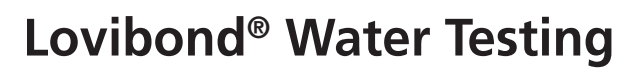

**Tintometer® Group** 

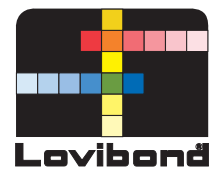

# Photometer PM 630

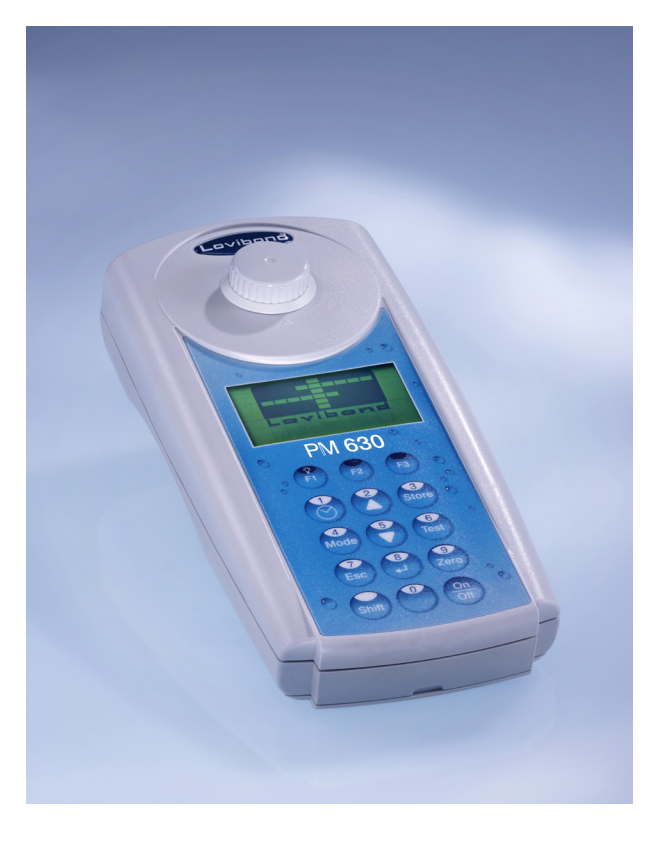

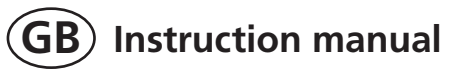

## Important steps before using the photometer

Please carry out the following steps as described in the Instruction manual. Become familiar with your new photometer before starting with the first tests:

- Unpacking and inspection of delivery contents, see page 166.
- Install the batteries, see page 112.

Perform the following settings in the Mode-Menu; Instruction manual from page 125 and following:

- MODE 10: select language
- MODE 12: set date and time
- MODE 34:perform "Delete data"
- MODE 69:perform "User m. init" to initialise the user polynomial system

If required set other functions.

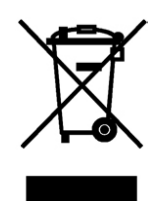

### Wichtige Information

Um die Qualität unserer Umwelt zu erhalten, beschützen und zu verbessern Entsorgung von elektronischen Geräten in der Europäischen Union Aufgrund der Europäischen Verordnung 2012/19/EU darf Ihr elektronisches Gerät nicht mit dem normalen Hausmüll entsorgt werden! Tintometer GmbH entsorgt ihr elektrisches Gerät auf eine professionelle und für die Umwelt verantwortungsvolle Weise. Dieser Service ist, **die Transportkosten nicht inbegriffen**, kostenlos. Dieser Service gilt ausschließlich für elektrische Geräte die nach dem 13.08.2005 erworben wurden. Senden Sie Ihre zu entsorgenden Tintometer Geräte frei Haus an Ihren Lieferanten.

## GB

(DE

### Important Information To Preserve, Protect and Improve the Quality of the Environment Disposal of Electrical Equipment in the European Union

Because of the European Directive 2012/19/EU your electrical instrument must not be disposed of with normal household waste! Tintometer GmbH will dispose of your electrical instrument in a professional and environmentally responsible manner. This service, **excluding the cost of transportation** is free of charge. This service only applies to electrical instruments purchased after 13th August 2005. Send your electrical Tintometer instruments for disposal freight prepaid to your supplier.

### (FR)

### Notice importante

### Conserver, protéger et optimiser la qualité de l'environnement Élimination du matériel électrique dans l'Union Européenne

Conformément à la directive européenne n° 2012/19/UE, vous ne devez plus jeter vos instruments électriques dans les ordures ménagères ordinaires ! La société Tintometer GmbH se charge d'éliminer vos instruments électriques de façon professionnelle et dans le respect de l'environnement. Ce service, **qui ne comprend pas les frais de transport**, est gratuit. Ce service n'est valable que pour des instruments électriques achetés après le 13 août 2005. Nous vous prions d'envoyer vos instruments électriques Tintometer usés à vos frais à votre fournisseur.

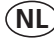

### Belangrijke informatie

Om de kwaliteit van ons leefmilieu te behouden, te verbeteren en te beschermen is voor landen binnen de Europese Unie de Europese richtlijn 2012/19/EU voor het verwijderen van elektronische apparatuur opgesteld. Volgens deze richtlijn mag elektronische apparatuur niet met het huishoudelijk afval worden afgevoerd.

Tintometer GmbH verwijdert uw elektronisch apparaat op een professionele en milieubewuste wijze. Deze service is, **exclusief de verzendkosten**, gratis en alleen geldig voor elektrische apparatuur die na 13 augustus 2005 is gekocht. Stuur uw te verwijderen Tintometer apparatuur franco aan uw leverancier.

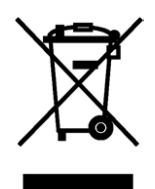

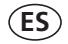

### Información Importante Para preservar, proteger y mejorar la calidad del medio ambiente Eliminación de equipos eléctricos en la Unión Europea

Con motivo de la Directiva Europea 2012/19/UE, iningún instrumento eléctrico deberá eliminarse junto con los residuos domésticos diarios! Tintometer GmbH se encargará de dichos instrumentos eléctricos de una manera profesional y sin dañar el medio ambiente. Este servicio, **el cual escluye los gastos de transporte**, es gratis y se aplicará únicamente a aquellos instrumentos eléctricos adquiridos después del 13 de agosto de 2005. Se ruega enviar aquellos instrumentos eléctricos inservibles de Tintometer a carga pagada a su distribuidor.

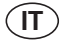

### Informazioni importanti

### Conservare, proteggere e migliorare la qualità dell'ambiente Smaltimento di apparecchiature elettriche nell'Unione Europea

In base alla Direttiva europea 2012/19/UE, gli apparecchi elettrici non devono essere smaltiti insieme ai normali rifiuti domestici!

Tintometer GmbH provvederà a smaltire i vostri apparecchi elettrici in maniera professionale e responsabile verso l'ambiente. Questo servizio, **escluso il trasporto**, è completamente gratuito. Il servizio si applica agli apparecchi elettrici acquistati successivamente al 13 agosto 2005. Siete pregati di inviare gli apparecchi elettrici Tintometer divenuti inutilizzabili a trasporto pagato al vostro rivenditore.

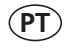

### Informação Importante

### Para Preservar, Proteger e Melhorar a Qualidade do Ambiente Remoção de Equipamento Eléctrico na União Europeia

Devido à Directiva Europeia 2012/19/UE, o seu equipamento eléctrico naõ deve ser removido com o lixo doméstico habitual!

A Tintometer GmbH tratará da remoção do seu equipamento eléctrico de forma profissional e responsável em termos ambientais. Este serviço, **não incluindo os custos de transporte**, é gratuito. Este serviço só é aplicável no caso de equipamentos eléctricos comprados depois de 13 de Agosto de 2005. Por favor, envie os seus equipamentos eléctricos Tintometer que devem ser removidos ao seu fornecedor (transporte pago).

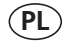

### Istotna informacja

### Dla zachowania, ochrony oraz poprawy naszego środowiska Usuwanie urządzeń elektronicznych w Unii Europejskiej

Na podstawie Dyrektywy Parlamentu Europejskiego 2012/19/UE nie jest dozwolone usuwanie zakupionych przez Państwo urządzeń elektronicznych wraz z normalnymi odpadami z gospodarstwa domowego! Tintometer GmbH usunie urządzenia elektrycznego Państwa w sposób profesjonalny i odpowiedzialny z punktu widzenia środowiska. Serwis ten jest, za wyjątkiem kosztów transportu, bezpłatny. Serwis ten odnosi się wyłącznie do urządzeń elektrycznych zakupionych po 13.08.2005r. Przeznaczone do usunięcia urządzenia firmy Tintometer mogą Państwo przesyłać na koszt własny do swojego dostawcy.

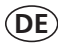

### Wichtiger Entsorgungshinweis zu Batterien und Akkus

Jeder Verbraucher ist aufgrund der Batterieverordnung (Richtlinie 2006/66/ EG) gesetzlich zur Rückgabe aller ge- und verbrauchten Batterien bzw. Akkus verpflichtet. Die Entsorgung über den Hausmüll ist verboten. Da auch bei Produkten aus unserem Sortiment Batterien und Akkus im Lieferumgang enthalten sind, weisen wir Sie auf folgendes hin:

Verbrauchte Batterien und Akkus gehören nicht in den Hausmüll, sondern können unentgeltlich bei den öffentlichen Sammelstellen Ihrer Gemeinde und überall dort abgegeben werden, wo Batterien und Akkus der betreffenden Art verkauft werden. Weiterhin besteht für den Endverbraucher die Möglichkeit, Batterien und Akkus an den Händler, bei dem sie erworben wurden, zurückzugeben (gesetzliche Rücknahmepflicht).

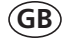

FR

### Important disposal instructions for batteries and accumulators

EC Guideline 2006/66/EC requires users to return all used and worn-out batteries and accumulators. They must not be disposed of in normal domestic waste. Because our products include batteries and accumulators in the delivery package our advice is as follows :

Used batteries and accumulators are not items of domestic waste. They must be disposed of in a proper manner. Your local authority may have a disposal facility; alternatively you can hand them in at any shop selling batteries and accumulators. You can also return them to the company which supplied them to you; the company is obliged to accept them.

### Information importante pour l'élimination des piles et des accumulateurs

En vertu de la Directive européenne 2006/66/CE relative aux piles et accumulateurs, chaque utilisateur est tenu de restituer toutes les piles et tous les accumulateurs utilisés et épuisés. L'élimination avec les déchets ménagers est interdite. Etant donné que l'étendue de livraison des produits de notre gamme contient également des piles et des accumulateurs, nous vous signalons ce qui suit :

les piles et les accumulateurs utilisés ne sont pas des ordures ménagères, ils peuvent être remis sans frais aux points de collecte publics de votre municipalité et partout où sont vendus des piles et accumulateurs du type concerné. Par ailleurs, l'utilisateur final a la possibilité de remettre les piles et les accumulateurs au commerçant auprès duquel ils ont été achetés (obligation de reprise légale).

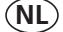

### Belangrijke mededeling omtrent afvoer van batterijen en accu's

Ledere verbruiker is op basis van de richtlijn 2006/66/EG verplicht om alle gebruikte batterijen en accu's in te leveren. Het is verboden deze af te voeren via het huisvuil. Aangezien ook onze producten geleverd worden met batterijen en accu's wijzen wij u op het volgende; Lege batterijen en accu's horen niet in het huisvuil thuis. Men kan deze inleveren bij inzamelpunten van uw gemeente of overal daar waar deze verkocht worden. Tevens bestaat de mogelijkheid batterijen en accu's daar in te leveren waar u ze gekocht heeft. (wettelijke terugnameplicht)

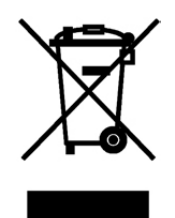

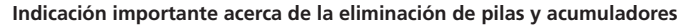

Basado en la norma relativa a pilas/ baterías (directiva 2006/66/CE), cada consumidor, está obligado por ley, a la devolución de todas las pilas/ baterías y acumuladores usados y consumidos. Está prohibida la eliminación en la basura doméstica. Ya que en productos de nuestra gama, también se incluyen en el suministro pilas y acumuladores, le sugerimos lo siguiente:

Las pilas y acumuladores usados no pertenecen a la basura doméstica, sino que pueden ser entregados en forma gratuita en cada uno de los puntos de recolección públicos de su comunidad en los cuales se vendan pilas y acumuladores del tipo respectivo. Además, para el consumidor final existe la posibilidad de devolver las pilas y baterías recargables a los distribuidores donde se hayan adquirido (obligación legal de devolución).

Indicazioni importanti sullo smaltimento di pile e accumulatori

In base alla normativa concernente le batterie (Direttiva 2006/66/CE) ogni consumatore è tenuto per legge alla restituzione di tutte le batterie o accumulatori usati ed esauriti. È vietato lo smaltimento con i rifiuti domestici. Dato che anche alcuni prodotti del nostro assortimento sono provvisti di pile e accumulatori, vi diamo di seguito delle indicazioni: Pile e accumulatori esauriti non vanno smaltiti insieme ai rifiuti domestici, ma depositati gratuitamente nei punti di raccolta del proprio comune o nei punti vendita di pile e accumulatori dello stesso tipo. Inoltre il consumatore finale può portare batterie e accumulatori al rivenditore presso il quale li ha acquistati (obbligo di raccolta previsto per legge).

Instruções importantes para a eliminação residual de pilhas e acumuladores

Os utilizadores finais são legalmente responsáveis, nos termos do Regulamento relativo a pilhas e acumuladores (Directiva 2006/66/CE), pela entrega de todas as pilhas e acumuladores usados e gastos. É proibida a sua eliminação juntamente com o lixo doméstico. Uma vez que determinados produtos da nossa gama contêm pilhas e/ou acumuladores, alertamos para os seguintes aspectos:

As pilhas e acumuladores usados não podem ser eliminados com o lixo doméstico, devendo sim ser entregues, sem encargos, junto dos pontos de recolha públicos do seu município, ou em qualquer ponto de venda de pilhas e acumuladores. O utilizador final dispõe ainda da possibilidade de entregar as pilhas e/ou acumuladores no estabelecimento comerciante onde os adquiriu (dever legal de aceitar a devolução).

Istotna wskazówka dotycząca utylizacji baterii i akumulatorów

Każdy użytkownik na mocy rozporządzenia w sprawie baterii (wytyczna 2006/66/WE) jest ustawowo zobowiązany do oddawania wszystkich rozładowanych i zużytych baterii lub akumulatorów. Utylizacja wraz z odpadkami domowymi jest zabroniona. Ponieważ także w produktach z naszego asortymentu zawarte są w zakresie dostawy baterie i akumulatory, zwracamy uwagę na poniższe zasady:

zużyte baterie i akumulatory nie mogą być wyrzucane wraz z odpadkami domowymi, lecz powinny być bezpłatnie przekazywane w publicznych miejscach zbiórki wyznaczonych przez gminę lub oddawane w punktach, gdzie sprzedawane są baterie i akumulatory danego rodzaju. Poza tym użytkownik końcowy ma możliwość zwrócenia baterii i akumulatorów do przedstawiciela handlowego, u którego je nabył (ustawowy obowiązek przyjęcia).

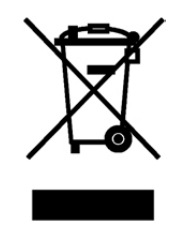

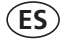

IT

PT

**PL** 

## Safety precautions

## $\triangle$ caution $\triangle$

Reagents are formulated exclusively for chemical analysis and must not be used for any other purpose. Reagents must not get into the hands of children. Some of the reagents contain substances which are not entirely harmless environmentally. Be aware of the ingredients and take proper care when disposing of the test solution.

## \land CAUTION 🔬

Please read this instruction manual before unpacking, setting up or using the photometer. Please read the method description completely before performing the test. Be aware of the risks of using the required reagents by reading the MSDS (Material Safety Data Sheets). Failure could result in serious injury to the operator or damage to the instrument.

### MSDS: www.lovibond.com

## ${\mathbb A}$ caution ${\mathbb A}$

The accuracy of the instrument is only valid if the instrument is used in an environment with controlled electromagnetic disturbances according to DIN 61326. Wireless devices, e.g. wireless phones, must not be used near the instrument.

### Revision\_3 03/2018

PM630\_3 03/2018

## Table of contents

| Part 1 Methods                                        | 7  |
|-------------------------------------------------------|----|
| 1.1 Table of Methods                                  | 8  |
| Acid demand to pH 4.3                                 | 12 |
| Alkalinity-total (Alkalinity-m, m-Value)              | 14 |
| Alkalinity-total HR (Alkalinity-m HR, m-Value HR)     | 16 |
| Aluminium with tablets                                | 18 |
| Aluminium (powder pack)                               | 20 |
| Ammonia with tablet                                   | 22 |
| Bromine                                               |    |
| Chlorine                                              |    |
| Chlorine with tablet                                  |    |
| free Chlorine                                         |    |
| total Chlorine                                        | 29 |
| differentiated determination (free, combined, total)  | 30 |
| Chlorine HR with tablet                               | 32 |
| free Chlorine                                         | 32 |
| total Chlorine                                        | 33 |
| differentiated determination (free, combined, total)  | 34 |
| Chlorine with liquid reagent                          |    |
| free Chlorine                                         |    |
| total Chlorine                                        | 37 |
| differentiated determination (free, combined, total)  |    |
| Chlorine (powder pack)                                | 40 |
| free Chlorine                                         | 40 |
| total Chlorine                                        | 41 |
| differentiated determination (free, combined, total)  | 42 |
| Chlorine HR (powder pack)                             | 44 |
| free Chlorine                                         | 44 |
| total Chlorine                                        | 45 |
| differentiated determination (free, combined, total)  | 46 |
| Chlorine dioxide                                      | 48 |
| in presence of Chlorine                               | 50 |
| in absence of Chlorine                                | 53 |
| Chlorite in presence of Chlorine and Chlorine dioxide | 54 |
| Copper with tablet                                    | 58 |
| differentiated determination (free, combined, total)  | 59 |
| free Copper                                           | 60 |

| Copper (p  | owder pack)                                    | 62  |
|------------|------------------------------------------------|-----|
| CyA-TEST   | (Cyanuric acid)                                | 64  |
| H,,O, HR v | vith liquid reagent (16 mm Ø)                  | 66  |
| Hardness,  | Calcium with Calcio tablet                     | 68  |
| Hardness,  | total                                          |     |
| Hardness,  | total HR                                       | 72  |
| lodine     |                                                | 74  |
| Iron with  | tablet                                         |     |
| Oxygen, a  | active                                         |     |
| Ozone      |                                                | 80  |
| in prese   | ence of Chlorine                               | 82  |
| in abse    | nce of Chlorine                                | 84  |
| PHMB (Big  | guanide)                                       | 86  |
| Phosphate  | e, ortho LR with tablet                        | 88  |
| pH value   | LR with tablet                                 | 90  |
| pH value   | with tablet                                    |     |
| pH value   | with liquid reagent                            |     |
| pH value   | HR with tablet                                 |     |
| Sodium h   | ypochlorite                                    |     |
| Sulfate w  | ith tablet                                     | 100 |
| Sulfate (p | owder pack)                                    | 102 |
| Urea       |                                                | 104 |
|            |                                                |     |
| 1.2        | Important notes                                | 106 |
| 1.2.1      | Correct use of reagents                        | 106 |
| 1.2.2      | Cleaning of vials and accessories for analysis | 107 |
| 1.2.3      | Guidelines for photometric measurements        | 107 |
| 1.2.4      | Sample dilution techniques                     | 109 |
| 1.2.5      | Correcting for volume additions                | 109 |
| -          |                                                |     |
| Part 2     | Instrument Manual                              | 111 |
| 2.1        | Operation                                      | 112 |
| 2.1.1      | Set up                                         | 112 |
| 2.1.2      | Saving data – Important Notes                  | 112 |
| 2.1.3      | Replacement of batteries                       | 112 |
| 2.1.4      | Instrument (explosion drawing)                 | 113 |
| 2.2        | Overview of function keys                      | 115 |
| 2.2.1      | Overview                                       | 115 |
|            |                                                |     |

| 2.2.2   | Displaying time and date                                 | 116 |
|---------|----------------------------------------------------------|-----|
| 2.2.3   | User countdown                                           | 116 |
| 2.2.4   | Display backlight                                        | 116 |
| 2.3     | Operation mode                                           | 117 |
| 2.3.1   | Automatic switch off                                     | 117 |
| 2.3.2   | Selecting a method                                       | 117 |
| 2.3.2.1 | Method Information (F1)                                  | 117 |
| 2.3.2.2 | Chemical Species Information                             | 118 |
| 2.3.3   | Differentiation                                          | 118 |
| 2.3.4   | Performing Zero                                          | 118 |
| 2.3.5   | Performing Tests                                         | 119 |
| 2.3.6   | Ensuring reaction periods (countdown)                    | 119 |
| 2.3.7   | Changing chemical species                                | 120 |
| 2.3.8   | Storing results                                          | 120 |
| 2.3.9   | Printing results (Infra-Red Interface Module) (optional) | 121 |
| 2.3.10  | Perform additional measurements                          | 121 |
| 2.3.11  | Measure absorbance                                       | 122 |
| 2.4     | Bluetooth <sup>®</sup>                                   | 123 |
| 2.5     | Internet Updates                                         | 124 |
| 2.6     | Mode Functions                                           | 125 |
|         | Schema                                                   | 125 |
| 2.6.1   | Instrument basic settings                                | 126 |
| 2.6.2   | Data transfer of stored results                          |     |
| 2.6.3   | Recall / delete stored results                           | 138 |
| 2.6.4   | Calibration                                              | 143 |
|         | Calcium Hardness Method 191                              | 143 |
|         | User Calibration                                         | 145 |
|         | Store user calibration                                   | 147 |
|         | Delete user calibration                                  | 148 |
| 2.6.5   | Lab function                                             | 149 |
|         | Profi-Mode                                               | 149 |
|         | One Time Zero                                            | 150 |
| 2.6.6   | User operations                                          | 151 |
|         | User method list                                         | 151 |
|         | User Concentration Methods                               | 153 |
|         | User Polynomials                                         | 155 |
|         | Delete User Methods                                      | 158 |
|         | Print Data of User Methods                               | 159 |
|         | Initialise User Method System                            | 160 |
| 2.6.7   | Langelier Saturation Index                               | 161 |

|       | Selection of temperature unit | 162 |
|-------|-------------------------------|-----|
| 2.6.8 | Photometer-Information        | 163 |

| Part 3 | Enclosure                                         | 165 |
|--------|---------------------------------------------------|-----|
| 3.1    | Unpacking                                         | 166 |
| 3.2    | Delivery contents                                 | 166 |
| 3.3    | Technical data                                    | 167 |
| 3.4    | Abbreviations                                     | 168 |
| 3.5    | Troubleshooting                                   | 169 |
| 3.5.1  | Operating messages in the display / error display | 169 |
| 3.5.2  | General                                           | 171 |
| 3.6    | Declaration of CE-Conformity                      | 172 |
| 3.7    | Copyright and Trademark Notice                    | 173 |
|        |                                                   |     |

## Part 1

## Methods

## 1.1 Table of Methods

| No. | Analysis                           | Reagent     | Range         | Displayed<br>as                    | bisplayed Method<br>s                |     | OTZ  | Page      |
|-----|------------------------------------|-------------|---------------|------------------------------------|--------------------------------------|-----|------|-----------|
| 20  | Acid demand to<br>pH 4.3 T         | tablet      | 0.1-4         | mmol/l                             | Acid/Indicator <sup>1,2,5</sup>      | 610 | 1    | 12        |
| 30  | Alkalinity, total T                | tablet      | 5-200         | mg/l CaCO <sub>3</sub>             | Acid/Indicator <sup>1,2,5</sup>      | 610 | 1    | 14        |
| 31  | Alkalinity HR,<br>total T          | tablet      | 5-500         | mg/l CaCO <sub>3</sub>             | Acid/Indicator 1,2,5                 | 610 | ✓ 16 |           |
| 40  | Aluminium T                        | tablet      | 0.01-0.3      | mg/l Al                            | Eriochrome<br>Cyanine R <sup>2</sup> | 530 | ✓ 18 |           |
| 50  | Aluminium PP                       | PP + liquid | 0.01-<br>0.25 | mg/l Al                            | Eriochrome<br>Cyanine R <sup>2</sup> | 530 | -    | 20        |
| 60  | Ammonia T                          | tablet      | 0.02-1        | mg/l N                             | Indophenol blue 2,3                  | 610 | √    | 22        |
| 80  | Bromine T                          | tablet      | 0.05-13       | mg/l Br <sub>2</sub>               | DPD ⁵                                | 530 | √    | 24        |
| 100 | Chlorine T *                       | tablet      | 0.01-6        | mg/l Cl <sub>2</sub>               | DPD <sup>1,2,3</sup>                 | 530 | √    | 26,<br>28 |
| 103 | Chlorine HR T *                    | tablet      | 0.1-10        | mg/l Cl <sub>2</sub>               | DPD 1,2,3                            | 530 | √    | 26,<br>32 |
| 101 | Chlorine L *                       | liquid      | 0.02-4        | mg/l Cl <sub>2</sub>               | DPD 1,2,3                            | 530 | 1    | 26,<br>36 |
| 110 | Chlorine PP *                      | PP          | 0.02-2        | mg/l Cl <sub>2</sub>               | DPD 1,2                              | 530 | 1    | 26,<br>40 |
| 111 | Chlorine HR PP *                   | PP          | 0.1-8         | mg/l Cl <sub>2</sub>               | DPD 1,2                              | 530 | -    | 26,<br>44 |
| 120 | Chlorine dioxide T                 | tablet      | 0.02-11       | mg/l ClO <sub>2</sub>              | DPD, Glycine <sup>1,2</sup>          | 530 | ~    | 48        |
| 150 | Copper T *                         | tablet      | 0.05-5        | mg/l Cu                            | Biquinoline <sup>4</sup>             | 560 | ~    | 58        |
| 153 | Copper PP                          | PP          | 0.05-5        | mg/l Cu                            | Bicinchoninate                       | 560 | ~    | 62        |
| 160 | CyA-TEST T                         | tablet      | 0-160         | mg/l CyA                           | Melamine                             | 530 | 1    | 64        |
| 214 | H <sub>2</sub> O <sub>2</sub> HR L | liquid      | 40-500        | mg/l H <sub>2</sub> O <sub>2</sub> | Titanium<br>tetrachloride/acid       | 530 | -    | 66        |
| 191 | Hardness, Calcium<br>2T            | tablet      | 0-500         | mg/l CaCO <sub>3</sub>             | Murexide <sup>4</sup>                | 560 | ~    | 68        |
| 200 | Hardness, total T                  | tablet      | 2-50          | mg/l CaCO <sub>3</sub>             | Metallphthalein <sup>3</sup>         | 560 | 1    | 70        |
| 201 | Hardness, total<br>HR T            | tablet      | 20-500        | mg/l CaCO <sub>3</sub>             | Metallphthalein <sup>3</sup>         | 560 | 1    | 72        |
| 215 | lodine T                           | tablet      | 0.05-3.6      | mg/l I                             | DPD 5                                | 530 | 1    | 74        |
| 220 | Iron T                             | tablet      | 0.02-1        | mg/l Fe                            | PPST <sup>3</sup>                    | 560 | 1    | 76        |

\* = free, combined, total; PP = powder pack; T = tablet; L = liquid; TT = tube test; LR = low range; MR = middle range; HR = high range;

| No. | Analysis                 | Reagent            | Range   | Displayed<br>as      | Method                                   | λ<br>[nm] | OTZ | Page |
|-----|--------------------------|--------------------|---------|----------------------|------------------------------------------|-----------|-----|------|
| 290 | Oxygen, active T         | tablet             | 0.1-10  | mg/l O <sub>2</sub>  | DPD                                      | 530       | 1   | 78   |
| 300 | Ozone (DPD) T            | tablet             | 0.02-2  | mg/l O <sub>3</sub>  | DPD/Glycine ⁵                            | 530       | 1   | 80   |
| 70  | РНМВ Т                   | tablet             | 2-60    | mg/l PHMB            | Buffer/Indicator                         | 560       | 1   | 86   |
| 319 | Phosphate, T<br>ortho LR | tablet             | 0.05-4  | mg/l PO <sub>4</sub> | Ammonium-<br>molybdate <sup>2,3</sup>    | 660       | 1   | 88   |
| 329 | pH-Value LR T            | tablet             | 5.2-6.8 | _                    | Bromocresolpurple <sup>5</sup>           | 560       | 1   | 90   |
| 330 | pH-Value T               | tablet             | 6.5-8.4 | _                    | Phenolred <sup>5</sup>                   | 560       | 1   | 92   |
| 331 | pH-Value L               | liquid             | 6.5-8.4 | _                    | Phenolred <sup>5</sup>                   | 560       | 1   | 94   |
| 332 | pH-Value HR T            | tablet             | 8.0-9.6 | _                    | Thymolblue <sup>5</sup>                  | 560       | 1   | 96   |
| 212 | Sodium<br>hypochlorite T | tablet             | 0.2-16  | % NaOCI              | Potassium<br>iodide⁵                     | 530       | 1   | 98   |
| 355 | Sulfate T                | tablet             | 5-100   | mg/l SO <sub>4</sub> | Bariumsulfate-<br>Turbidity              | 610       | 1   | 100  |
| 360 | Sulfate PP               | PP                 | 5-100   | mg/l SO <sub>4</sub> | Bariumsulfate-<br>Turbidity <sup>2</sup> | 530       | 1   | 102  |
| 390 | Urea T                   | tablet +<br>liquid | 0.1-2.5 | mg/l Urea            | Indophenol/<br>Urease                    | 610       | 1   | 104  |

\* = free, combined, total; PP = powder pack; T = tablet; L = liquid; TT = tube test; LR = low range; MR = middle range; HR = high range;

## 1.1 Methods

The precision of Lovibond® Reagent Systems (tablets, powder packs and tube tests) is identical to the precision specified in standards literature such as American Standards (AWWA), ISO etc.

Most of the data referred to in these standard methods relates to Standard Solutions. Therefore they are not readily applicable to drinking-, boiler- or waste-water, since various interferences can have a major influence on the accuracy of the method.

For this reason we don't state such potentially misleading data.

Due to the fact that each sample is different, the only way to check the tolerances ('precision') is the Standard Additions Method.

According to this method, first the original sample is tested. Then further samples (2 to 4) are taken and small amounts of a Standard Solution are added, and further results are obtained. The amounts added range from approximately half, up to double the amount present in the sample itself.

These supplementary results make it possible to estimate the actual concentration of the original sample by comparison.

## Literature

The reagent formulations are based on internationally recognised test methods. Some are described in national and/or international guidelines.

- 1. Deutsche Einheitsverfahren zur Wasser-, Abwasser- und Schlammuntersuchung
- 2. Standard Methods for the Examination of Water and Wastewater; 18th Edition, 1992
- 3. Photometrische Analysenverfahren, Schwedt, Wissenschaftliche Verlagsgesellschaft mbH, Stuttgart 1989
- 4. Photometrische Analyse, Lange / Vejdelek, Verlag Chemie 1980
- 5. Colorimetric Chemical Analytical Methods, 9th Edition, London

## Notes for searching:

### OTZ (OneTimeZero) switching on and off, see Mode 55, page 150

| Langelier Saturation<br>Index (Water Balance) | -> | Mode function 70  |
|-----------------------------------------------|----|-------------------|
| total Hardness                                | -> | Hardness, total   |
| total Alkalinity                              | -> | Alkalinity, total |
| m-Value                                       | -> | Alkalinity, total |
| Total Hardness                                | -> | Hardness, total   |
| H <sub>2</sub> O <sub>2</sub>                 | -> | Hydrogen peroxide |
| Cyanuric acid                                 | -> | CyA-TEST          |
| Calcium Hardness                              | -> | Hardness, Calcium |
| Biguanide                                     | -> | PHMB              |
| Alkalinity-m                                  | -> | Alkalinity, total |
| Active Oxygen                                 | -> | Oxygen, activ     |

PM630\_3 03/2018

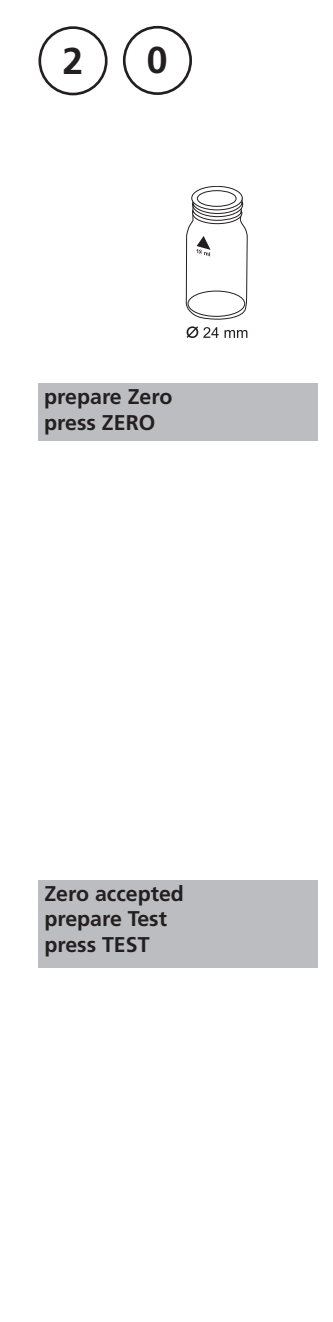

## Acid demand to pH 4.3 with Tablet

0.1 – 4 mmol/l

- 1. Fill a clean vial (24 mm Ø) with **10 ml of the water sample**, close tightly with the cap.
- 2. Place the vial in the sample chamber making sure that the  $\underline{X}$  marks are aligned.
- 3. Press ZERO key.
- 4. Remove the vial from the sample chamber.
- 5. Add **one ALKA-M-PHOTOMETER tablet** straight from the foil to the water sample and crush the tablet using a clean stirring rod.
- 6. Close the vial tightly with the cap and swirl several times until the tablet is dissolved.
- 7. Place the vial in the sample chamber making sure that the  $\chi$  marks are aligned.
- 8. Press TEST key.

The result is shown in the display as Acid demand to pH 4.3 in mmol/l.

- 1. The terms total Alkalinity, Alkalinity-m, m-Value and Acid demand to pH 4.3 are identical.
- 2. For accurate results exactly 10 ml of water sample must be taken for the test.

| Reagent           | Form of reagent/Quantity | Order-No. |
|-------------------|--------------------------|-----------|
| ALKA-M-PHOTOMETER | Tablet / 100             | 513210BT  |

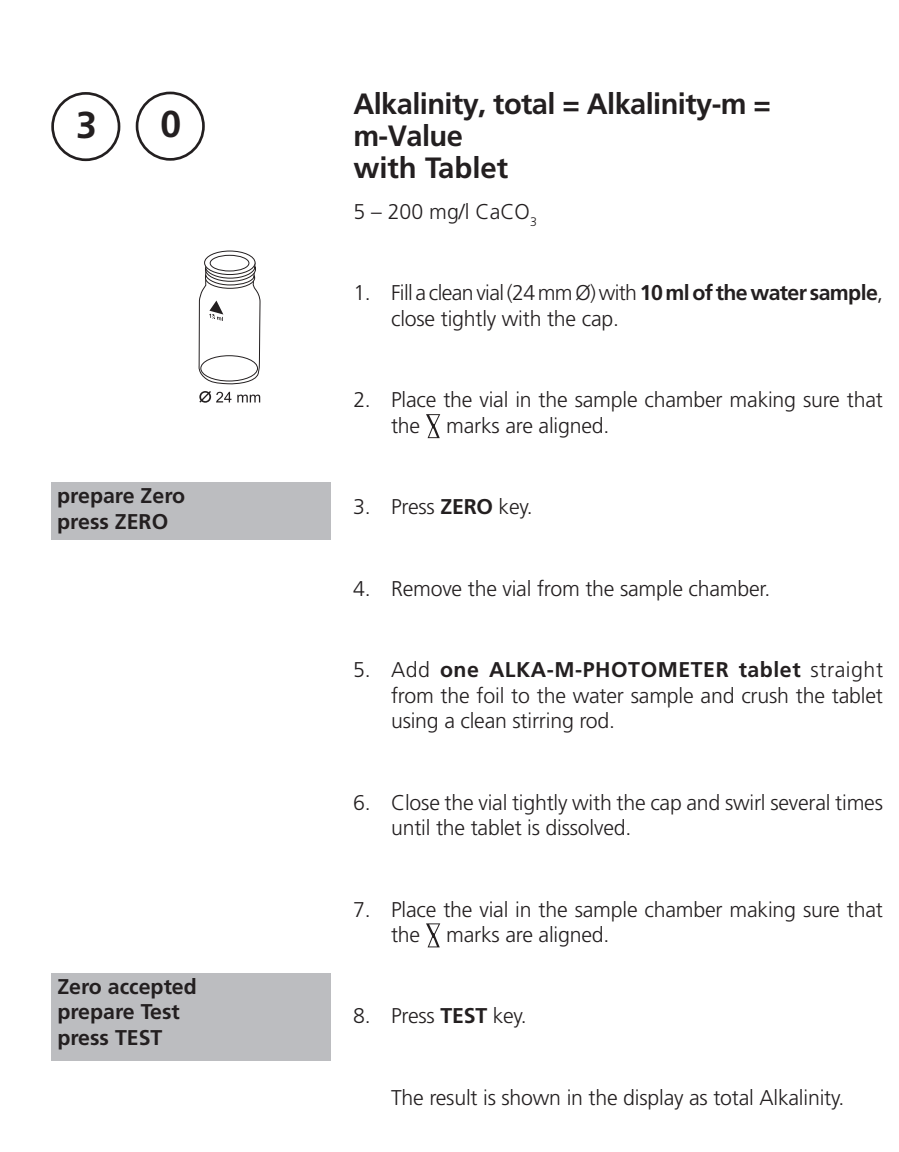

- 1. The terms total Alkalinity, Alkalinity-m, m-Value and Alkalinity to pH 4.3 are identical.
- 2. For accurate results exactly 10 ml of water sample must be taken for the test.
- 3. Conversion table:

| Acid demand to pH 4.3    |      | German | English | French |
|--------------------------|------|--------|---------|--------|
| DIN 38 409 (K s4.3)      |      | °dH*   | °eH*    | °fH*   |
| 1 mg/l CaCO <sub>3</sub> | 0.02 | 0.056  | 0.07    | 0.1    |

\*Carbonate hardness (reference = Hydrogencarbonate-anions) Example:

 $10 \text{ mg/l CaCO}_3 = 10 \text{ mg/l x } 0.056 = 0.56 \text{ °dH}$ 

 $10 \text{ mg/l CaCO}_{3}^{3} = 10 \text{ mg/l x } 0.02 = 0.2 \text{ mmol/l}$ 

4. 🔺 CaCO<sub>3</sub>

°dH °eH

°fH

▼ °aH

| Reagent           | Form of reagent/Quantity | Order-No. |
|-------------------|--------------------------|-----------|
| ALKA-M-PHOTOMETER | Tablet / 100             | 513210BT  |

| 3 1                                         | Alkalinity HR, total = Alkalinity-m HR =<br>m-Value HR<br>with Tablet                                                                     |
|---------------------------------------------|----------------------------------------------------------------------------------------------------|
|                                             | 5 – 500 mg/l CaCO <sub>3</sub>                                                                                                    |
|                                             | <ol> <li>Fill a clean vial (24 mm Ø) with 10 ml of the water<br/>sample, close tightly with the cap.</li> </ol>                           |
| Ø 24 mm                                     | 2. Place the vial in the sample chamber making sure that the $\chi$ marks are aligned.                                                    |
| prepare Zero<br>press ZERO                  | 3. Press <b>ZERO</b> key.                                                                                                    |
|                                             | 4. Remove the vial from the sample chamber.                                                                                               |
|                                             | 5. Add <b>one ALKA-M-HR PHOTOMETER tablet</b> straight from the foil to the water sample and crush the tablet using a clean stirring rod. |
|                                             | <ol> <li>Close the vial tightly with the cap and swirl several times<br/>until the tablet is dissolved.</li> </ol>                        |
| Countdown<br>1:00<br>start:                 | <ol> <li>Press [,] key.</li> <li>Wait for a reaction period of 1 minute.</li> </ol>                                                       |
|                                             | 8. Remix the solution.                                                                                                    |
|                                             | 9. Place the vial in the sample chamber making sure that the $\underline{X}$ marks are aligned.                                           |
| Zero accepted<br>prepare Test<br>press TEST | 10. Press <b>TEST</b> key.                                                                                                    |
|                                             |                                                                                                    |

- 1. For verification of the result look carefully at the bottom of the vial. If a thin yellow layer forms, then mix the vial again. This ensures that reaction is complete. Reread the result.
- 2. Conversion table:

|                          | Acid demand to pH 4.3 | German | English | French |
|--------------------------|-----------------------|--------|---------|--------|
|                          | DIN 38 409 (Ks4.3)    | °dH*   | °eH*    | °fH*   |
| 1 mg/l CaCO <sub>3</sub> | 0.02                  | 0.056  | 0.07    | 0.1    |

\*Carbonate hardness (reference = Hydrogencarbonate-anions) Example:

 $10 \text{ mg/l CaCO}_3 = 10 \text{ mg/l x } 0.056 = 0.56 \text{ °dH}$ 

 $10 \text{ mg/l CaCO}_{3} = 10 \text{ mg/l x } 0.02 = 0.2 \text{ mmol/l}$ 

3. ▲ CaCO<sub>3</sub> °dH

°dH °eH °fH

°aH

| Reagent              | Form of reagent/Quantity | Order-No. |
|----------------------|--------------------------|-----------|
| ALKA-M-HR PHOTOMETER | Tablet / 100             | 513240BT  |

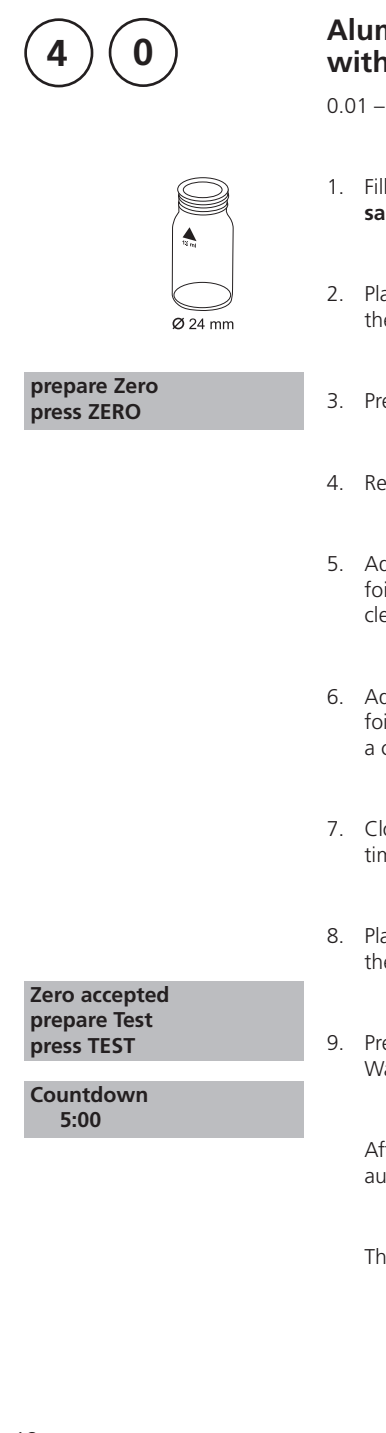

### Aluminium with Tablet

0.01 – 0.3 mg/l Al

- 1. Fill a clean vial (24 mm Ø) with **10 ml of the water sample**, close tightly with the cap.
- 2. Place the vial in the sample chamber making sure that the  $\underline{X}$  marks are aligned.
- 3. Press ZERO key.
- 4. Remove the vial from the sample chamber.
- 5. Add **one ALUMINIUM No. 1 tablet** straight from the foil to the water sample and crush the tablet using a clean stirring rod (dissolve the tablet).
- 6. Add **one ALUMINIUM No. 2 tablet** straight from the foil to the same water sample and crush the tablet using a clean stirring rod.
- 7. Close the vial tightly with the cap and swirl gently several times until the tablets are dissolved.
- 8. Place the vial in the sample chamber making sure that the  $\underline{\chi}$  marks are aligned.
- 9. Press TEST key. Wait for a reaction period of 5 minutes.

After the reaction period is finished the measurement starts automatically.

The result is shown in the display in mg/l Aluminium.

- 1. Before use, clean the vials and the accessories with Hydrochloric acid (approx. 20%). Rinse them thoroughly with deionised water.
- 2. To get accurate results the sample temperature must be between 20°C and 25°C.
- 3. A low test result may be given in the presence of Fluorides and Polyphosphates. The effect of this is generally insignificant unless the water has fluoride added artificially. In this case, the following table should be used:

| Fluoride |      | Displayed | l value: A | luminium | [mg/l Al | ]    |
|----------|------|-----------|------------|----------|----------|------|
| [mg/l F] | 0.05 | 0.10      | 0.15       | 0.20     | 0.25     | 0.30 |
| 0.2      | 0.05 | 0.11      | 0.16       | 0.21     | 0.27     | 0.32 |
| 0.4      | 0.06 | 0.11      | 0.17       | 0.23     | 0.28     | 0.34 |
| 0.6      | 0.06 | 0.12      | 0.18       | 0.24     | 0.30     | 0.37 |
| 0.8      | 0.06 | 0.13      | 0.20       | 0.26     | 0.32     | 0.40 |
| 1.0      | 0.07 | 0.13      | 0.21       | 0.28     | 0.36     | 0.45 |
| 1.5      | 0.09 | 0.20      | 0.29       | 0.37     | 0.48     |      |

Example: If the result of Aluminium determination is 0.15 mg/l Al and the Fluoride concentration is known to be 0.4 mg/l F, the true concentration of Aluminium is 0.17 mg/l Al.

- 4. A special tablet ingredient prevents effects on the measurement due to iron and manganese.
- 5. ▲ Al ▼ Al,O,

| Reagent                     | Form of reagent/Quantity                   | Order-No. |
|-----------------------------|--------------------------------------------|-----------|
| Set ALUMINIUM No. 1 / No. 2 | Tablet / per 100<br>inclusive stirring rod | 517601BT  |
| ALUMINIUM No. 1             | Tablet / 100                               | 515460BT  |
| ALUMINIUM No. 2             | Tablet / 100                               | 515470BT  |

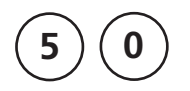

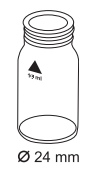

Aluminium with Vario Powder Pack

0.01 – 0.25 mg/l Al

Use two clean vials (24 mm  $\emptyset$ ) and mark one as blank for zeroing.

- 1. Fill **20 ml of the water sample** in a 100 ml beaker.
- 2. Add the contents of **one Vario Aluminum ECR F20 Powder Pack** straight from the foil to the water sample.
- 3. Dissolve the powder using a clean stirring rod.
- Press [₄] key. Wait for a reaction period of 30 seconds.

After the reaction period is finished proceed as follows:

- Add the contents of one Vario Hexamine F20 Powder Pack straight from the foil to the same water sample.
- 6. Dissolve the powder using a clean stirring rod.
- 7. Add **1 drop of Vario Aluminum ECR Masking Reagent** in the vial marked as blank.
- Add 10 ml of the prepared water sample to the vial (this is the blank).
- 9. Add the remaining 10 ml of the prepared water sample in the second clean vial (this is the sample).
- 10. Close the vials tightly with the caps and swirl several times to mix the contents.
- 11. Press 🛃 key.

Wait for a reaction period of 5 minutes.

After the reaction period is finished proceed as follows:

12. Place the vial (the blank) in the sample chamber making sure that the  $\underline{\chi}$  marks are aligned.

Countdown 2 5:00 start: ٵ

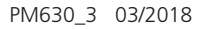

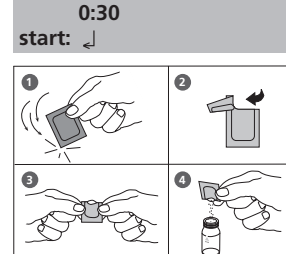

Countdown 1

| prepare Zero<br>press ZERO                  | 13. Press <b>ZERO</b> key.                                                                           |
|---------------------------------------------|----------------------------------------------------------------------------------------------------|
|                                             | 14. Remove the vial from the sample chamber.                                                         |
|                                             | 15. Place the vial (the sample) in the sample chamber making sure that the $\chi$ marks are aligned. |
| Zero accepted<br>prepare Test<br>press TEST | 16. Press <b>TEST</b> key.                                                                           |
|                                             | The result is shown in the display in mg/l Aluminium.                                                |

- 1. Before use, clean the vials and the accessories with Hydrochloric acid (approx. 20%). Rinse them thoroughly with deionised water.
- 2. To get accurate results the sample temperature must be between 20°C and 25°C.
- 3. A low test result may be given in the presence of Fluorides and Polyphosphates. The effect of this is generally insignificant unless the water has fluoride added artificially. In this case, the following table should be used:

| Fluoride |      | Displayed | l value: A | luminium | n [mg/l Al] | ]    |
|----------|------|-----------|------------|----------|-------------|------|
| [mg/l F] | 0.05 | 0.10      | 0.15       | 0.20     | 0.25        | 0.30 |
| 0.2      | 0.05 | 0.11      | 0.16       | 0.21     | 0.27        | 0.32 |
| 0.4      | 0.06 | 0.11      | 0.17       | 0.23     | 0.28        | 0.34 |
| 0.6      | 0.06 | 0.12      | 0.18       | 0.24     | 0.30        | 0.37 |
| 0.8      | 0.06 | 0.13      | 0.20       | 0.26     | 0.32        | 0.40 |
| 1.0      | 0.07 | 0.13      | 0.21       | 0.28     | 0.36        | 0.45 |
| 1.5      | 0.09 | 0.20      | 0.29       | 0.37     | 0.48        |      |

Example: If the result of Aluminium determination is 0.15 mg/l Al and the Fluoride concentration is known to be 0.4 mg/l F, the true concentration of Aluminium is 0.17 mg/l Al.

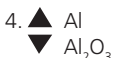

| Reagent                             | Form of reagent/Quantity | Order-No. |
|-------------------------------------|--------------------------|-----------|
| Set                                 |                          | 535000    |
| VARIO Aluminium ECR F20             | Powder Pack / 100        |           |
| VARIO Aluminium Hexamine F 20       | Powder Pack / 100        |           |
| VARIO Aluminium ECR Masking Reagent | Liquid reagent / 25 ml   |           |

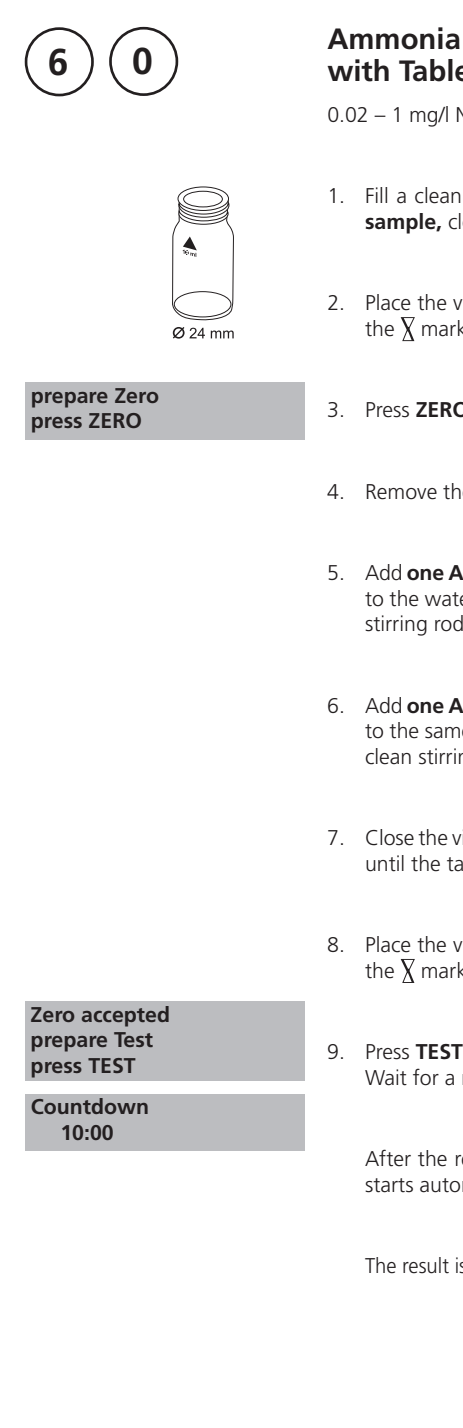

# with Tablet

0.02 - 1 mg/l N

- 1. Fill a clean vial (24 mm Ø) with **10 ml of the water sample,** close tightly with the cap.
- 2. Place the vial in the sample chamber making sure that the  $\chi$  marks are aligned.
- 3. Press ZERO key.
- 4. Remove the vial from the sample chamber.
- 5. Add one AMMONIA No. 1 tablet straight from the foil to the water sample and crush the tablet using a clean stirring rod.
- 6. Add one AMMONIA No. 2 tablet straight from the foil to the same water sample and crush the tablet using a clean stirring rod.
- 7. Close the vial tightly with the cap and swirl several times until the tablets are dissolved.
- 8. Place the vial in the sample chamber making sure that the  $\chi$  marks are aligned.
- 9. Press TEST key. Wait for a reaction period of 10 minutes.

After the reaction period is finished the measurement starts automatically.

The result is shown in the display in mg/l Ammonia as N.

- 1. The tablets must be added in the correct sequence.
- 2. The AMMONIA No. 1 tablet will only dissolve completely after the AMMONIA No. 2 tablet has been added.
- 3. The temperature of the sample is important for full colour development. At a temperature below 20°C the reaction period is 15 minutes.
- 4. Sea water samples:

Ammonia conditioning reagent is required when testing sea water or brackish water samples to prevent precipitation of salts.

Fill the test tube with the sample to the 10 ml mark and add one level spoonful of Conditioning Powder. Mix to dissolve, then continue as described in the test instructions.

5. Conversion:

 $mg/l NH_4 = mg/l N \times 1.29$  $mg/l NH_2 = mg/l N \times 1.22$ 

- 6. 🔺 N
  - NH<sub>4</sub>
  - ▼ NH<sub>3</sub>

| Reagent                                             | Form of reagent/Quantity                   | Order-No. |
|-----------------------------------------------------|--------------------------------------------|-----------|
| Set AMMONIA No. 1 / No. 2                           | Tablet / per 100<br>inclusive stirring rod | 517611BT  |
| AMMONIA No. 1                                       | Tablet / 100                               | 512580BT  |
| AMMONIA No. 2                                       | Tablet / 100                               | 512590BT  |
| Ammonia conditioning reagent<br>(Sea water samples) | (approx. 100 tests)<br>powder / 15 g       | 460170    |

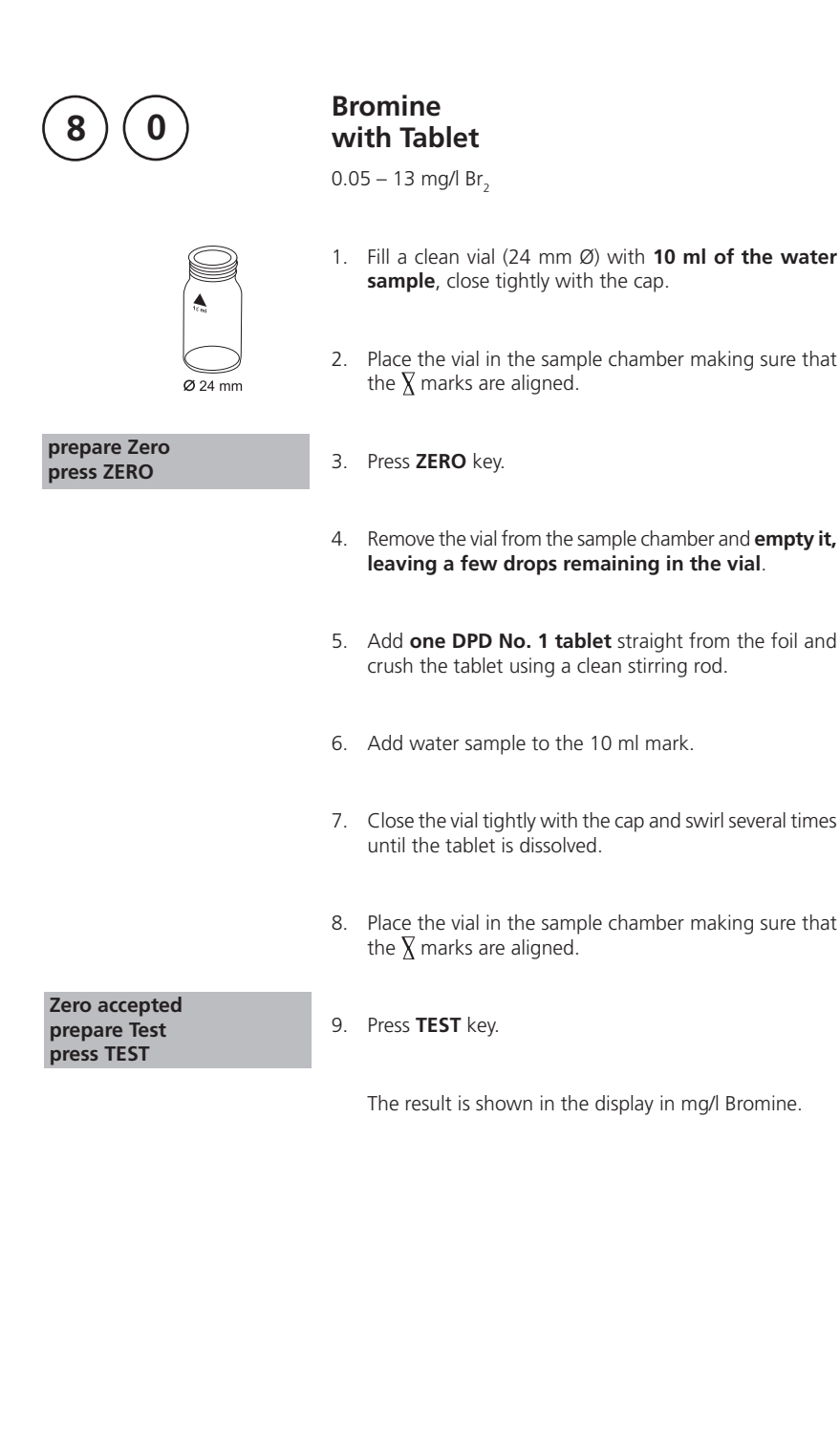

**sample**, close tightly with the cap.

leaving a few drops remaining in the vial.

crush the tablet using a clean stirring rod.

The result is shown in the display in mg/l Bromine.

until the tablet is dissolved.

the  $\overline{X}$  marks are aligned.

the  $\chi$  marks are aligned.

1. Vial cleaning:

As many household cleaners (e.g. dishwasher detergent) contain reducing substances, the subsequent determination of Bromine may show lower results. To avoid any measurement errors, only use glassware free of Chlorine demand. Preparation: Put all applicable glassware into Sodium hypochlorite solution (0.1 g/l) forone hour, then rinse all glassware thoroughly with deionised water.

- Preparing the sample: When preparing the sample, the lost of Bromine, e.g. by pipetting or shaking, must be avoided. The analysis must take place immediately after taking the sample.
- 3. The DPD colour development is carried out at a pH value of 6.2 to 6.5. The reagent tablet therefore contains a buffer for the pH adjustment. Strong alkaline or acidic water samples must be adjusted between pH 6 and pH 7 before the reagent is added (use 0.5 mol/l Sulfuric acid resp. 1 mol/l Sodium hydroxide).
- 4. Exceeding the measuring range: Concentrations above 22 mg/l Bromine can lead to results showing 0 mg/l. In this case, the water sample must be diluted with water free of Bromine.
  10 ml of the diluted sample should be mixed with the reagent and the measurement repeated.
- 5. Oxidising agents such as Chlorine, Ozone etc. interfere as they react in the same way as Bromine.

| Reagent   | Form of reagent/Quantity | Order-No. |
|-----------|--------------------------|-----------|
| DPD No. 1 | Tablet / 100             | 511050BT  |

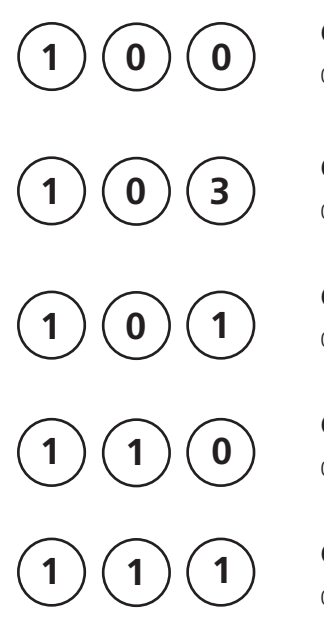

**Chlorine with Tablet** 0.01 – 6 mg/l Cl<sub>2</sub>

**Chlorine HR with Tablet** 0.1 – 10 mg/l Cl,

**Chlorine with Liquid Reagent** 0.02 - 4 mg/l Cl,

**Chlorine with Powder Pack** 0.02 - 2 mg/l Cl,

**Chlorine HR with Powder Pack** 0.1 - 8 mg/l Cl,

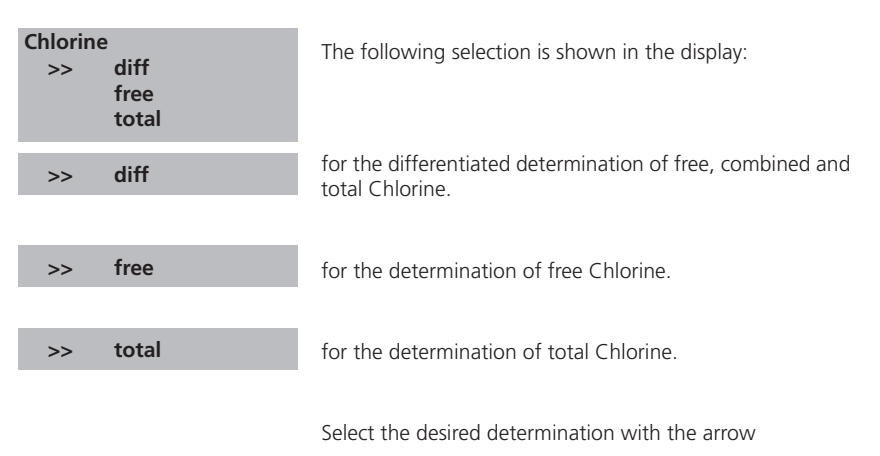

keys [▲] and [▼]. Confirm with [₄] key.

1. Vial cleaning:

As many household cleaners (e.g. dishwasher detergent) contain reducing substances, the subsequent determination of Chlorine may show lower results. To avoid any measurement errors, only use glassware free of Chlorine demand.

Preparation: Put all applicable glassware into Sodium hypochlorite solution (0.1 g/l) for one hour, then rinse all glassware thoroughly with deionised water.

- 2. For individual testing of free and total Chlorine, the use of different sets of glassware is recommended (EN ISO 7393-2, 5.3)
- 3. Preparing the sample: When preparing the sample, the lost of Chlorine, e.g. by pipetting or shaking, must be avoided. The analysis must take place immediately after taking the sample.
- 4. The DPD colour development is carried out at a pH value of 6.2 to 6.5. The reagents therefore contain a buffer for the pH adjustment. Strong alkaline or acidic water samples must be adjusted between pH 6 and pH 7 before

the reagent is added (use 0.5 mol/l Sulfuric acid resp. 1 mol/l Sodium hydroxide).

Exceeding the measuring range:

Concentrations above:

10 mg/l Chlorine using tablets (method 100)

4 mg/l Chlorine using liquid reagents (method 101)

2 mg/l using powder packs (method 110)

8 mg/l using powder packs (method 111)

can lead to results showing 0 mg/l. In this case, the water sample must be diluted with water free of Chlorine. 10 ml of the diluted sample should be mixed with the reagent and the measurement repeated.

5. Turbidity (can lead to errors):

The use of the reagent tablets in samples with high Calcium ion contents\* and/or high conductivity\* can lead to turbidity of the sample and therefore incorrect measurements. In this case, the reagent tablets DPD No. 1 High Calcium and DPD No. 3 High Calcium should be used as an alternative.

\* it is not possible to give exact values, because the development of turbidity depends on the nature of the sample.

- 6. If ??? is displayed at a differentiated test result see page 170.
- 7. Oxidizing agents such as Bromine, Ozone etc. interfere as they react in the same way as Chlorine.

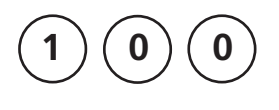

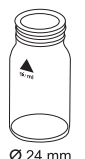

#### prepare Zero press ZERO

## Chlorine, free with Tablet

0.01 – 6 mg/l Cl<sub>2</sub>

- 1. Fill a clean vial (24 mm Ø) with **10 ml of the water sample**, close tightly with the cap.
- 2. Place the vial in the sample chamber making sure that the  $\underline{\chi}$  marks are aligned.
- 3. Press ZERO key.
- 4. Remove the vial from the sample chamber and **empty it, leaving a few drops remaining in the vial**.
- 5. Add **one DPD No. 1 tablet** straight from the foil and crush the tablet using a clean stirring rod.
- 6. Add water sample to the 10 ml mark.
- 7. Close the vial tightly with the cap and swirl several times until the tablet is dissolved.
- 8. Place the vial in the sample chamber making sure that the  $\underline{\chi}$  marks are aligned.
- 9. Press TEST key.

The result is shown in the display in mg/l free Chlorine.

### Notes:

See page 27

Zero accepted prepare Test press TEST
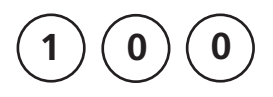

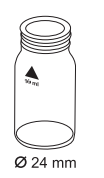

#### prepare Zero press ZERO

#### Chlorine, total with Tablet

0.01 - 6 mg/l Cl<sub>2</sub>

- 1. Fill a clean vial (24 mm Ø) with **10 ml of the water sample**, close tightly with the cap.
- 2. Place the vial in the sample chamber making sure that the  $\underline{\chi}$  marks are aligned.
- 3. Press ZERO key.
- 4. Remove the vial from the sample chamber and **empty it**, **leaving a few drops remaining in the vial**.
- 5. Add **one DPD No. 1 tablet** and **one DPD No. 3 tablet** straight from the foil and crush the tablets using a clean stirring rod.
- 6. Add water sample to the 10 ml mark.
- 7. Close the vial tightly with the cap and swirl several times until the tablets are dissolved.
- 8. Place the vial in the sample chamber making sure that the  $\underline{\chi}$  marks are aligned.

9. Press **TEST** key. Wait for a **reaction period of 2 minutes**.

After the reaction period is finished the measurement starts automatically.

The result is shown in the display in mg/l total Chlorine.

#### Notes:

See page 27

Zero accepted prepare Test press TEST

Countdown 2:00

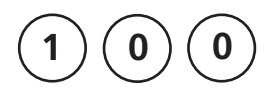

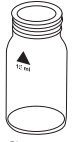

prepare Zero press ZERO

## Chlorine, differentiated determination with Tablet

0.01 - 6 mg/l Cl<sub>2</sub>

- 1. Fill a clean vial (24 mm Ø) with **10 ml of the water sample,** close tightly with the cap.
- 2. Place the vial in the sample chamber making sure that the  $\underline{\chi}$  marks are aligned.
- 3. Press ZERO key.
- 4. Remove the vial from the sample chamber and **empty it**, **leaving a few drops remaining in the vial**.
- 5. Add **one DPD No. 1 tablet** straight from the foil and crush the tablet using a clean stirring rod.
- 6. Add water sample to the 10 ml mark.
- 7. Close the vial tightly with the cap and swirl several times until the tablet is dissolved.
- 8. Place the vial in the sample chamber making sure that the  $\underline{\chi}$  marks are aligned.
- 9. Press TEST key.
- 10. Remove the vial from the sample chamber.
- 11. Add **one DPD No. 3 tablet** straight from the foil to the same water sample and crush the tablet using a clean stirring rod.
- 12. Close the vial tightly with the cap and swirl several times until the tablet is dissolved.

Zero accepted prepare T1 press TEST 13. Place the vial in the sample chamber making sure that the  $\underline{X}$  marks are aligned.

#### T1 accepted prepare T2 press TEST

Countdown 2:00

#### 14. Press **TEST** key. Wait for a **reaction period of 2 minutes**.

After the reaction period is finished the measurement starts automatically.

The result is shown in the display in:

| *,** mg/l free Cl  | mg/l free Chlorine     |
|--------------------|------------------------|
| *,** mg/l comb Cl  | mg/l combined Chlorine |
| *,** mg/l total Cl | mg/l total Chlorine    |

Notes: See page 27

| Reagent                                                          | Form of reagent/Quantity                   | Order-No. |
|------------------------------------------------------------------|--------------------------------------------|-----------|
| Set<br>DPD No. 1 / No. 3                                         | Tablet / per 100<br>inclusive stirring rod | 517711BT  |
| DPD No. 1                                                        | Tablet / 100                               | 511050BT  |
| DPD No. 3                                                        | Tablet / 100                               | 511080BT  |
| Kombi-Pack<br>DPD No. 1 HIGH CALCIUM /<br>DPD No. 3 HIGH CALCIUM | Tablet / per 100<br>inclusive stirring rod | 517781BT  |
| DPD No. 1 HIGH CALCIUM                                           | Tablet / 100                               | 515740BT  |
| DPD No. 3 HIGH CALCIUM                                           | Tablet / 100                               | 515730BT  |

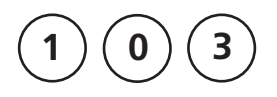

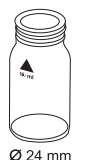

#### prepare Zero press ZERO

## Chlorine HR, free with Tablet

0.1 – 10 mg/l Cl<sub>2</sub>

- 1. Fill a clean vial (24 mm Ø) with **10 ml of the water sample**, close tightly with the cap.
- 2. Place the vial in the sample chamber making sure that the  $\underline{\chi}$  marks are aligned.
- 3. Press ZERO key.
- 4. Remove the vial from the sample chamber and **empty it, leaving a few drops remaining in the vial**.
- 5. Add **one DPD No. 1 HR tablet** straight from the foil and crush the tablet using a clean stirring rod.
- 6. Add water sample to the 10 ml mark.
- 7. Close the vial tightly with the cap and swirl several times until the tablet is dissolved.
- 8. Place the vial in the sample chamber making sure that the  $\underline{\chi}$  marks are aligned.
- 9. Press TEST key.

The result is shown in the display in mg/l free Chlorine.

#### Notes:

See page 27

#### Zero accepted prepare Test press TEST

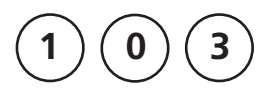

prepare Zero

press ZERO

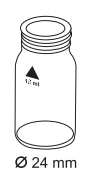

## Chlorine HR, total with Tablet

0.1 - 10 mg/l Cl<sub>2</sub>

- 1. Fill a clean vial (24 mm Ø) with **10 ml of the water sample**, close tightly with the cap.
- 2. Place the vial in the sample chamber making sure that the  $\underline{X}$  marks are aligned.
- 3. Press ZERO key.
- 4. Remove the vial from the sample chamber and **empty it, leaving a few drops remaining in the vial**.
- 5. Add **one DPD No. 1 tablet** and **one DPD No. 3 tablet** straight from the foil and crush the tablets using a clean stirring rod.
- 6. Add water sample to the 10 ml mark.
- 7. Close the vial tightly with the cap and swirl several times until the tablets are dissolved.
- 8. Place the vial in the sample chamber making sure that the  $\underline{\chi}$  marks are aligned.
- 9. Press **TEST** key. Wait for a **reaction period of 2 minutes**.

After the reaction period is finished the measurement starts automatically.

The result is shown in the display in mg/l total Chlorine.

#### Notes:

See page 27

Zero accepted prepare Test press TEST

Countdown 2:00

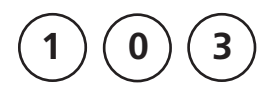

prepare Zero

press ZERO

Ø 24 mm

## Chlorine HR, differentiated determination with Tablet

0.1 - 10 mg/l Cl<sub>2</sub>

- 1. Fill a clean vial (24 mm Ø) with **10 ml of the water sample,** close tightly with the cap.
- 2. Place the vial in the sample chamber making sure that the  $\underline{\chi}$  marks are aligned.
- 3. Press ZERO key.
- 4. Remove the vial from the sample chamber and **empty** it, leaving a few drops remaining in the vial.
- 5. Add **one DPD No. 1 HR tablet** straight from the foil and crush the tablet using a clean stirring rod.
- 6. Add water sample to the 10 ml mark.
- 7. Close the vial tightly with the cap and swirl several times until the tablet is dissolved.
- 8. Place the vial in the sample chamber making sure that the  $\underline{X}$  marks are aligned.
- 9. Press TEST key.
- 10. Remove the vial from the sample chamber.
- 11. Add **one DPD No. 3 HR tablet** straight from the foil to the same water sample and crush the tablet using a clean stirring rod.
- 12. Close the vial tightly with the cap and swirl several times until the tablet is dissolved.

Zero accepted prepare T1 press TEST

PM630\_3 03/2018

13. Place the vial in the sample chamber making sure that the  $\underline{\chi}$  marks are aligned.

#### T1 accepted prepare T2 14. Press TEST key. press TEST Wait for a reaction period of 2 minutes. Countdown 2:00 After the reaction period is finished the measurement starts automatically. The result is shown in the display in: \*,\*\* mg/l free Cl mg/l free Chlorine \*,\*\* mg/l comb Cl mg/l combined Chlorine \*,\*\* mg/l total Cl mg/l total Chlorine

Notes: See page 27

| Reagent      | Form of reagent/Quantity | Order-No. |
|--------------|--------------------------|-----------|
| DPD No. 1 HR | Tablet / 100             | 511500BT  |
| DPD No. 3 HR | Tablet / 100             | 511590BT  |

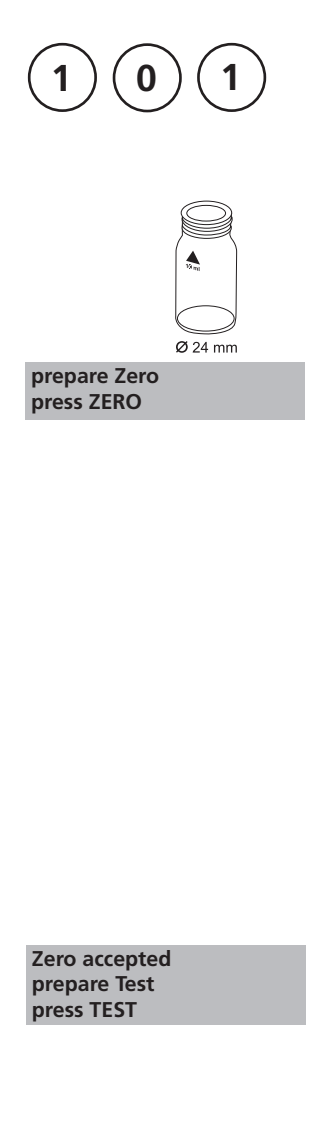

#### Chlorine, free with Liquid Reagent

0.02 - 4 mg/l Cl<sub>2</sub>

- 1. Fill a clean vial (24 mm Ø) with **10 ml of the water sample**, close tightly with the cap.
- 2. Place the vial in the sample chamber making sure that the  $\underline{\chi}$  marks are aligned.
- 3. Press ZERO key.
- 4. Remove the vial from the sample chamber and **empty the vial**.
- 5. Fill the vial with drops of the same size by holding the bottle vertically and squeeze slowly:

#### 6 drops of DPD 1 buffer solution

#### 2 drops of DPD 1 reagent solution

- 6. Add water sample to the 10 ml mark.
- 7. Close the vial tightly with the cap and swirl several times to mix the contents.
- 8. Place the vial in the sample chamber making sure that the  $\underline{\chi}$  marks are aligned.
- 9. Press TEST key.

The result is shown in the display in mg/l free Chlorine.

#### Notes (free and total Chlorine):

1. Also see page 27 and 39

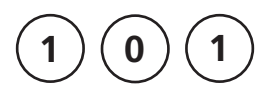

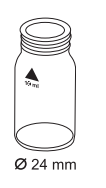

prepare Zero press ZERO

#### Chlorine, total with Liquid Reagent

0.02 - 4 mg/l Cl<sub>2</sub>

- 1. Fill a clean vial (24 mm Ø) with **10 ml of the water sample**, close tightly with the cap.
- 2. Place the vial in the sample chamber making sure that the  $\underline{\chi}$  marks are aligned.
- 3. Press ZERO key.
- 4. Remove the vial from the sample chamber and **empty the vial**.
- 5. Fill the vial with drops of the same size by holding the bottle vertically and squeeze slowly:

6 drops of DPD 1 buffer solution

2 drops of DPD 1 reagent solution

3 drops of DPD 3 solution

- 6. Add water sample to the 10 ml mark.
- 7. Close the vial tightly with the cap and swirl several times to mix the contents.
- 8. Place the vial in the sample chamber making sure that the  $\underline{X}$  marks are aligned.

Zero accepted prepare Test press TEST

Countdown 2:00

#### 9. Press **TEST** key. Wait for a **reaction period of 2 minutes**.

After the reaction period is finished the measurement starts automatically.

The result is shown in the display in mg/l total Chlorine.

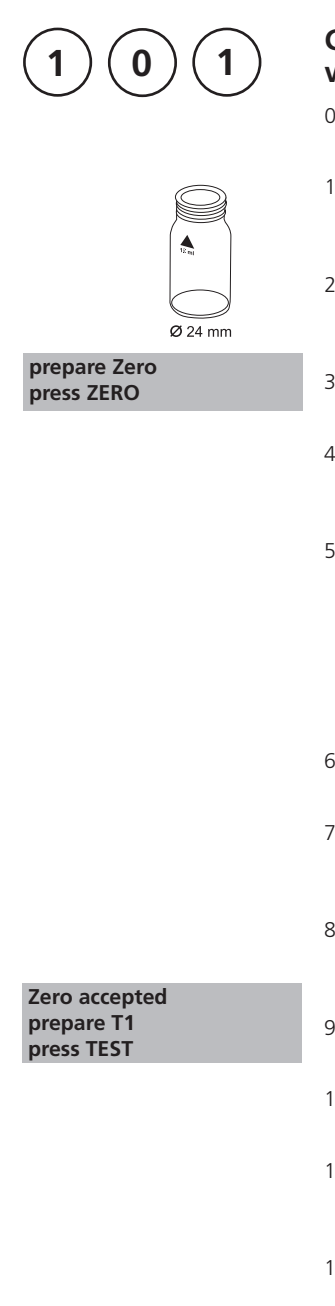

## Chlorine, differentiated determination with Liquid Reagent

0.02 - 4 mg/l Cl<sub>2</sub>

- 1. Fill a clean vial (24 mm Ø) with **10 ml of the water sample**, close tightly with the cap.
- 2. Place the vial in the sample chamber making sure that the  $\underline{\chi}$  marks are aligned.
- 3. Press ZERO key.
- 4. Remove the vial from the sample chamber and **empty the vial**.
- 5. Fill the vial with drops of the same size by holding the bottle vertically and squeeze slowly:

#### 6 drops of DPD 1 buffer solution 2 drops of DPD 1 reagent solution

- 6. Add water sample to the 10 ml mark.
- 7. Close the vial tightly with the cap and swirl several times to mix the contents.
- 8. Place the vial in the sample chamber making sure that the  $\underline{\chi}$  marks are aligned.
- 9. Press TEST key.
- 10. Remove the vial from the sample chamber.
- 11. Add 3 drops of DPD 3 solution to the same water sample.
- 12. Close the vial tightly with the cap and swirl several times to mix the contents.

13. Place the vial in the sample chamber making sure that the  $\underline{\chi}$  marks are aligned.

| T1 accepted<br>prepare T2<br>press TEST                       | 14. Press <b>TEST</b> key.<br>Wait for a <b>reaction period of 2 minutes</b> . |
|---------------------------------------------------------------|--------------------------------------------------------------------------------|
| Countdown<br>2:00                                             |                                                                                |
|                                                               | After the reaction period is finished the measurement starts automatically.    |
|                                                               | The result is shown in the display in:                                         |
| *,** mg/l free Cl<br>*,** mg/l comb. Cl<br>*,** mg/l total Cl | mg/l free Chlorine<br>mg/l combined Chlorine<br>mg/l total Chlorine            |
|                                                               |                                                                                |

#### Notes:

1. After use replace the bottle caps securely noting the colour coding.

#### 2. Store the reagent bottles in a cool, dry place ideally between 6°C and 10°C.

- 3. Also see page 27
- 4. In samples with high Calcium ion contents\* and/or high conductivity\* can lead to turbidity of the sample and therefore incorrect measurements. In this case, the reagent tablets DPD No. 1 High Calcium and DPD No. 3 High Calcium should be used as an alternative. (Order-No.: see reagents "Chlorine with Tablet").

\* it is not possible to give exact values, because the development of turbidity depends on the nature of the sample.

| Reagent                                                                              | Form of reagent/Quantity                                                                                      | Order-No. |
|--------------------------------------------------------------------------------------|----------------------------------------------------------------------------------------------------|-----------|
| Set<br>DPD No. 1 buffer solution<br>DPD No. 1 reagent solution<br>DPD No. 3 solution | (approx. 300 tests)<br>3 x Liquid reagent / 15 ml<br>1 x Liquid reagent / 15 ml<br>2 x Liquid reagent / 15 ml | 471056    |
| DPD No. 1 buffer solution                                                            | Liquid reagent / 15 ml                                                                                        | 471010    |
| DPD No. 1 reagent solution                                                           | Liquid reagent / 15 ml                                                                                        | 471020    |
| DPD No. 3 solution                                                                   | Liquid reagent / 15 ml                                                                                        | 471030    |

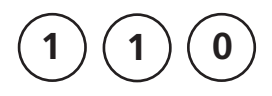

#### prepare Zero press ZERO

## Chlorine, free with Powder Pack

0.02 – 2 mg/l Cl<sub>2</sub>

- 1. Fill a clean vial (24 mm Ø) with **10 ml of the water sample**, close tightly with the cap.
- 2. Place the vial in the sample chamber making sure that the  $\underline{X}$  marks are aligned.
- 3. Press ZERO key.
- 4. Remove the vial from the sample chamber.
- Add the contents of one Chlorine FREE-DPD / F10 Powder Pack straight from the foil to the water sample.
- 6. Close the vial tightly with the cap and swirl several times to mix the contents (approx. 20 seconds).
- 7. Place the vial in the sample chamber making sure that the  $\underline{X}$  marks are aligned.
- 8. Press TEST key.

The result is shown in the display in mg/l free Chlorine.

#### Notes:

See page 27

Zero accepted prepare Test press TEST

# 

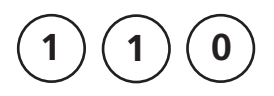

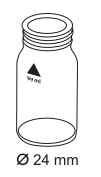

#### prepare Zero press ZERO

## Chlorine, total with Powder Pack

0.02 – 2 mg/l Cl<sub>2</sub>

- 1. Fill a clean vial (24 mm Ø) with **10 ml of the water sample**, close tightly with the cap.
- 2. Place the vial in the sample chamber making sure that the  $\underline{\chi}$  marks are aligned.
- 3. Press ZERO key.
- 4. Remove the vial from the sample chamber.

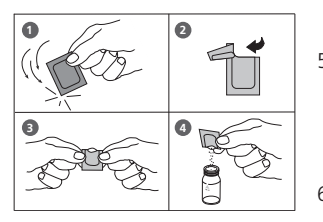

- Add the contents of one Chlorine TOTAL-DPD / F10 Powder Pack straight from the foil to the water sample.
- 6. Close the vial tightly with the cap and swirl several times to mix the contents (approx. 20 seconds).
- 7. Place the vial in the sample chamber making sure that the  $\underline{\chi}$  marks are aligned.

Zero accepted prepare Test press TEST

Countdown 3:00  Press TEST key. Wait for a reaction period of 3 minutes.

After the reaction period is finished the measurement starts automatically.

The result is shown in the display in mg/l total Chlorine.

#### Notes:

See page 27

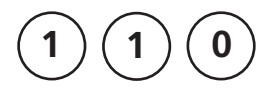

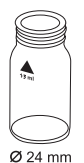

0

#### prepare Zero press ZERO

## Chlorine, differentiated determination with Powder Pack

0.02 – 2 mg/l Cl<sub>2</sub>

- 1. Fill a clean vial (24 mm Ø) with **10 ml of the water sample**, close tightly with the cap.
- 2. Place the vial in the sample chamber making sure that the  $\underline{\chi}$  marks are aligned.
- 3. Press ZERO key.
- 4. Remove the vial from the sample chamber.
- Add the contents of one Chlorine FREE-DPD/ F10 Powder Pack straight from the foil to the water sample.
- 6. Close the vial tightly with the cap and swirl several times to mix the contents (approx. 20 seconds).
- 7. Place the vial in the sample chamber making sure that the  $\underline{\chi}$  marks are aligned.
- 8. Press TEST key.
- 9. Remove the vial from the sample chamber, empty the vial, rinse vial and cap several times and then fill the vial with **10 ml of the water sample**.
- Add the contents of one Chlorine TOTAL-DPD / F10 Powder Pack straight from the foil to the water sample.
- 11. Close the vial tightly with the cap and swirl several times to mix the contents (approx. 20 seconds).

#### Zero accepted prepare T1 press TEST

12. Place the vial in the sample chamber making sure that the  $\underline{X}$  marks are aligned.

| T1 accepted<br>prepare T2<br>press TEST                       | 13. Press <b>TEST</b> key.<br>Wait for a <b>reaction period of 3 minutes.</b> |
|---------------------------------------------------------------|-------------------------------------------------------------------------------|
| Countdown<br>3:00                                             | After the reaction period is finished the measurement                         |
|                                                               | starts automatically.                                                         |
|                                                               | The result is shown in the display in:                                        |
| *,** mg/l free Cl<br>*,** mg/l comb. Cl<br>*,** mg/l total Cl | mg/l free Chlorine<br>mg/l combined Chlorine<br>mg/l total Chlorine           |
|                                                               |                                                                               |

Notes: See page 27

| Reagent Form of reagent/Quantity |                   | Order-No. |
|----------------------------------|-------------------|-----------|
| Clorine Free-DPD/F10             | Powder Pack / 100 | 530100    |
| Chlorine Total-DPD/F10           | Powder Pack / 100 | 530120    |

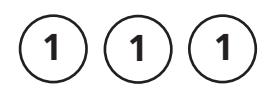

#### Chlorine HR, free with Powder Pack plastic vial (type 3) ⊔ 10 mm

0.1 - 8 mg/l Cl<sub>2</sub>

- 3 10 ml
- 1. Fill a clean vial (10 mm Ø) with **5 ml of the water sample**, close tightly with the cap.
- 2. Place the vial in the sample chamber making sure that the  $\underline{X}$  marks are aligned.

#### prepare Zero press ZERO

- 3. Press **ZERO** key.
- 4. Remove the vial from the sample chamber.
- Add the contents of two Chlorine Free-DPD/F10 Powder Pack straight from the foil into the water sample.
- 6. Close the vial tightly with the cap and invert several times to mix the contents (20 sec.).
- 7. Place the vial in the sample chamber making sure that the  $\underline{X}$  marks are aligned.
- 8. Press the **TEST** key.

The result is shown in the display in mg/l free Chlorine.

Notes: See page 27

Zero accepted prepare Test press TEST

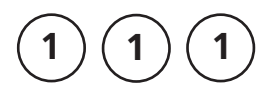

10 ml

#### Chlorine HR, total with Powder Pack plastic vial (type 3) ⊔ 10 mm

0.1 - 8 mg/l Cl<sub>2</sub>

- 1. Fill a clean vial (10 mm Ø) with **5 ml of the water sample**, close tightly with the cap.
- 2. Place the vial in the sample chamber making sure that the  $\underline{\chi}$  marks are aligned.

prepare Zero press ZERO

3. Press ZERO key.

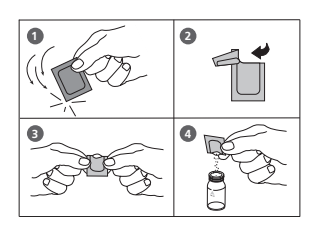

- 4. Remove the vial from the sample chamber.
- Add the contents of two Chlorine TOTAL-DPD/F10 Powder Pack straight from the foil into the water sample.
- 6. Close the vial tightly with the cap and swirl several times to mix the contents (approx. 20 seconds).
- 7. Place the vial in the sample chamber making sure that the  $\underline{\chi}$  marks are aligned.

Zero accepted prepare Test press TEST

Countdown 3:00 8. Press **TEST** key. Wait for a **reaction period of 3-6 minutes**.

After the reaction period is finished the measurement starts automatically.

The result is shown in the display in mg/l total Chlorine.

#### Notes:

See page 27

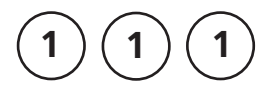

10 ml

#### Chlorine HR, differentiated determination with Powder Pack plastic vial (type 3) ⊔ 10 mm

0.1 - 8 mg/l Cl<sub>2</sub>

3. Press ZERO key.

- 1. Fill a clean vial (10 mm Ø) with **5 ml of the water sample**, close tightly with the cap.
- 2. Place the vial in the sample chamber making sure that the  $\underline{\chi}$  marks are aligned.

- prepare Zero press ZERO
- 4. Remove the vial from the sample chamber.
- Add the contents of two Chlorine Free-DPD/F10 Powder Pack straight from the foil into the water sample.
- 6. Close the vial tightly with the cap and invert several times to mix the contents (20 sec.).
- 7. Place the vial in the sample chamber making sure that the  $\underline{X}$  marks are aligned.
- 8. Press the TEST key.
- 9. Remove the vial from the sample chamber, empty the vial, rinse vial and cap several times and then fill the vial with 5 ml of the water sample.
- Add the contents of two Chlorine TOTAL-DPD/F10 Powder Pack straight from the foil into the water sample.
- 11. Close the vial tightly with the cap and invert several times to mix the contents (20 sec.).

#### Zero accepted prepare T1 press TEST

12. Place the vial in the sample chamber making sure that the  $\underline{X}$  marks are aligned.

#### 13. Press TEST key.

#### Wait for a reaction period of 3 minutes.

T1 accepted prepare T2 press TEST

Countdown 3:00

After the reaction period is finished the measurement starts automatically.

The result is shown in the display in:

mg/l free Chlorine mg/l combined Chlorine mg/l total Chlorine

\*,\*\* mg/l comb. Cl \*,\*\* mg/l total Cl Notes: See page 27

\*,\*\* mg/l free Cl

| Reagent                | agent Form of reagent/Quantity |        |
|------------------------|--------------------------------|--------|
| Clorine Free-DPD/F10   | Powder Pack / 100              | 530100 |
| Chlorine Total-DPD/F10 | Powder Pack / 100              | 530120 |

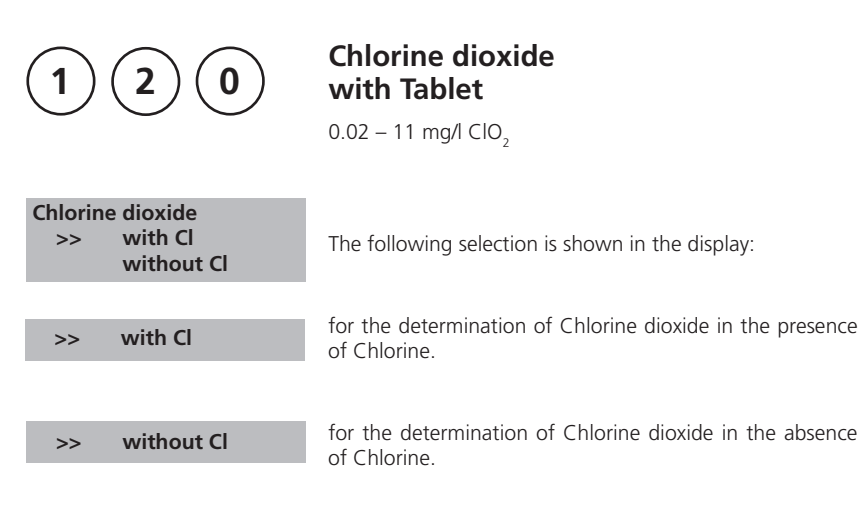

Select the desired determination with the arrow keys [ $\blacktriangle$ ] and [ $\blacktriangledown$ ]. Confirm with [ $\downarrow$ ] key.

#### Notes:

1. Vial cleaning:

As many household cleaners (e.g. dishwasher detergent) contain reducing substances, the subsequent determination of Chlorine dioxide may show lower results. To avoid any measurement errors, only use glassware free of Chlorine demand.

Preparation: Put all applicable glassware into Sodium hypochlorite solution (0.1 g/l) for one hour, then rinse all glassware thoroughly with deionised water.

- 2. Preparing the sample: When preparing the sample, the lost of Chlorine dioxide, e.g. by pipetting or shaking, must be avoided. The analysis must take place immediately after taking the sample.
- 3. The DPD colour development is carried out at a pH value of 6.2 to 6.5. The reagent tablet therefore contains a buffer for the pH adjustment. Strong alkaline or acidic water samples must be adjusted between pH 6 and pH 7 before the tablet is added (use 0.5 mol/l Sulfuric acid resp. 1 mol/l Sodium hydroxide).
- 4. Exceeding the measuring range: Concentrations above 19 mg/l Chlorine dioxide can lead to results showing 0 mg/l. In this case, the water sample must be diluted with water free of Chlorine dioxide. 10 ml of the diluted sample should be mixed with the reagent and the measurement repeated.
- 5. If ??? is displayed at a differentiated test result see page 170.
- 6. Oxidising agents such as Chlorine, Ozone etc. interfere as they react in the same way as Chlorine dioxide.

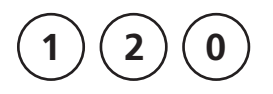

#### Chlorine dioxide in the presence of Chlorine with Tablet

0.02 - 11 mg/l ClO<sub>2</sub>

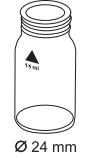

- 1. Fill a clean vial (24 mm Ø) with **10 ml of the water** sample.
- 2. Add one GLYCINE tablet straight from the foil and crush the tablet using a clean stirring rod.
- 3. Close the vial tightly with the cap and swirl several times until the tablet is dissolved.
- 4. Fill a second clean vial with 10 ml of water sample and close tightly with the cap.
- 5. Place the vial in the sample chamber making sure that the  $\chi$  marks are aligned.
- 6. Press ZERO key.
- 7. Remove the vial from the sample chamber and **empty** the vial
- 8. Add one DPD No. 1 tablet straight from the foil and crush the tablet using a clean stirring rod.

#### 9. Transfer the contents of the first vial (Glycine solution) into the prepared vial (point 8).

- 10. Close the vial tightly with the cap and swirl several times until the tablet is dissolved.
- 11. Place the vial in the sample chamber making sure that the  $\chi$  marks are aligned.

| Zero accepted |
|---------------|
| prepare T1    |
| press TEST    |

prepare Zero

press ZERO

12. Press TEST key.

- 13. Remove the vial from the sample chamber, empty the vial, rinse vial and cap several times. Fill with **a few drops of water sample**.
- 14. Add **one DPD No. 1 tablet** straight from the foil and crush the tablet using a clean stirring rod.
- 15. Add water sample to the 10 ml mark.
- 16. Close the vial tightly with the cap and swirl several times until the tablet is dissolved.
- 17. Place the vial in the sample chamber making sure that the  $\underline{\chi}$  marks are aligned.
- 18. Press TEST key.
- 19. Remove the vial from the sample chamber.
- 20. Add **one DPD No. 3 tablet** straight from the foil to the same water sample and crush the tablet using a clean stirring rod.
- 21. Close the vial tightly with the cap and swirl several times until the tablet is dissolved.
- 22. Place the vial in the sample chamber making sure that the  $\chi$  marks are aligned.

23. Press **TEST** key. Wait for a **reaction period of 2 minutes**.

After the reaction period is finished the measurement starts automatically.

The result is shown in the display in:

as Chlorine dioxide in mg/l ClO<sub>2</sub>.

mg/l free Chlorine mg/l combined Chlorine mg/l total Chlorine

#### Notes:

See next page.

#### T1 accepted prepare T2 press TEST

T2 accepted prepare T3 press TEST

Countdown 2:00

| * * * | ma/l | CIO |
|-------|------|-----|
| '     | mg/i |     |

\*,\*\* mg/l free Cl \*,\*\* mg/l comb. Cl \*,\*\* mg/l total Cl

#### Notes: (Chlorine dioxide in the presence of Chlorine)

1. The conversion factor to convert Chlorine dioxide (display) to Chlorine dioxide as Chlorine units is 2.6315. mg/l ClO<sub>2</sub> [Cl] = mg/l ClO<sub>2</sub>  $\cdot$  2.6315

Chlorine dioxide displayed as Chlorine units  $ClO_2$  [CI] has its origin in swimming poolwater treatment according to DIN 19643.

- 2. The total Chlorine result given includes the contribution of the chlorine dioxide as Chlorine units reading. For true Chlorine value add the free and combined Chlorine values.
- 3. See also page 49.

| Reagent   | Form of reagent/Quantity | Order-No. |
|-----------|--------------------------|-----------|
| DPD No. 1 | Tablet / 100             | 511050BT  |
| DPD No. 3 | Tablet / 100             | 511080BT  |
| GLYCINE   | Tablet / 100             | 512170BT  |

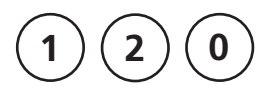

#### Chlorine dioxide in absence of Chlorine with Tablet

0.02 - 11 mg/l ClO<sub>2</sub>

- 1. Fill a clean vial (24 mm Ø) with **10 ml of the water sample**, close tightly with the cap.
- 2. Place the vial in the sample chamber making sure that the  $\underline{\chi}$  marks are aligned.

#### prepare Zero press ZERO

- 3. Press ZERO key.
- 4. Remove the vial from the sample chamber and **empty it**, **leaving a few drops remaining in the vial**.
- 5. Add **one DPD No. 1 tablet** straight from the foil and crush the tablet using a clean stirring rod.
- 6. Add water sample to the 10 ml mark.
- 7. Close the vial tightly with the cap and swirl several times until the tablet is dissolved.
- 8. Place the vial in the sample chamber making sure that the  $\underline{X}$  marks are aligned.

#### Zero accepted prepare Test press TEST

9. Press TEST key.

The result is shown in the display

\*,\*\* mg/l ClO<sub>2</sub>

as Chlorine dioxide in mg/l CIO<sub>2</sub>.

#### Notes:

See page 49

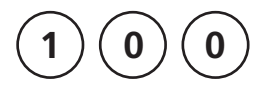

## Chlorite in presence of Chlorine and Chlorine dioxide

0,01 - 6 mg/l Cl<sub>2</sub>

Firstly, the glycine method is used to measure the concentration of Chlorine Dioxide. This is then followed by the determination of the free and total chlorine, from which the Combined Chlorine can be calculated. A third test is performed which measures the Total Chlorine concentration plus any Chlorite present. Finally, the Chlorite concentration can be calculated from the three recorded results.

The following selection is shown in the display:

The following selection is shown in the displa

>> free

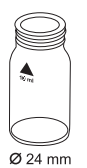

select for the determination of free Chlorine.

- 1. Fill a clean vial with **10 ml of water sample**.
- 2. Add **one GLYCINE tablet** straight from the foil to the water sample and crush the tablet using a clean stirring rod.
- 3. Close the vial tightly with the cap and swirl gently several times until the tablet is dissolved.
- 4. **Fill a second clean vial with 10 ml of water sample**, close tightly with the cap.
- 5. Place the vial in the sample chamber making sure that the  $\underline{X}$  marks are aligned.

#### prepare Zero press ZERO

- 6. Press ZERO key.
- 7. Remove the vial from the sample chamber and empty the vial.
- 8. Add **one DPD No. 1 tablet** straight from the foil and crush the tablet using a clean stirring rod.

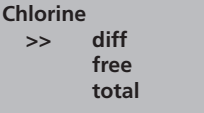

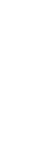

### 9. Transfer the contents of the first vial (Glycine solution) into the prepared vial (point 8).

- 10. Close the vial tightly with the cap and swirl several times until the tablets are dissolved.
- 11. Place the vial in the sample chamber making sure that the  $\chi$  marks are aligned.

#### 12. Press TEST key.

#### Record the displayed test result (G).

- 13. Remove the vial from the sample chamber, empty the vial, rinse vial and cap several times. Fill with **a few drops of water sample**.
- 14. Add **one DPD No. 1 tablet** straight from the foil and crush the tablet using a clean stirring rod.
- 15. Add water sample to the 10 ml mark.
- 16. Close the vial tightly with the cap and swirl several times until the tablet is dissolved.
- 17. Place the vial in the sample chamber making sure that the  $\chi$  marks are aligned.

#### Zero accepted prepare Test press TEST

18. Press TEST key.

#### Record the displayed test result (A).

- 19. Remove the vial from the sample chamber.
- 20. Add **one DPD No. 3 tablet** straight from the foil to the same water sample and crush the tablet using a clean stirring rod.
- 21. Close the vial tightly with the cap and swirl several times until the tablet is dissolved.

#### Zero accepted prepare Test press TEST

22. Place the vial in the sample chamber making sure that the  $\overline{\chi}$  marks are aligned.

| 23. Wait for a | a reaction | period | of 2 | minutes. |
|----------------|------------|--------|------|----------|
|----------------|------------|--------|------|----------|

#### Zero accepted prepare Test 24. Press TEST key. press TEST Record the displayed test result (C). 25. Remove the vial from the sample chamber. 26. Add one DPD ACIDIFYING tablet straight from the foil to the same water sample and crush the tablet using a clean stirring rod. 27. Wait for a reaction period of 2 minutes. 28. Add one DPD NEUTRALISING tablet straight from the foil to the same water sample and crush the tablet using a clean stirring rod. 29. Close the vial tightly with the cap and swirl several times until the tablets are dissolved. 30. Place the vial in the sample chamber making sure that the $\overline{\chi}$ marks are aligned. Zero accepted prepare Test 31. Press TEST key. press TEST Record the displayed test result (D).

#### **Calculations**:

| mg/l Chlorine dioxide  | = result G x 1,9                         |
|------------------------|------------------------------------------|
| mg/l free Chlorine     | = result A – result G                    |
| mg/l combined Chlorine | = result C – result A                    |
| mg/l Chlorite          | = result D – ( result C + 4 x result G ) |

#### **Tolerances:**

- 1. By calculation of non direct analysable parameters it is necessary to consider the error propagation besed on the possible tolerances of the single test tesults.
- 2. see Notes Chlorine

| Reagent               | Form of reagent/Quantity                   | Order-No. |
|-----------------------|--------------------------------------------|-----------|
| Set DPD No. 1 / No. 3 | Tablet / per 100<br>inclusive stirring rod | 517711BT  |
| DPD No. 1             | Tablet / 100                               | 511050BT  |
| DPD No. 3             | Tablet / 100                               | 511080BT  |
| GLYCINE               | Tablet / 100                               | 512170BT  |
| DPD ACIDIFYING        | Tablet / 100                               | 512120    |
| DPD NEUTRALISING      | Tablet / 100                               | 511020BT  |

| 15                                 | O Copper<br>with Tablet<br>0.05 – 5 mg/l Cu                              |
|------------------------------------|--------------------------------------------------------------------------|
| Copper<br>>> diff<br>free<br>total | The following selection is shown in the display:                         |
|                                    |                                                                          |
| >> diff                            | for the differentiated determination of free, combined and total Copper. |
| >> free                            | for the determination of free Copper.                                    |
| >> total                           | for the determination of total Copper.                                   |
|                                    |                                                                          |

Select the desired determination with the arrow keys  $[\blacktriangle]$  and  $[\blacktriangledown]$ . Confirm with  $[\downarrow]$  key.

#### Note:

1. If ??? is displayed at the diffentiated test result see page 170.

| Reagent                     | Form of reagent/Quantity                   | Order-No. |
|-----------------------------|--------------------------------------------|-----------|
| Set<br>COPPER No. 1 / No. 2 | Tablet / per 100<br>inclusive stirring rod | 517691BT  |
| COPPER No. 1                | Tablet / 100                               | 513550BT  |
| COPPER No. 2                | Tablet / 100                               | 513560BT  |

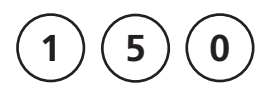

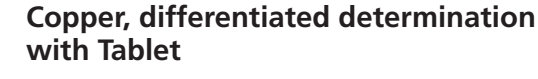

0.05 – 5 mg/l Cu

- 1. Fill a clean vial (24 mm Ø) with **10 ml of the water sample**, close tightly with the cap.
- 2. Place the vial in the sample chamber making sure that the  $\underline{X}$  marks are aligned.
- 3. Press ZERO key.
- 4. Remove the vial from the sample chamber.
- Add one COPPER No. 1 tablet straight from the foil to the water sample and crush the tablet using a clean stirring rod.
- 6. Close the vial tightly with the cap and swirl several times until the tablet is dissolved.
- 7. Place the vial in the sample chamber making sure that the  $\chi$  marks are aligned.
- 8. Press TEST key.
- 9. Remove the vial from the sample chamber.
- 10. Add **one COPPER No. 2 tablet** straight from the foil to the same water sample and crush the tablet using a clean stirring rod.
- 11. Close the vial tightly with the cap and swirl several times until the tablet is dissolved.
- 12. Place the vial in the sample chamber making sure that the  $\underline{\chi}$  marks are aligned.
- 13. Press TEST key.

The result is shown in the display in: mg/l free Copper mg/l combined Copper mg/l total Copper

#### Zero accepted prepare T1 press TEST

prepare Zero

press ZERO

T1 accepted prepare T2 press TEST

\*,\*\* mg/l free Cu \*,\*\* mg/l comb Cu \*,\*\* mg/l total Cu

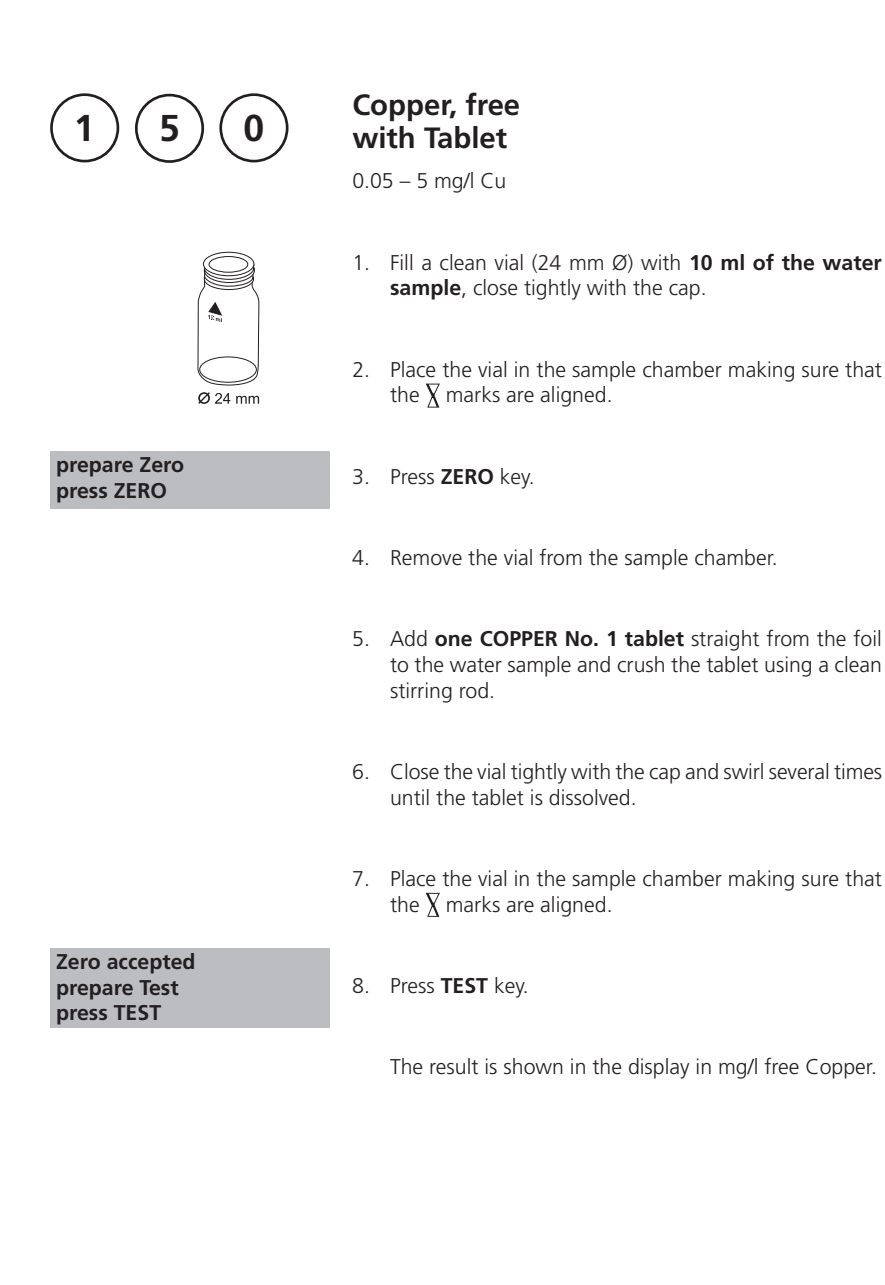

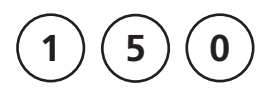

## Copper, total with Tablet

0.05 – 5 mg/l Cu

- 1. Fill a clean vial (24 mm Ø) with **10 ml of the water sample**, close tightly with the cap.
- 2. Place the vial in the sample chamber making sure that the  $\underline{\chi}$  marks are aligned.

#### prepare Zero press ZERO

- 3. Press ZERO key.
- 4. Remove the vial from the sample chamber.
- 5. Add one COPPER No. 1 tablet and one COPPER No. 2 tablet straight from the foil to the water sample and crush the tablets using a clean stirring rod.
- 6. Close the vial tightly with the cap and swirl several times until the tablets are dissolved.
- 7. Place the vial in the sample chamber making sure that the  $\chi$  marks are aligned.

Zero accepted prepare Test press TEST

8. Press TEST key.

The result is shown in the display in mg/l total Copper.

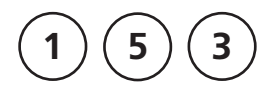

#### prepare Zero press ZERO

## Copper, free (Note 1) with Vario Powder Pack

0.05 – 5 mg/l Cu

- 1. Fill a clean vial (24 mm Ø) with **10 ml of the water sample,** close tightly with the cap.
- 2. Place the vial in the sample chamber making sure that the  $\underline{\chi}$  marks are aligned.
- 3. Press ZERO key.
- 4. Remove the vial from the sample chamber.
  - 5. Add the contents of **one VARIO Cu 1 F10 Powder Pack** straight from the foil to the water sample.
  - 6. Close the vial tightly with the cap and swirl several times to mix the contents (Note 3).
  - 7. Place the vial in the sample chamber making sure that the  $\underline{\chi}$  marks are aligned.

#### 8. Press TEST key.

Wait for a reaction period of 2 minutes.

After the reaction period is finished the measurement starts automatically.

The result is shown in the display in mg/l Copper

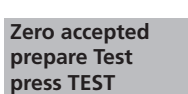

Countdown 2:00

#### Notes:

- 1. For determination of total Copper digestion is required.
- 2. Extremely acid water samples (pH 2 or less) must be adjusted between pH 4 and pH 6 before the reagent is added (with 8 mol/l Potassium hydroxide solution KOH). Caution: pH values above 6 can lead to Copper precipitation.
- 3. Accuracy is not affected by undissolved powder.
- 4. Interferences:

| Cyanide, CN <sup>-</sup> | Cyanide prevents full colour development.<br>Add 0.2 ml Formaldehyde to 10 ml water sample and wait for a<br>reaction time of 4 minutes (Cyanide is masked). After this perform<br>test as described. Multiply the result by 1.02 to correct the sample<br>dilution by Formaldehyde. |
|--------------------------|----------------------------------------------------------------------------------------------------|
| Silver, Ag+              | If a turbidity remains and turns black, silver interference is likely.<br>Add 10 drops of saturated Potassium chloride solution to 75 ml of<br>water sample. Filtrate through a fine filter. Use 10 ml of the filtered<br>water sample to perform test.                              |

| Reagent        | Form of reagent/Quantity | Order-No. |
|----------------|--------------------------|-----------|
| VARIO Cu 1 F10 | Powder Pack / 100        | 530300    |

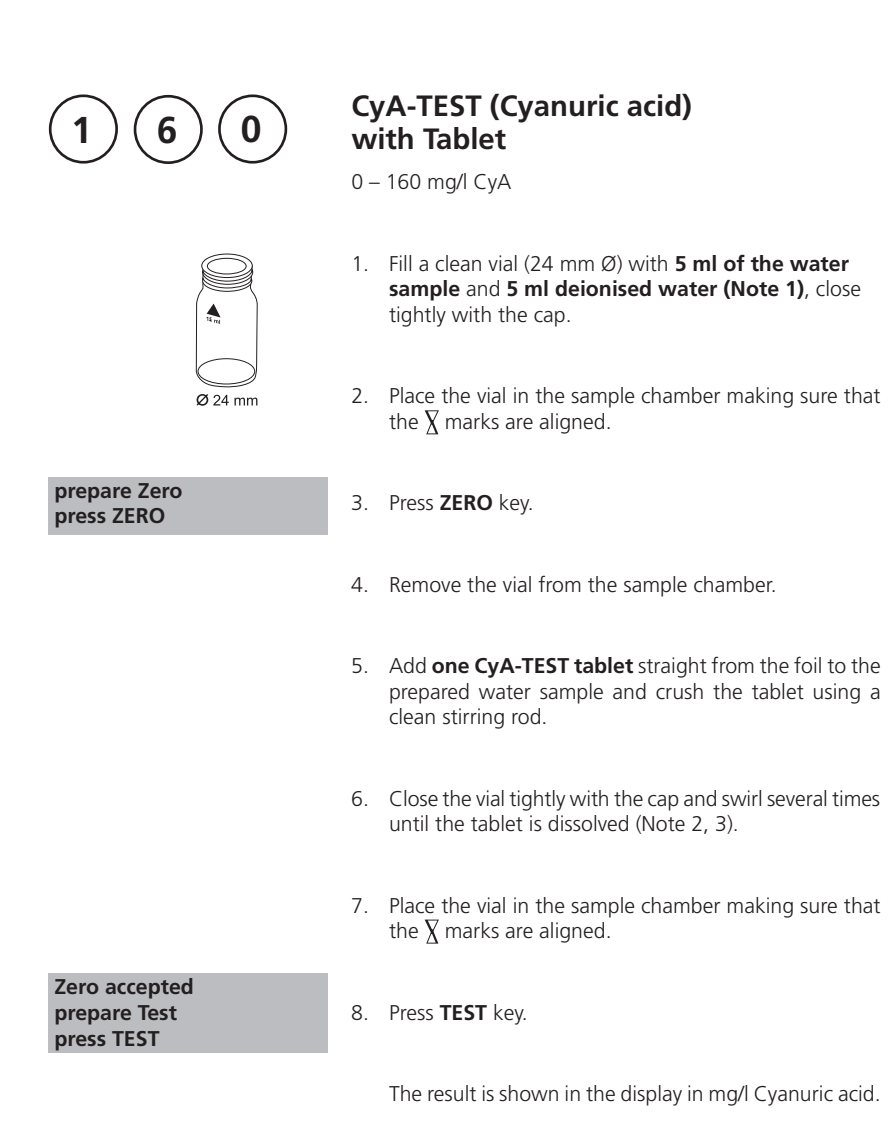
- 1. Use deionised water or tap water free of Cyanuric acid.
- 2. If Cyanuric acid is present a cloudy solution will occur. Small single particles are not necessarily caused by Cyanuric acid.
- 3. Dissolve the tablet completely (therefore swirl the vial approx. 1 minute). Un-dissolved particles of the tablet can cause results that are too high.

| Reagent  | Form of reagent/Quantity | Order-No. |
|----------|--------------------------|-----------|
| CyA-TEST | Tablet / 100             | 511370BT  |

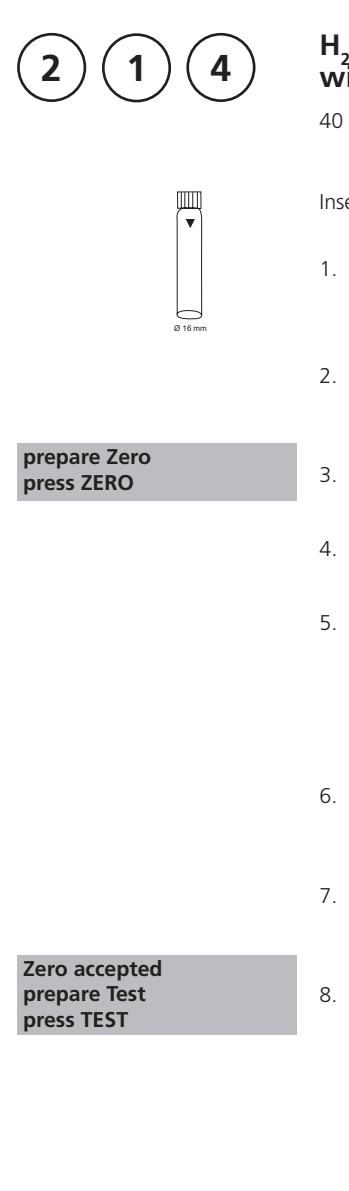

# H<sub>2</sub>O<sub>2</sub> (Hydrogen peroxide) HR with Liquid Reagent

 $40 - 500 \text{ mg/l } H_2O_2$ 

Insert the adapter for 16 mm Ø vials.

- 1. Fill a clean vial (16 mm Ø) with **10 ml of the water sample**, close tightly with the cap. (Note 1, 2)
- 2. Place the vial in the sample chamber making sure that the  $\underline{\chi}$  marks are aligned.
- 3. Press the **ZERO** key.
- 4. Remove the vial from the sample chamber.
- 5. Fill the prepared vial with drops of the same size by holding the bottle vertically and squeeze slowly:

#### 6 drops of H<sub>2</sub>O<sub>2</sub>-Reagent

- 6. Close the vial tightly with the cap and invert several times to mix the contents.
- 7. Place the vial in the sample chamber making sure that the  $\underline{\chi}$  marks are aligned.
- 8. Press the **TEST** key.

The result is shown in the display in mg/l  $H_2O_2$ .

1. The hydrogen peroxide is determined in the form of yellow/orange coloured peroxotitanic acids in strongly acidic media. In connection with neutral to weakly alkaline (~pH 10) samples, the acid in the reagent is sufficient in order to produce a medium suitable for measurement. In the case of strongly alkaline samples (pH > 10), the samples must be acidified before measurement otherwise the results may be deficient. This is achieved by diluting the sample with a 5% sulphuric acid solution, for example, at a ratio of 1:1.

In contrast to many other colour reactions, in connection with the presence of hydrogen peroxide, discoloration with long-term stability is achieved that can still be measured after 24 h. Particles in the sample solution or turbidity distort the analysis and must be eliminated by centrifuging or simply filtering the sample solution prior to performing the measurement. Falsification of the measurement results should also be expected in connection with coloured solutions.

- 2. Oxidising agents such as chlorine, bromine, chlorine dioxide and ozone do not distort the analysis. On the other hand, however, water discoloration does distort the analysis. In this case, proceed as described in the following:
  - Fill a clean vial (16 mm Ø) with 10 ml of the water sample and perform zero calibration (see "Operation").
  - Measure the sample solution without the addition of drops of reagent (result B).
  - Then the same sample solution, measured with the addition of the reagent drops (result A).
  - Calculations: mg/l H<sub>2</sub>O<sub>2</sub> = result A result B
- 3. Attention: The reference reagent contains a 25% sulphuric acid solution. It is recommended to wear appropriate protective clothing (protective goggles/gloves).

| Reagent                                | Form of reagent/Quantity | Order-No. |
|----------------------------------------|--------------------------|-----------|
| H <sub>2</sub> O <sub>2</sub> -reagent | Liquid reagent / 15 ml   | 424991    |

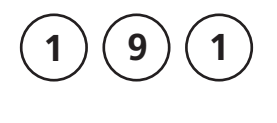

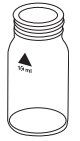

#### **Ø** 24 mm

#### prepare Zero press ZERO

# Hardness, Calcium 2T with Tablet

0 – 500 mg/l CaCO<sub>3</sub>

- 1. Fill a clean vial (24 mm Ø) with **10 ml of water sample**, close tightly with the cap.
- 2. Place the vial in the sample chamber making sure that the  $\underline{\chi}$  marks are aligned.
- 3. Press ZERO key.
- 4. Remove the vial from the sample chamber.
- 5. Add **one CALCIO H No. 1 tablet** straight from the foil to the 10 ml water sample, crush the tablet using a clean stirring rod and dissolve the tablet completely.
- Add one CALCIO H No. 2 tablet straight from the foil to the same water sample and crush the tablet using a clean stirring rod.
- 7. Close the vial tightly with the cap and swirl gently several times until the tablet is completely dissolved.
- 8. Place the vial in the sample chamber making sure that the  $\underline{\chi}$  marks are aligned.

#### 9. Press TEST key.

Wait for a reaction period of 2 minutes.

After the reaction period is finished the measurement starts automatically.

The result is shown in the display as Calcium Hardness.

Zero accepted prepare Test press TEST

Countdown 2:00

- 1. To optimise the readings an optional batch related calibration can be performed using Mode 40, see page 143.
- 2. Strong alkaline or acidic water samples must be adjusted to a pH-value between pH 4 and 10 before the tablets are added (use 1 mol/l Hydrochloride acid resp. 1 mol/l Sodium hydroxide).
- 3. For accurate test results exactly 10 ml of water sample must be taken for the test.
- 4. This method was developed from a volumetric procedure for the determination of Calcium Hardness. Due to undefined conditions, the deviations from the standardised method may be greater.
- 5. The tolerance of the method is increasing with higher concentrations. When diluting samples, this should be taken in account, always measuring in the first third of the range.
- 6. Interferences:
  - Magnesium hardness up to 200 mg/l CaCO<sub>3</sub> does not interfere.
  - Iron concentration above 10 mg/l may cause low results.
  - Zinc concentration above 5 mg/l may cause high results.
- 7. ▲ CaCO<sub>3</sub> °dH
  - °eH °fH
  - ▼ °aH

| Reagent                       | Form of reagent/Quantity                   | Order-No. |
|-------------------------------|--------------------------------------------|-----------|
| Set<br>CALCIO H No. 1 / No. 2 | Tablet / per 100<br>inclusive stirring rod | 517761BT  |

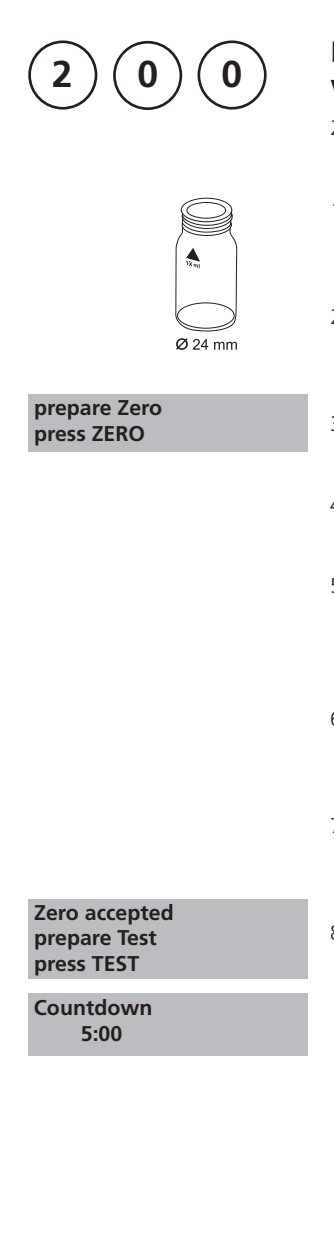

# Hardness, total with Tablet

2 – 50 mg/l CaCO<sub>3</sub>

- 1. Fill a clean vial (24 mm Ø) with **10 ml of the water sample**, close tightly with the cap.
- 2. Place the vial in the sample chamber making sure that the  $\underline{\chi}$  marks are aligned.
- 3. Press ZERO key.
- 4. Remove the vial from the sample chamber.
- Add one HARDCHECK P tablet straight from the foil to the water sample and crush the tablet using a clean stirring rod.
- 6. Close the vial tightly with the cap and swirl several times until the tablet is dissolved.
- 7. Place the vial in the sample chamber making sure that the  $\underline{\chi}$  marks are aligned.
- 8. Press TEST key.

Wait for a reaction period of 5 minutes.

After the reaction period is finished the measurement starts automatically.

The result is shown in the display as total Hardness.

- 1. Strong alkaline or acidic water samples must be adjusted between pH 4 and pH 10 before the tablet is added (use 1 mol/l Hydrochloric acid resp. 1mol/l Sodium hydroxide).
- 2. Conversion table:

|    |                                 | mg/l CaCO <sub>3</sub> | °dH   | °fH  | °eH  |
|----|---------------------------------|------------------------|-------|------|------|
|    | 1 mg/l CaCO <sub>3</sub>        |                        | 0.056 | 0.10 | 0.07 |
|    | 1 °dH                           | 17.8                   |       | 1.78 | 1.25 |
|    | 1 °fH                           | 10.0                   | 0.56  |      | 0.70 |
|    | 1 °eH                           | 14.3                   | 0.80  | 1.43 |      |
| 3. | CaCO <sub>3</sub><br>°dH<br>°eH |                        |       |      |      |
|    | ▼ °aH                           |                        |       |      |      |

| Reagent     | Form of reagent/Quantity | Order-No. |
|-------------|--------------------------|-----------|
| HARDCHECK P | Tablet / 100             | 515660BT  |

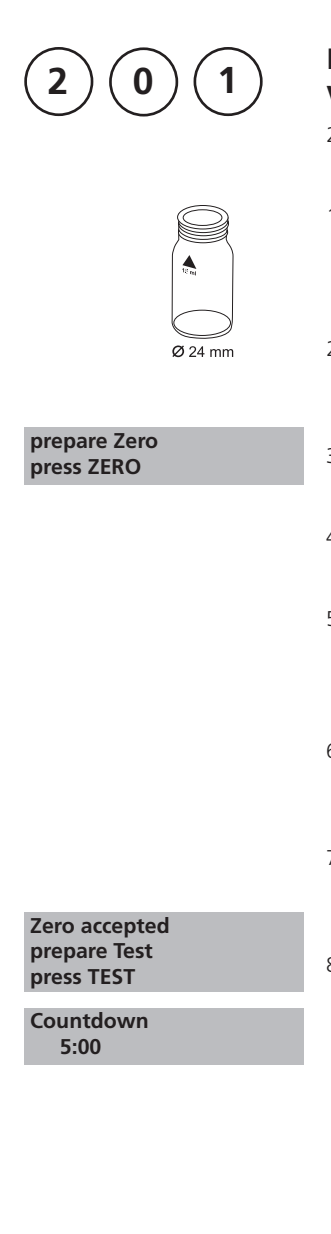

# Hardness, total HR with Tablet

20 – 500 mg/l CaCO<sub>3</sub>

- Fill a clean vial (24 mm Ø) with 1 ml of the water sample and 9 ml of deionised water, close tightly with the cap.
- 2. Place the vial in the sample chamber making sure that the  $\underline{X}$  marks are aligned.
- 3. Press ZERO key.
- 4. Remove the vial from the sample chamber.
- 5. Add **one HARDCHECK P tablet** straight from the foil to the water sample and crush the tablet using a clean stirring rod.
- 6. Close the vial tightly with the cap and swirl several times until the tablet is dissolved.
- 7. Place the vial in the sample chamber making sure that the  $\underline{\chi}$  marks are aligned.
- 8. Press TEST key.

Wait for a reaction period of 5 minutes.

After the reaction period is finished the measurement starts automatically.

The result is shown in the display as total Hardness.

- 1. Strong alkaline or acidic water samples must be adjusted between pH 4 and pH 10 before the tablet is added (use 1 mol/l Hydrochloric acid resp. 1mol/l Sodium hydroxide).
- 2. Conversion table:

|        |                          | mg/l CaCO₃ | °dH   | °fH  | °eH  |
|--------|--------------------------|------------|-------|------|------|
| 1 r    | mg/l CaCO₃               |            | 0.056 | 0.10 | 0.07 |
| 1 °    | уqН                      | 17.8       |       | 1.78 | 1.25 |
| 1 °    | °fН                      | 10.0       | 0.56  |      | 0.70 |
| 1 °    | °еН                      | 14.3       | 0.80  | 1.43 |      |
| 3. 🔺 🤇 | CaCO <sub>3</sub><br>°dH |            |       |      |      |

°eH °fH

▼ °aH

| Reagent     | Form of reagent/Quantity | Order-No. |
|-------------|--------------------------|-----------|
| HARDCHECK P | Tablet / 100             | 515660BT  |

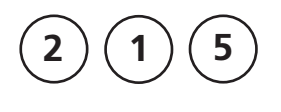

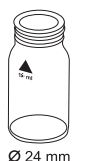

#### prepare Zero press ZERO

# lodine with Tablet

0.05 – 3.6 mg/l l

- 1. Fill a clean vial (24 mm Ø) with **10 ml of the water sample**, close tightly with the cap.
- 2. Place the vial in the sample chamber making sure that the  $\underline{\chi}$  marks are aligned.
- 3. Press ZERO key.
- 4. Remove the vial from the sample chamber, **empty the vial leaving a view drops in.**
- Add one DPD No. 1 tablet straight from the foil to the water sample and crush the tablet using a clean stirring rod.
- 6. Add water sample to the 10 ml mark.
- 7. Close the vial tightly with the cap and swirl several times until the tablet is dissolved.
- 8. Place the vial in the sample chamber making sure that the  $\underline{\chi}$  marks are aligned.
- Zero accepted prepare Test press TEST
- 9. Press TEST key.

The result is shown in the display in mg/l lodine.

1. Oxidizing reagents, such as Chlorine, Bromine, etc. interfere as they react in the same way as lodine.

| Reagent   | Form of reagent/Quantity | Order-No. |
|-----------|--------------------------|-----------|
| DPD No. 1 | Tablet / 100             | 511050BT  |

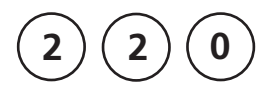

# Iron (Note 1) with Tablet

0.02 – 1 mg/l Fe

Determination of total dissolved Iron  $Fe^{2+}$  and  $Fe^{3+}$  \*

\*This information refers to analysis of the water sample without digestion.

- 1. Fill a clean vial (24 mm Ø) with **10 ml of the water sample**, close tightly with the cap.
- 2. Place the vial in the sample chamber making sure that the  $\underline{\chi}$  marks are aligned.
- 3. Press ZERO key.
- 4. Remove the vial from the sample chamber.
- Add one IRON LR tablet straight from the foil to the water sample and crush the tablet using a clean stirring rod.
- 6. Close the vial tightly with the cap and swirl several times until the tablet is dissolved.
- 7. Place the vial in the sample chamber making sure that the  $\underline{\chi}$  marks are aligned.
- Press TEST key. Wait for a reaction period of 5 minutes.

After the reaction period is finished the measurement starts automatically.

The result is shown in the display in mg/l Iron (Fe<sup>2+/3+</sup>).

#### Notes:

- 1. This method determines the total dissolved Iron as  $\rm Fe^{2+}$  and  $\rm Fe^{3+}.$
- 2. The IRON (II) LR tablet is used for differentiation as described above instead of the IRON LR tablet.  $Fe^{3+} = Fe^{2+/3+} - Fe^{2+}$
- 3. For the determination of total dissolved and undissolved iron digestion is required. An example is described on page 77.

Ø 24 mm

prepare Zero press ZERO

Zero accepted prepare Test press TEST

Countdown 5:00

Notes:

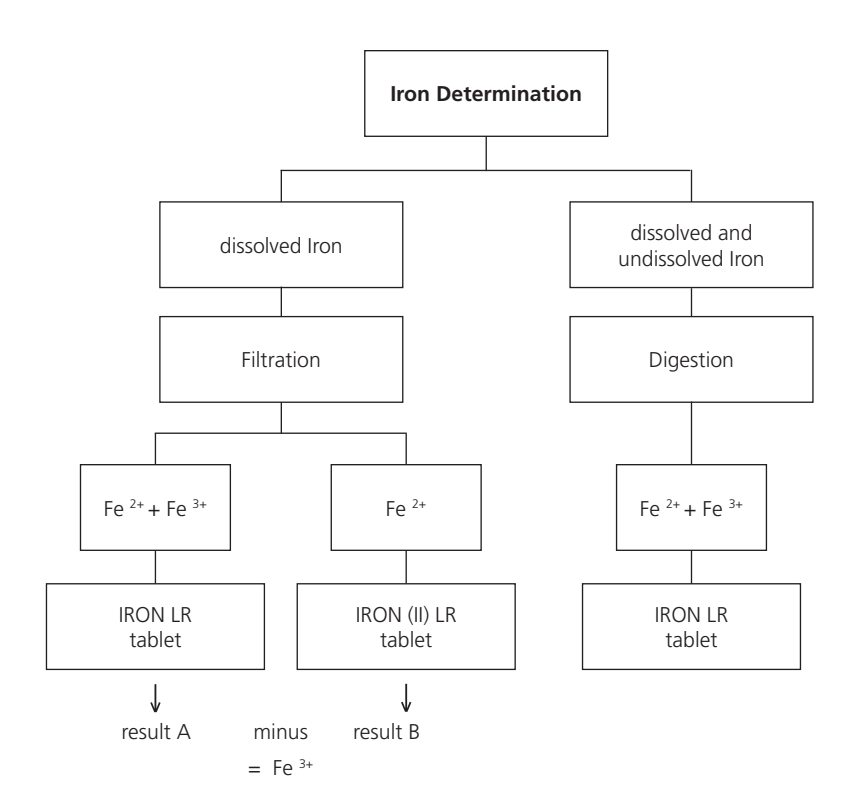

Digestion procedure for the determination of total dissolved and undissolved iron.

- Add 1 ml of concentrated sulfuric acid to 100 ml water sample. Heat and boil for 10 minutes or until all particles are dissolved. After cooling down, the sample is set to a pHvalue of 3 to 6 by using ammonia solution. Refill with deionised water to the previous volume of 100 ml and mix well. 10 ml of this pre-treated solution is used for the following analysis. Perform as described by the selected test method.
- 2. Water which has been treated with organic compounds like corrosion inhibitors must be oxidised where necessary to break down the iron. Therefore add 1 ml concentrated sulfuric acid and 1 ml concentrated nitric acid to 100 ml water sample and boil to approx. half volume. After cooling down, proceed as described above.

| Reagent      | Form of reagent/Quantity | Order-No. |
|--------------|--------------------------|-----------|
| IRON LR      | Tablet / 100             | 515370BT  |
| IRON (II) LR | Tablet / 100             | 515420BT  |

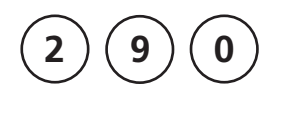

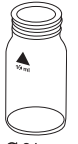

#### **Ø** 24 mm

#### prepare Zero press ZERO

## Oxygen, active\* with Tablet

0.1 - 10 mg/l O<sub>2</sub>

- 1. Fill a clean vial (24 mm Ø) with **10 ml of the water sample**, close tightly with the cap.
- 2. Place the vial in the sample chamber making sure that the  $\underline{\chi}$  marks are aligned.
- 3. Press ZERO key.
- 4. Remove the vial from the sample chamber.
- 5. Add **one DPD No. 4 tablet** straight from the foil to the water sample and crush the tablet using a clean stirring rod.
- 6. Close the vial tightly with the cap and swirl several times until the tablet is dissolved.
- 7. Place the vial in the sample chamber making sure that the  $\underline{\chi}$  marks are aligned.
- 8. Press TEST key.

Wait for a reaction period of 2 minutes.

After the reaction period is finished the measurement starts automatically.

The result is shown in the display in mg/l active Oxygen.

Zero accepted prepare Test press TEST

Countdown 2:00

- \* Active Oxygen is a synonym for a common disinfectant (based on "Oxygen") in Swimming Pool Treatment.
- 1. When preparing the sample, the lost of Oxygen, e.g. by pipetting or shaking, must be avoided.
- 2. The analysis must take place immediately after taking the sample.

| Reagent   | Form of reagent/Quantity | Order-No. |
|-----------|--------------------------|-----------|
| DPD No. 4 | Tablet / 100             | 511220BT  |

| 3          | 00                    | Ozone<br>with Tablet<br>0.02 – 2 mg/l O <sub>3</sub>                                |
|------------|-----------------------|-------------------------------------------------------------------------------------|
| Ozon<br>>> | with Cl<br>without Cl | The following selection is shown in the display:                                    |
| >>         | with Cl               | for the determination of Ozone in the presence of Chlorine.                         |
| >>         | without Cl            | for the determination of Ozone in the absence of Chlorine.                          |
|            |                       | Select the desired method with the arrow keys<br>[▲] and [▼]. Confirm with [』] key. |

1. Vial cleaning:

As many household cleaners (e.g. dishwasher detergent) contain reducing substances, the subsequent determination of Ozone may show lower results. To avoid any measurement errors, only use glassware free of Chlorine demand.

Preparation: Put all applicable glassware into Sodium hypochlorite solution (0.1 g/l) for one hour, then rinse all glassware thoroughly with deionised water.

- Preparing the sample: When preparing the sample, the lost of Ozone, e.g. by pipetting or shaking, must be avoided. The analysis must take place immediately after taking the sample.
- 3. The DPD colour development is carried out at a pH value of 6.2 to 6.5. The reagent tablet therefore contains a buffer for the pH adjustment. Strong alkaline or acidic water samples must be adjusted between pH 6 and pH 7 before the tablet is added (use 0.5 mol/l Sulfuric acid resp. 1 mol/l Sodium hydroxide).
- 4. Exceeding the measuring range: Concentrations above 6 mg/l Ozone can lead to results showing 0 mg/l. In this case, the water sample must be diluted with water free of Ozone. 10 ml of the diluted sample should be mixed with the reagent and the measurement repeated.
- 5. If ??? is displayed at the diffentiated test result see page 170.
- 6. Oxidising agents such as Bromine, Chlorine etc. interfere as they react in the same way as Ozone.

| Reagent                  | Form of reagent/Quantity                   | Order-No. |
|--------------------------|--------------------------------------------|-----------|
| Set<br>DPD No. 1 / No. 3 | Tablet / per 100<br>inclusive stirring rod | 517711BT  |
| DPD No. 1                | Tablet / 100                               | 511050BT  |
| DPD No. 3                | Tablet / 100                               | 511080BT  |
| GLYCINE                  | Tablet / 100                               | 512170BT  |

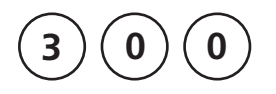

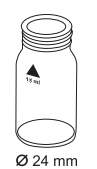

#### prepare Zero press ZERO

# Ozone, in the presence of Chlorine with Tablet

0.02 – 2 mg/l O<sub>3</sub>

- 1. Fill a clean vial (24 mm Ø) with **10 ml of the water sample**, close tightly with the cap.
- 2. Place the vial in the sample chamber making sure that the  $\overline{\chi}$  marks are aligned.
- 3. Press ZERO key.
- 4. Remove the vial from the sample chamber and **empty it, leaving a few drops remaining in the vial**.
- Add one DPD No. 1 tablet and one DPD No. 3 tablet straight from the foil and crush the tablets using a clean stirring rod.
- 6. Add water sample to the 10 ml mark.
- 7. Close the vial tightly with the cap and swirl several times until the tablets are dissolved.
- 8. Place the vial in the sample chamber making sure that the  $\overline{\chi}$  marks are aligned.
- 9. Press TEST key.

Wait for a reaction period of 2 minutes.

After the reaction period is finished the measurement starts automatically.

- 10. Remove the vial from the sample chamber, empty the vial, rinse vial and cap several times.
- 11. Fill a second clean vial with 10 ml of water sample.
- 12. Add **one GLYCINE tablet** straight from the foil and crush the tablet using a clean stirring rod.

Zero accepted prepare T1 press TEST

Countdown 2:00

- 13. Close the vial tightly with the cap and swirl several times until the tablet is dissolved.
- 14. Add **one DPD No. 1 tablet** and **one DPD No. 3 tablet** straight from the foil into the first cleaned vial and crush the tablets using a clean stirring rod.
- 15. Transfer the contents of the second vial (Glycine solution) into the prepared vial (point 14).
- 16. Close the vial tightly with the cap and swirl several times until the tablets are dissolved.
- 17. Place the vial in the sample chamber making sure that the  $\chi$  marks are aligned.

18. Press TEST key.

Wait for a reaction period of 2 minutes.

After the reaction period is finished the measurement starts automatically.

The result is shown in the display in:

\*,\*\* mg/l O<sub>3</sub> \*,\*\* mg/l total Cl mg/l Ozone mg/l total Chlorine

#### Notes:

See page 81

# Countdown 2:00

T1 accepted prepare T2

press TEST

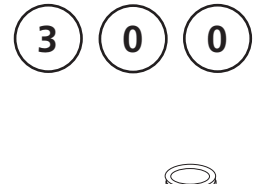

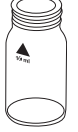

Ø 24 mm

#### prepare Zero press ZERO

#### Ozone, in absence of Chlorine with Tablet

0.02 – 2 mg/l O<sub>3</sub>

- Fill a clean vial (24 mm Ø) with 10 ml of the water sample, close tightly with the cap.
- 2. Place the vial in the sample chamber making sure that the  $\underline{X}$  marks are aligned.
- 3. Press ZERO key.
- 4. Remove the vial from the sample chamber and **empty it**, **leaving a few drops remaining in the vial**.
- 5. Add **one DPD No. 1 tablet** and **one DPD No. 3 tablet** straight from the foil and crush the tablets using a clean stirring rod.
- 6. Add water sample to the 10 ml mark.
- 7. Close the vial tightly with the cap and swirl several times until the tablets are dissolved.
- 8. Place the vial in the sample chamber making sure that the  $\underline{\chi}$  marks are aligned.
- Press TEST key. Wait for a reaction period of 2 minutes.

After the reaction period is finished the measurement starts automatically.

The result is shown in the display in mg/l Ozone.

#### Notes:

See page 81.

Zero accepted prepare Test press TEST

Countdown 2:00

PM630\_3 03/2018

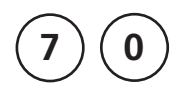

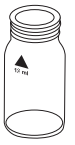

Ø 24 mm

#### prepare Zero press ZERO

# PHMB (Biguanide) with Tablet

2 – 60 mg/l PHMB

- Fill a clean vial (24 mm Ø) with 10 ml of the water sample, close tightly with the cap.
- 2. Place the vial in the sample chamber making sure that the  $\underline{X}$  marks are aligned.
- 3. Press **ZERO** key.
- 4. Remove the vial from the sample chamber.
- 5. Add **one PHMB PHOTOMETER tablet** straight from the foil to the water sample and crush the tablet using a clean stirring rod.
- 6. Close the vial tightly with the cap and swirl several times until the tablet is dissolved.
- 7. Place the vial in the sample chamber making sure that the  $\underline{\chi}$  marks are aligned.

Zero accepted prepare Test press TEST

8. Press TEST key.

The result is shown in the display in mg/l PHMB.

- 1. Clean vials with the brush immediately after analysis.
- 2. Vials and stirring rods may turn blue after prolonged use. In this case clean vials and stirring rods with a laboratory detergent (see chapter 1.2.2 Cleaning of vials and accessories for analysis). Rinse vials and caps thoroughly with tap water and then with deionised water.
- 3. The test result is influenced by Hardness and Total Alkalinity.

The calibration of this method was done using water with the following concentration:Ca-Hardness:200 mg/l CaCO3Total Alkalinity:120 mg/l CaCO2

| Reagent         | Form of reagent/Quantity | Order-No. |
|-----------------|--------------------------|-----------|
| PHMB PHOTOMETER | Tablet / 100             | 516100BT  |

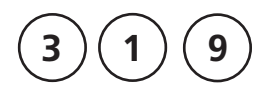

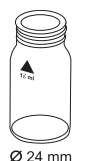

#### prepare Zero press ZERO

# Phosphate, ortho LR with Tablet

 $0.05 - 4 \text{ mg/l PO}_4$ 

- 1. Fill a clean vial (24 mm ø) with **10 ml of the water sample**, close tightly with the cap.
- 2. Place the vial in the sample chamber making sure that the marks  $\underline{X}$  aligned.
- 3. Press ZERO key.
- 4. Remove the vial from the sample chamber.
- 5. Add **one PHOSPHATE No. 1 LR tablet** straight from the foil to the water sample and crush the tablet using a clean stirring rod.
- 6. Add **one PHOSPHATE No. 2 LR tablet** straight from the foil to the same water sample and crush the tablet using a clean stirring rod.
- 7. Close the vial tightly with the cap and swirl gently several times until the tablet is dissolved.
- 8. Place the vial in the sample chamber making sure that the marks  $\overline{\chi}$  aligned.
- 9. Press TEST key.

Wait for a reaction period of 10 minutes.

After the reaction period is finished the measurement starts automatically.

The result is shown in the display as ortho-Phosphate.

Zero accepted prepare Test press TEST

Countdown 10:00

- 1. Only ortho-Phosphate ions  $PO_4^{3-}$  react.
- 2. The tablets must be added in the correct sequence.
- 3. The test sample should have a pH-value between 6 and 7.
- 4. Interferences:

Higher concentrations of Cu, Ni, Cr (III), V (V) and W (VI) interfere due to their colour. Silicates do not interfere (masked by Citric acid in the tablets).

5. Conversion:

mg/l P = mg/l PO<sub>4</sub> x 0.33 mg/l P<sub>2</sub>O<sub>5</sub>= mg/l PO<sub>4</sub> x 0.75

| Reagent                           | Form of reagent/Quantity                   | Order-No. |
|-----------------------------------|--------------------------------------------|-----------|
| Set<br>PHOSPHATE No. 1 / No. 2 LR | Tablet / per 100<br>inclusive stirring rod | 517651BT  |
| PHOSPHATE No. 1 LR                | Tablet / 100                               | 513040BT  |
| PHOSPHATE No. 2 LR                | Tablet / 100                               | 513050BT  |

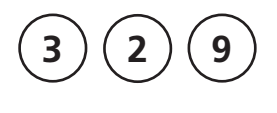

# Ø 24 mm

#### prepare Zero press ZERO

## pH value LR 5.2 – 6.8 with Tablet

- 1. Fill a clean vial (24 mm Ø) with **10 ml of the water sample**, close tightly with the cap.
- 2. Place the vial in the sample chamber making sure that the  $\underline{\chi}$  marks are aligned.
- 3. Press ZERO key.
- 4. Remove the vial from the sample chamber.
- 5. Add **one BROMOCRESOLPURPLE PHOTOMETER tablet** straight from the foil to the water sample and crush the tablet using a clean stirring rod.
- 6. Close the vial tightly with the cap and swirl several times until the tablet is dissolved.
- 7. Place the vial in the sample chamber making sure that the  $\underline{X}$  marks are aligned.

Zero accepted prepare Test press TEST

8. Press TEST key.

The result is shown in the display as pH-value.

- 1. For photometric determination of pH values only use BROMOCRESOLPURPLE tablets in black printed foil pack and marked with PHOTOMETER.
- 2. pH values below 5.2 and above 6.8 can produce results inside the measuring range. A plausibility test (pH-meter) is recommended.
- 3. The accuracy of the colorimetric determination of pH-values depends on various boundary conditions (buffer capacity of the sample, salt contents etc.).

#### 4. Salt error

Correction of test results (average values) for samples with salt contents of:

| Indicator        | Salt content |         |         |
|------------------|--------------|---------|---------|
| Bromcresolpurple | 1 molar      | 2 molar | 3 molar |
|                  | – 0.26       | – 0.33  | – 0.31  |

The values of Parson and Douglas (1926) are based on the use of Clark and Lubs buffers. 1 Mol NaCl = 58.4 g/l = 5.8 %

| Reagent                      | Form of reagent/Quantity | Order-No. |
|------------------------------|--------------------------|-----------|
| BROMOCRESOLPURPLE PHOTOMETER | Tablet / 100             | 515700BT  |

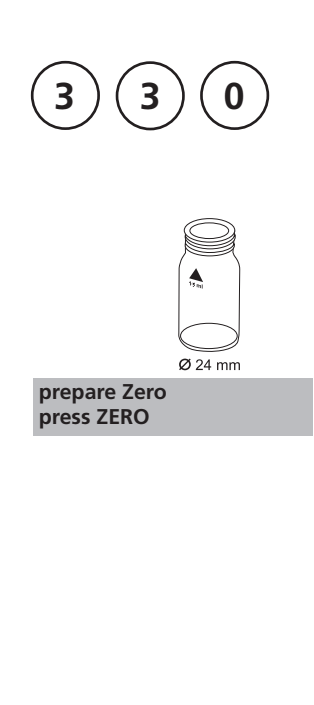

## pH value 6.5 – 8.4 with Tablet

- 1. Fill a clean vial (24 mm Ø) with **10 ml of the water sample**, close tightly with the cap.
- 2. Place the vial in the sample chamber making sure that the  $\chi$  marks are aligned.
- 3. Press ZERO key.
- 4. Remove the vial from the sample chamber.
- Add one PHENOL RED PHOTOMETER tablet straight from the foil to the water sample and crush the tablet using a clean stirring rod.
- 6. Close the vial tightly with the cap and swirl several times until the tablet is dissolved.
- 7. Place the vial in the sample chamber making sure that the  $\underline{\chi}$  marks are aligned.

Zero accepted prepare Test press TEST

8. Press TEST key.

The result is shown in the display as pH-value.

- 1. For photometric determination of pH-values only use PHENOL RED tablets in black printed foil pack and marked with PHOTOMETER.
- 2. Water samples with low values of Alkalinity-m (below 35 mg/l  $\rm CaCO_3)$  may give wrong pH readings.
- 3. pH-values below 6.5 and above 8.4 can produce results inside the measuring range. A plausibility test (pH-meter) is recommended.
- 4. Salt error

For salt concentrations below 2 g/l no significant error, due to the salt concentration of the reagent tablet, is expected. For higher salt concentrations the measurement values have to be adjusted as follows:

| Salt content | 30 g/l (seawater)    | 60 g/l               | 120 g/l              | 180 g/l              |
|--------------|----------------------|----------------------|----------------------|----------------------|
| Correction   | - 0,15 <sup>1)</sup> | - 0,21 <sup>2)</sup> | - 0,26 <sup>2)</sup> | - 0,29 <sup>2)</sup> |

<sup>1)</sup> according to Kolthoff (1922)

<sup>2)</sup> according to Parson und Douglas (1926)

| Reagent               | Form of reagent/Quantity | Order-No. |
|-----------------------|--------------------------|-----------|
| PHENOL RED PHOTOMETER | Tablet / 100             | 511770BT  |

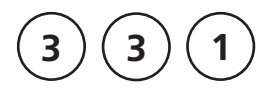

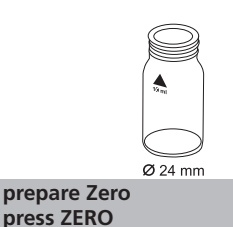

# pH value 6.5 – 8.4 with Liquid Reagent

- 1. Fill a clean vial (24 mm Ø) with **10 ml of the water sample**, close tightly with the cap.
- 2. Place the vial in the sample chamber making sure that the  $\underline{X}$  marks are aligned.
- 3. Press ZERO key.
- 4. Remove the vial from the sample chamber.
- 5. Fill the vial with drops of the same size by holding the bottle vertically and squeeze slowly:

#### 6 drops of PHENOL RED solution

- 6. Close the vial tightly with the cap and swirl several times to mix the contents.
- 7. Place the vial in the sample chamber making sure that the  $\chi$  marks are aligned.

Zero accepted prepare TEST press Test

8. Press TEST key.

The result is shown in the display as pH-value.

- 1. When testing chlorinated water the residual chlorine contents can influence the colour reaction of the liquid reagent. This can be avoided (without interfering with the pH measurement) by adding a small crystal of Sodiumthiosulfate (Na<sub>2</sub>S<sub>2</sub>O<sub>3</sub> · 5 H<sub>2</sub>O) to the sample before adding the PHENOL RED solution. PHENOL RED tablets already contain Thiosulfate.
- 2. Due to differing drop sizes results can show a discrepancy in accuracy by comparison with tablets. This can be minimised by using a pipette (0.18 ml PHENOL RED solution is equivalent to 6 drops).
- 3. After use replace the bottle cap securely.

#### 4. Store the reagent in a cool, dry place ideally between 6°C and 10°C.

#### 5. Salt error

For higher salt concentrations the measurement values have to be adjusted as follows:

| Salt content | 30 g/l (seawater)    | 60 g/l               | 120 g/l              | 180 g/l              |
|--------------|----------------------|----------------------|----------------------|----------------------|
| Correction   | - 0,15 <sup>1)</sup> | - 0,21 <sup>2)</sup> | - 0,26 <sup>2)</sup> | - 0,29 <sup>2)</sup> |

<sup>1)</sup> according to Kolthoff (1922)

<sup>2)</sup> according to Parson und Douglas (1926)

| Reagent             | Form of reagent/Quantity | Order-No. |
|---------------------|--------------------------|-----------|
| PHENOL RED solution | Liquid reagent / 15 ml   | 471040    |

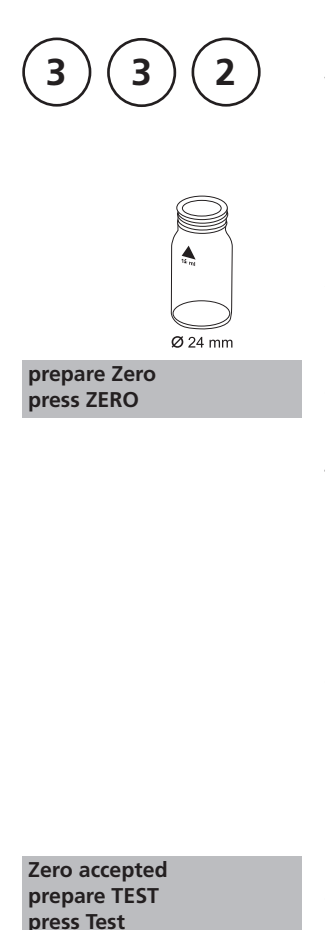

## pH value HR 8.0 – 9.6 with Tablet

- 1. Fill a clean vial (24 mm Ø) with **10 ml of the water sample**, close tightly with the cap.
- 2. Place the vial in the sample chamber making sure that the  $\chi$  marks are aligned.
- 3. Press ZERO key.
- 4. Remove the vial from the sample chamber.
- 5. Add **one THYMOLBLUE PHOTOMETER tablet** straight from the foil to the water sample and crush the tablet using a clean stirring rod.
- 6. Close the vial tightly with the cap and swirl several times until the tablet is dissolved.
- 7. Place the vial in the sample chamber making sure that the  $\underline{X}$  marks are aligned.
- 8. Press TEST key.

The result is shown in the display as pH-value.

- 1. For photometric determination of pH values only use THYMOLBLUE tablets in black printed foil pack and marked with PHOTOMETER.
- 2. pH values below 8.0 and above 9.6 can produce results inside the measuring range. A plausibility test (pH-meter) is recommended.
- 3. The accuracy of the colorimetric determination of pH values depends on various boundary conditions (buffer capacity of the sample, salt contents etc.).

#### 4. Salt error

Correction of test results (average values) for samples with salt contents of:

| Indicator  | Salt content |         |         |
|------------|--------------|---------|---------|
| Thymolblue | 1 molar      | 2 molar | 3 molar |
|            | – 0.22       | – 0.29  | – 0.34  |

The values of Parson and Douglas (1926) are based on the use of Clark and Lubs buffers. 1 Mol NaCl = 58.4 g/l = 5.8 %

| Reagent               | Form of reagent/Quantity | Order-No. |
|-----------------------|--------------------------|-----------|
| THYMOLBLUE PHOTOMETER | Tablet / 100             | 515710    |

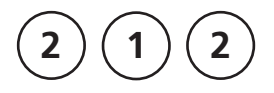

# Sodium hypochlorite (Soda bleaching lye) with Tablet

0.2 - 16 % w/w NaOCI

#### **Preparation:**

- Fill a 5 ml plastic syringe with the test solution, ensuring that all air bubbles are expelled. Transfer the 5 ml test solution slowly into a 100 ml beaker and dilute to the 100 ml mark with chlorine-free water. Mix thoroughly.
- 2. Fill a 5 ml plastic syringe with the diluted test solution (step 1) to the 1 ml mark, ensuring that all air bubbles are expelled. Transfer the 1 ml test solution slowly into a 100 ml beaker and dilute to the 100 ml mark with chlorine-free water. Mix thoroughly.

#### Performing test procedure:

- 1. Fill a clean vial (24 mm Ø) with **10 ml of the prepared** water sample, close tightly with the cap.
- 2. Place the vial in the sample chamber making sure that the  $\underline{X}$  marks are aligned.
- 3. Press ZERO key.
- 4. Remove the vial from the sample chamber.
- 5. Add **one CHLORINE HR (KI) tablet** straight from the foil to the water sample and crush the tablet using a clean stirring rod.
- Add one ACIDIFYING GP tablet straight from the foil to the same water sample and crush the tablet using a clean stirring rod.
- 7. Close the vial tightly with the cap and swirl several times until the tablets are dissolved.

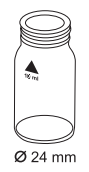

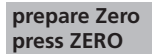

8. Place the vial in the sample chamber making sure that the  $\underline{\chi}$  marks are aligned.

Zero accepted prepare Test press TEST

9. Press TEST key.

The result is shown in the display in % w/w as available chlorine present in the original sample of Sodium hypochlorite.

#### Notes:

- 1. Please pay attention when handling sodium hypochlorite. The material has a very strong alkalinity and can cause corrosion. Contact with eyes, skin and clothes etc.has to be avoided. Refer to the detailed information the producer supplied with the product.
- 2. The tablets must be added in the correct sequence.
- 3. This method provides a fast and simple test. The test can be performed on site but the result will not be as precise as a laboratory method.
- 4. By strictly following the test procedure, an accuracy of +/- 1 weight % can be achieved.

| Reagent                                 | Form of reagent/Quantity                   | Order-No. |
|-----------------------------------------|--------------------------------------------|-----------|
| Set ACIDIFYING GP /<br>CHLORINE HR (KI) | Tablet / per 100<br>inclusive stirring rod | 517721BT  |
| CHLORINE HR (KI)                        | Tablet / 100                               | 513000BT  |
| ACIDIFYING GP                           | Tablet / 100                               | 515480BT  |

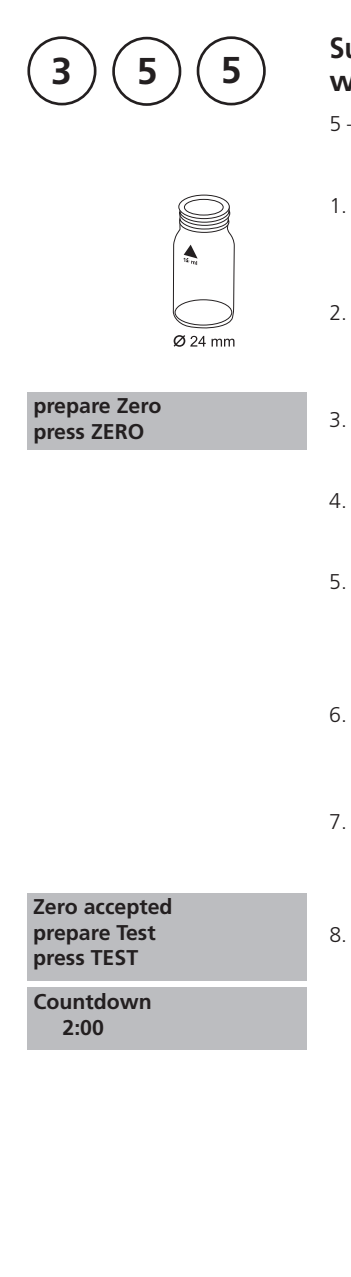

# Sulfate with Tablet

5-100 mg/l  $SO_4$ 

- 1. Fill a clean vial (24 mm Ø) with **10 ml of the water sample,** close tightly with the cap.
- 2. Place the vial in the sample chamber making sure that the  $\underline{\chi}$  marks are aligned.
- 3. Press ZERO key.
- 4. Remove the vial from the sample chamber.
- Add one SULFATE T tablet straight from the foil to the water sample and crush the tablet using a clean stirring rod.
- 6. Close the vial tightly with the cap and swirl several times until the tablet is dissolved.
- 7. Place the vial in the sample chamber making sure that the  $\underline{\chi}$  marks are aligned.
- Press TEST key. Wait for a reaction period of 2 minutes.

After the reaction period is finished the measurement starts automatically.

The result is shown in the display in mg/l Sulfate.
#### Notes:

1. If Sulfate is present a cloudy solution will appear.

| Reagent   | Form of reagent/Quantity | Order-No. |
|-----------|--------------------------|-----------|
| SULFATE T | Tablet / 100             | 515450BT  |

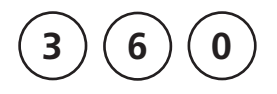

# Ø 24 mm

#### prepare Zero press ZERO

# Sulfate with Vario Powder Pack

5-100 mg/l  $SO_4$ 

- 1. Fill a clean vial (24 mm Ø) with **10 ml of the water sample**, close tightly with the cap.
- 2. Place the vial in the sample chamber making sure that the  $\underline{\chi}$  marks are aligned.
- 3. Press ZERO key.
- 4. Remove the vial from the sample chamber.
- 5. Add the contents of **one VARIO Sulpha 4/ F10 Powder Pack** straight from the foil to the water sample.
- 6. Close the vial tightly with the cap and swirl several times to mix the contents.
- 7. Place the vial in the sample chamber making sure that the  $\underline{\chi}$  marks are aligned.
- Press TEST key. Wait for a reaction period of 5 minutes.

After the reaction period is finished the measurement starts automatically.

The result is shown in the display in mg/l Sulfate.

|                                                | 2 |
|------------------------------------------------|---|
| B<br>B<br>B<br>C<br>C<br>C<br>C<br>C<br>C<br>C |   |

Zero accepted prepare Test press TEST

Countdown 5:00

#### Note:

1. If Sulfate ions are present a cloudy solution will appear.

| Reagent              | Form of reagent/Quantity | Order-No. |
|----------------------|--------------------------|-----------|
| VARIO Sulpha 4 / F10 | Powder Pack / 100        | 532160    |

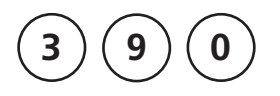

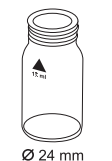

#### prepare Zero press ZERO

#### Urea with Tablet and Liquid Reagent

 $0.1 - 2.5 \text{ mg/l} (\text{NH}_2)_2 \text{CO} / \text{mg/l} \text{Urea}$ 

- 1. Fill a clean vial (24 mm Ø) with **10 ml of the water sample**, close tightly with the cap.
- 2. Place the vial in the sample chamber making sure that the  $\chi$  marks are aligned.
- 3. Press ZERO key.
- 4. Remove the vial from the sample chamber.
- In the presence of free Chlorine (HOCl), add one UREA PRETREAT tablet straight from the foil and crush the tablet using a clean stirring rod (Note 10).
- 6. Close the vial tightly with the cap and swirl several times to mix the contents.
- Add 2 drops of Urea reagent 1 to the water sample (Note 9).
- 8. Close the vial tightly with the cap and swirl several times to mix the contents.
- 9. Add **1 drop of Urea Reagent 2** (Urease) to the same water sample (Note 9).
- 10. Close the vial tightly with the cap and swirl several times to mix the contents.
- 11. Press 🛃 key.

Wait for a reaction period of 5 minutes.

After the reaction period is finished proceed as follows:

- 12. Add **one AMMONIA No. 1 tablet** straight from the foil to the prepared water sample and mix to dissolve with a clean stirring rod.
- 13. Add **one AMMONIA No. 2 tablet** straight from the foil to the same water sample and mix to dissolve with a clean stirring rod.
- 14. Close the vial tightly with the cap and swirl several times until the tablets are dissolved.

Countdown 5:00 start: J 15. Place the vial in the sample chamber making sure that the  $\chi$  marks are aligned.

#### Zero accepted prepare Test press TEST

#### Countdown 10:00

16. Press **TEST** key. Wait for a **reaction period of 10 minutes**.

After the reaction period is finished the measurement starts automatically.

The result is shown in the display in mg/l Urea.

#### Notes:

- 1. The sample temperature should be between 20°C and 30°C.
- 2. Carry out the test at the latest one hour after sample taking.
- 3. Concentrations above 2 mg/l Urea can produce results inside the measuring range. In this case, the water sample should be diluted with Urea free water and remeasured.
- 4. The tablets must be added in the correct sequence.
- 5. The AMMONIA No. 1 tablet will only dissolve completely after the AMMONIA No. 2 tablet has been added.
- 6. Do not store reagent 1 (Urease) below 10°C; granulation is possible. Store reagent 2 (Urease) in the refrigerator at a temperature of 4°C to 8°C.
- 7. Ammonia and chloramines are also measured during urea measurement.
- 8. Before analysing seawater samples, a measuring spoon of Ammonia Conditioning Powder must be added to the sample and swirled to dissolve before AMMONIA No. 1 tablet is added.
- 9. Fill the vial with drops of the same size by holding the bottle vertically and squeeze slowly.
- 10. One UREA PRETREAT tablet compensates for the interference of free Chlorine up to 2 mg/l (two tablets up to 4 mg/l, three tablets up to 6 mg/l).

| Reagent                      | Form of reagent/Quantity                   | Order-No. |
|------------------------------|--------------------------------------------|-----------|
| UREA PRETREAT                | Tablet / 100                               | 516110BT  |
| UREA Reagent 1               | Liquid reagent / 15 ml                     | 459300    |
| UREA Reagent 2               | Liquid reagent / 10 ml                     | 459400    |
| Set<br>AMMONIA No. 1 / No. 2 | Tablet / per 100<br>inclusive stirring rod | 517611BT  |
| AMMONIA No. 1                | Tablet / 100                               | 512580BT  |
| AMMONIA No. 2                | Tablet / 100                               | 512590BT  |

## 1.2 Important notes

## 1.2.1 Correct use of reagents

The reagents must be added in the correct sequence.

#### Tablet reagents:

The tablet reagents should be added to the water sample straight from the foil without touching them with the fingers.

#### Liquid reagents:

Add drops of the same size to the water sample by holding the bottle vertically and squeezing slowly.

After use replace the bottle caps securely noting the colour coding. Note recommendation for storage (e.g. cool and dry).

#### Powder Packs:

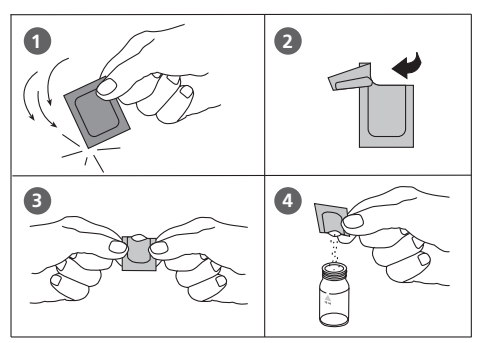

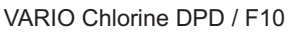

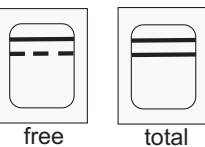

blue color marking

## **1.2.2** Cleaning of vials and accessories for analysis

Vials, caps and stirring rods should be cleaned thoroughly **after each analysis** to prevent interferences.

#### Procedure:

Clean vials and accessories after each analysis as soon as possible.

- Clean vials and accessories with laboratory detergent (e.g. Extran<sup>®</sup> MA 02 (neutral, phosphatic), Extran<sup>®</sup> MA 03 (alkaline, phosphate-free) from Merck KGaA).
- b. Rinse thoroughly with tap water.
- c. On demand (see Notes) perform special cleaning as required, e.g.: rinse with diluted Hydrochloric acid solution.
- d. Rinse thoroughly with deionised water.

#### 1.2.3 Guidelines for photometric measurements

- 1. Vials, caps and stirring rods should be cleaned thoroughly after each analysis to prevent interferences. Even minor reagent residues can cause errors in the test result.
- 2. The outside of the vial must be clean and dry before starting the analysis. Clean the outside of the vials with a towel. Fingerprints or other marks will be removed.
- 3. If there is no defined vial for the blank, the zeroing and the test must be carried out with the same vial as there may be slight differences in optical performance between vials.
- 4. The vials must be positioned in the sample chamber for zeroing and test with the  $\Delta$  mark on the vial aligned with the  $\nabla$  mark on the instrument.

#### Correct position of the vial (Ø 24 mm):

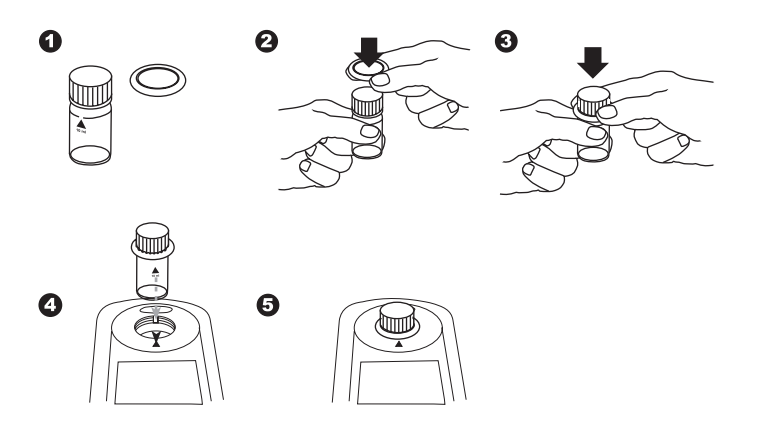

- 5. Always perform zeroing and test with closed vial cap. Only use cap with sealing ring.
- 6. Bubbles on the inside wall of the vial lead to incorrect measurements. To prevent this, remove the bubbles by swirling the vial before performing the test.
- 7. Avoid spillage of water in the sample chamber. If water should leak into the instrument housing, it can destroy electronic components and cause corrosion.
- 8. Contamination of the lens in the sample chamber can result in errors. Check at regular intervals and if necessary clean the light entry surfaces of the sample chamber using a moist cloth or cotton buds.
- 9. Large temperature differences between the instrument and the environment can lead to errors e.g. due to the formation of condensation in the area of the lens or on the vial.
- 10. To avoid errors caused by stray light do not use the instrument in bright sunlight.

#### Correct filling of the vial:

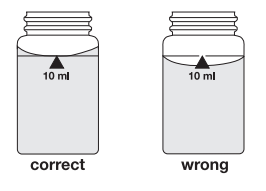

## 1.2.4 Sample dilution techniques

Proceed as follows for accurate dilutions:

Pipette the water sample (see table) into a 100 ml volumetric flask and fill up to 100 ml mark with deionised water. Swirl to mix the contents.

| Water sample<br>[ml] | Multiplication<br>factor |
|----------------------|--------------------------|
| 1                    | 100                      |
| 2                    | 50                       |
| 5                    | 20                       |
| 10                   | 10                       |
| 25                   | 4                        |
| 50                   | 2                        |

Pipette the required volume of the diluted sample into the vial and proceed as described in the test methods.

#### **Caution:**

- 1. Dilution decreases accuracy.
- 2. Do not dilute water samples for measurement of pH-values. This will lead to incorrect test results. If "Overrange" is displayed use another instrument (e.g. pH-meter).

## 1.2.5 Correcting for volume additions

If a larger volume of acid or base is used to pre-adjust the pH-value, a volume correction of the displayed result is necessary.

## **Example:**

For adjusting the pH-value of a 100 ml water sample 5 ml of acid had to be added. The corresponding displayed result is 10 mg/l.

| Total volume      | = 100 ml + 5 ml = 105 ml    |
|-------------------|-----------------------------|
| Correction factor | = 105 ml / 100 ml = 1.05    |
| Corrected result  | = 10 mg/l x 1.05 = 10.5 mg/ |

# Part 2

## **Instrument Manual**

## 2.1 Operation

## 2.1.1 Set up

Before working with the photometer insert the batteries (delivery contents). See chapter 2.1.2 Saving data – Important Notes, 2.1.3 Replacement of batteries.

#### Before using the photometer perform the following settings in the Mode-Menu:

- MODE 10: select language
- MODE 12: set date and time
- MODE 34: perform "Delete data"
- MODE 69: perform "User m. init" to initialise the userpolynomial system

See chapter "2.6 Mode Functions".

## 2.1.2 Saving data – Important Notes

The batteries save data (stored results and photometer setting).

During battery change the data in the photometer is saved for 2 minutes. If the change time exceeds 2 minutes all stored data and settings are lost.

Recommendation: for replacement a screwdriver and new batteries must be available.

## 2.1.3 Replacement of batteries

See chapter 2.1.2 "Saving data - important notes" before replacing batteries.

- 1. Switch the instrument off.
- 2. If necessary remove vial from the sample chamber.
- 3. Place the instrument upside down on a clean and even surface.
- 4. Unscrew the four screws (A) of the battery compartment cover (B).
- 5. Lift off battery compartment cover at the notch (C).
- 6. Remove old batteries (D).
- 7. Place 4 new batteries.

#### Ensuring the correct polarity!

- 8. Replace the battery compartment cover. Check the seal ring (E) of the notch to make sure if is tight-fitting
- 9. Tighten the screws carefully.

#### CAUTION

Dispose of used batteries in accordance with all federal, state and local regulations.

## 2.1.4 Instrument (explosion drawing):

- (A) screws
- (B) battery compartment cover
- (C) notch
- (D) batteries: 4 batteries (AA/LR6)
- (E) seal ring
- (F) instrument back

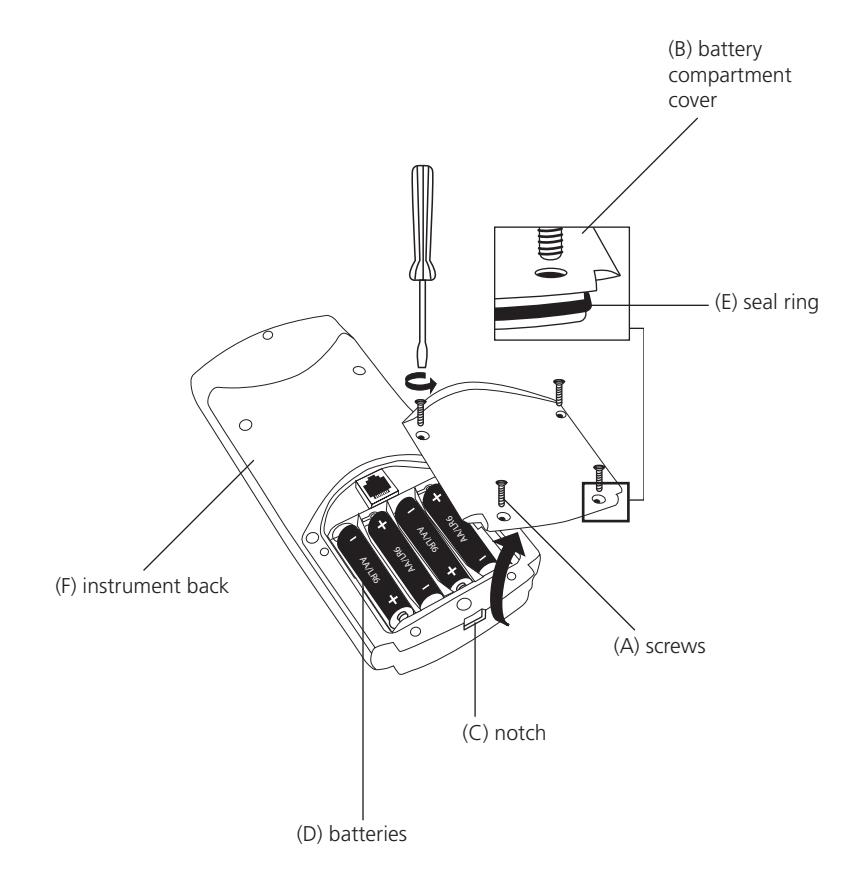

#### CAUTION:

To ensure that the instrument is water proof:

- seal ring (E) must be in position
- battery compartment cover (B) must be fixed with the four screws

## 2.2 Overview of function keys

#### 2.2.1 Overview

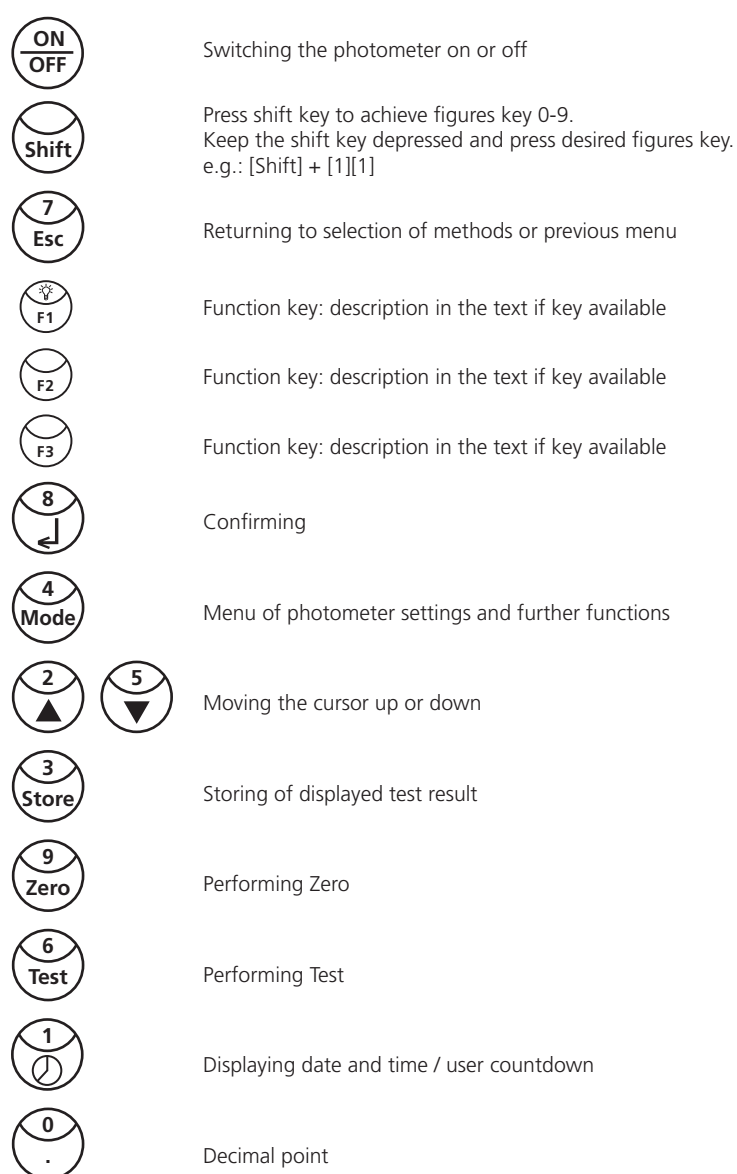

## 2.2.2 Displaying time and date:

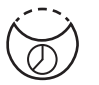

Press ["clock"] key.

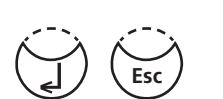

19:30:22 2013-06-15

The display shows:

After 15 seconds the photometer reverts to the previous display automatically or press [\_] key or [ESC].

## 2.2.3 User countdown

With this function the operator is able to define his own countdown.

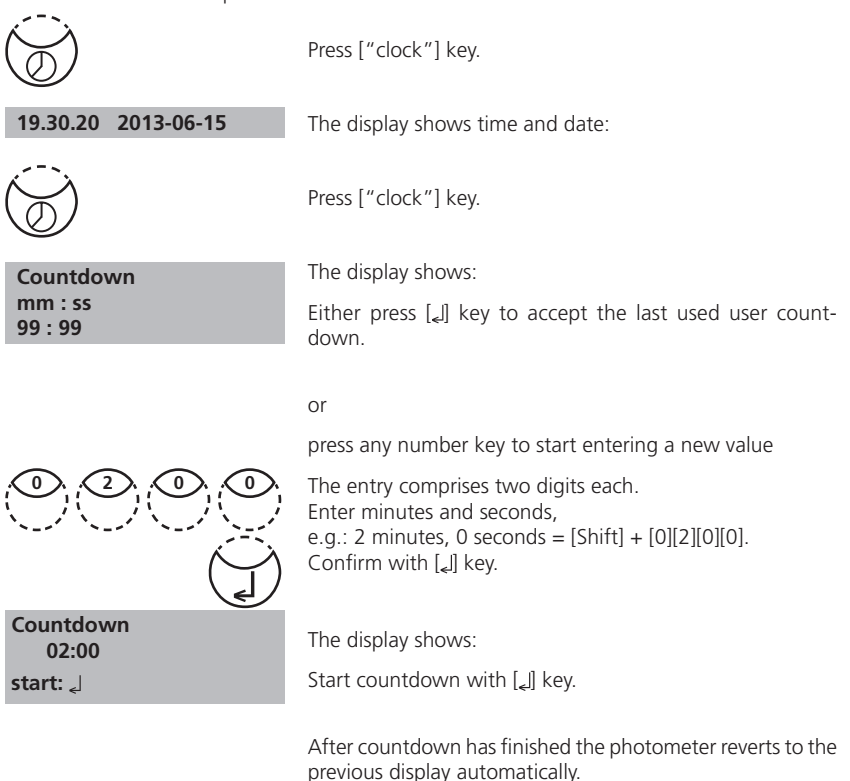

## 2.2.4 Display backlight

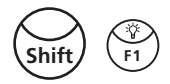

Press the [Shift] + [F1] key to turn the display backlight on or off. The backlight is switched off automatically during the measurement.

## 2.3 Operation mode

is switched on

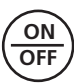

Switch the photometer on by pressing the [ON/OFF] key.

 selftest ...
 The photometer performs an electronic self-test.

 Bluetooth®
 The display shows the status of the Bluetooth® connection.

2.3.1 Automatic switch off

The instrument switches off automatically after 20 minutes. This is indicated 30 seconds before by a beeper. Press any key to avoid the instrument switching off.

As long as the instrument is working (for example countdown or printing) the automatic switch off is inactive.

## 2.3.2 Selecting a method

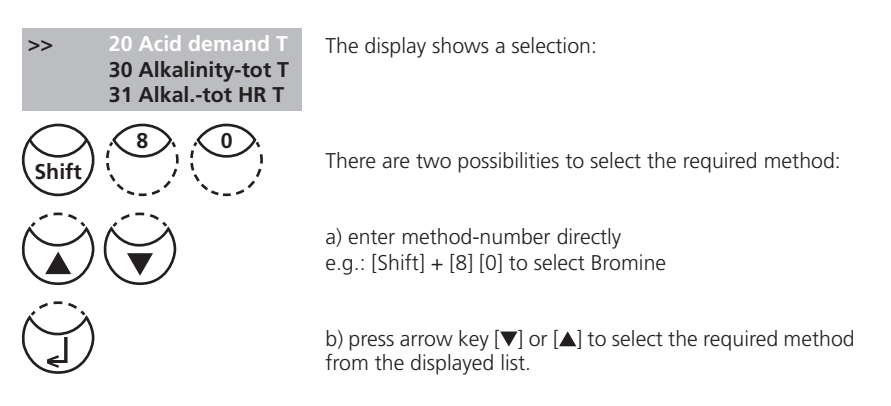

Confirm with [الم] key.

## 2.3.2.1 Method Information (F1)

Use [F1] key to switch between the compact and the detailed list for method selection.

| Example:                    |           |                            |
|-----------------------------|-----------|----------------------------|
| 100 Chlorine                | Line 1:   | Method number, Method name |
| 0.02-6 mg/l Cl <sub>2</sub> | Line 2:   | Range                      |
| Tablet                      | Line 3:   | Kind of reagent            |
| 24 mm                       | Line 4:   | Vial                       |
| DPD No 1<br>DPD No 3        | Line 5-7: | Used reagent               |
|                             |           |                            |

#### 2.3.2.2 Chemical Species Information

Pressing the [F2] key the display shows a list with available chemical species and corresponding ranges. Changing chemical species see chapter 2.3.7 page 120.

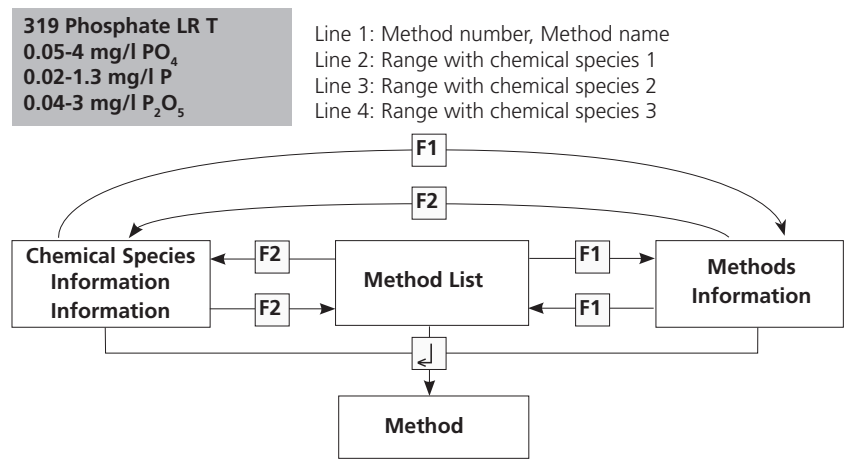

## 2.3.3 Differentiation

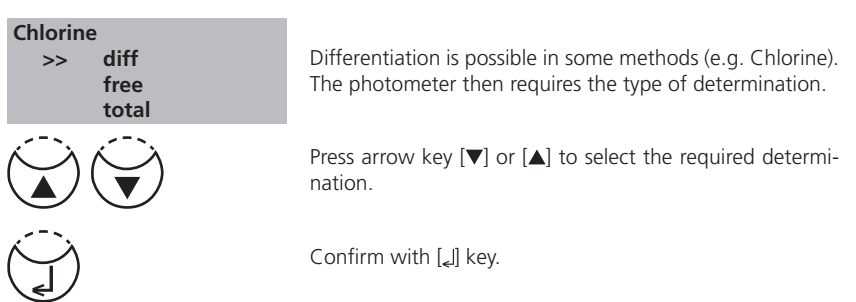

## 2.3.4 Performing Zero

| prepare Zero<br>press ZERO                  | The display shows:                                                                                                    |
|---------------------------------------------|----------------------------------------------------------------------------------------------------|
| Zero                                        | Prepare a clean vial as described in "Method" and place the vial in the sample chamber making sure that the X marks are aligned.<br>Press [ZERO] key. |
| Zero accepted<br>prepare Test<br>press TEST | The display shows:                                                                                                    |

## 2.3.5 Performing Tests

When zero calibration is complete, remove the vial from the sample chamber and perform the tests as described under "Method".

When the results have been displayed:

- with some methods you can change between different chemical species
- you can store and/or print out the results
- perform further analysis with the same zero
- select a new method

## 2.3.6 Ensuring reaction periods (countdown)

To ensure compliance with reaction periods a time delay is incorporated: the countdown. There are two kinds of countdowns:

| Countdown<br>2:00<br>start: ا | <ul> <li>Press [4] key.</li> <li>Prepare water sample, start countdown with [4] key and proceed as described in the mode description.</li> <li>The vial must not be placed in the sample chamber.</li> </ul>                 |
|-------------------------------|----------------------------------------------------------------------------------------------------|
|                               |                                                                                                    |
| Test                          | <ul> <li>Press [TEST] key.</li> <li>Prepare the water sample as described in the method<br/>description and place the vial in the sample chamber.</li> <li>The display shows the countdown by pressing the [TEST]</li> </ul> |
| Countdown<br>1:59             | the reaction period is finished the measurement starts automatically.                                                                                                    |

#### Notes:

1. It is possible to finish the working countdown by pressing the [[] key. Reading starts immediately. In this case the operator is responsible for ensuring the necessary reaction period.

#### Non-compliance with reaction periods leads to incorrect test results.

2. The time remaining is displayed continuously. The beeper indicates the last 10 seconds.

## 2.3.7 Changing chemical species

For some methods there is a possibility to change the chemical species of the test result. If the test result is displayed press arrow key  $[\blacktriangle]$  or  $[\blacktriangledown]$ .

#### Example:

| 319 Phosphate LR T[▼]>      | 319 Phosphate LR T | < [▼] | 319 Phosphate LR T                        |
|-----------------------------|--------------------|-------|-------------------------------------------|
| 0.05-4 mg/l PO <sub>4</sub> | 0.02-1.3 mg/l P    |       | 0.04-3 mg/l P <sub>2</sub> O <sub>5</sub> |
| < [▲]                       |                    | >     | 2.5                                       |
| 1.00 mg/l PO <sub>4</sub>   | 0.33 mg/l P        |       | 0.75 mg/l P <sub>2</sub> O <sub>5</sub>   |

If the species of a test result is changed the displayed range is adjusted automatically. For an already stored result it is not possible to change the chemical species. The last displayed chemical species is kept by the instrument and will be displayed if this method is used the next time. If there is the possibility to change the chemical species for a method it is described in the manual. The arrows indicate the possible chemical species and are printed below the notes of the method:

- PO<sub>4</sub>
- ▼ P,O<sub>5</sub>

Code-No.:

#### 2.3.8 Storing results

Press [STORE] key while the test result is displayed.

The display shows:

 We advise you to enter a numeric code (up to 6 places). (A Code No. can contain references to the operator or the sampling location.)

After entering confirm with [] key.

 If a code number is not necessary confirm by pressing [4] directly. (The assignment for the Code No. is then 0 automatically.)

The entire data set is stored with date, time, Code No., method and test result.

Stored!

The display shows:

The test result is then shown again.

#### Note:

| Storage: 900<br>free records left     | The display shows the number of free data sets.                                                                                                    |
|---------------------------------------|----------------------------------------------------------------------------------------------------|
| Storage: only 29<br>free records left | If there are less than 30 data sets free the display shows:                                                                                           |
|                                       | Clear the memory as soon as possible (see "Deleting stored results"). If memory capacity is used up it is impossible to save additional test results. |

## 2.3.9 Perform additional measurements

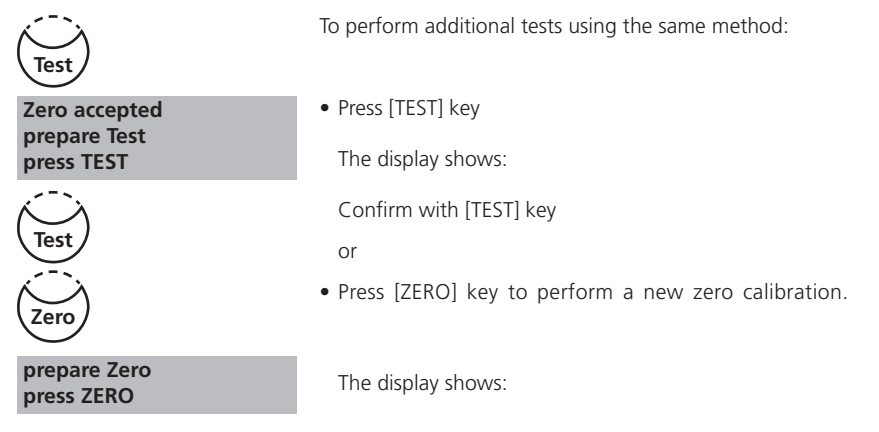

#### 2.3.10 Selecting a new method

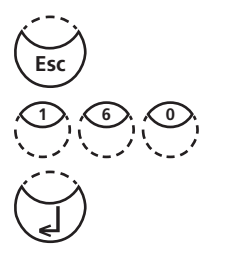

Press [ESC] key to return to method selection.

Or enter the required method number directly, e.g. [Shift] + [1][6][0] for CyA-TEST (Cyanuric acid).

Confirm with [] key.

## 2.3.11 Measure absorbance

Range: -2600 mAbs to +2600 mAbs

| Method-No. | Title       |
|------------|-------------|
| 910        | mAbs 530 nm |
| 920        | mAbs 560 nm |
| 940        | mAbs 610 nm |

Select the desired wavelength from the method list or by entering the corresponding method number directly.

| 910 mAbs 530 nm<br>-2600 mAbs - + 2600 mAbs<br>prepare Zero<br>press ZERO | The display shows e.g.:<br>Always carry out zeroing using a filled (e.g. deionised<br>water) vial. |
|---------------------------------------------------------------------------|----------------------------------------------------------------------------------------------------|
| Zero accepted<br>prepare Test<br>press TEST                               | The display shows:<br>Carry out measurement of the sample.                                         |
| 500 mAbs                                                                  | The display shows e.g.:                                                                            |

TIP: To ensure complete reaction times the user countdown may be helpful (chapter 2.2.3, page 116).

## 2.4 Bluetooth®

The PM 630 has a Bluetooth<sup>®</sup> 4.0 interface which enables the wireless transmission of data. Now it is possible to transmit current readings automatically and manually. Stored results can also be shared manually. Bluetooth<sup>®</sup> 4.0 is also known as Bluetooth<sup>®</sup> Smart or Bluetooth<sup>®</sup> LE (Low Energy). Data is transmitted from the photometer as a .csv file. Details on how information is transmitted from the photometer can be found on www.lovibond.com. To receive the data, there are several options on offer from the Tintometer<sup>®</sup> Group.

The App, AquaLX<sup>®</sup>, is available for mobile devices such as Smartphones and Tablets and enables the user to manage and graphically chart the received data. Both the data and charts can then be shared via email. AquaLX<sup>®</sup> can be downloaded free of charge from the iTunes Store<sup>®</sup> for iOS<sup>®</sup> and from Google Play<sup>™</sup> Store for Android<sup>™</sup>.

A software tool is available for PCs to receive data stored on the photometer. The data can be exported to an Excel® spreadsheet which enables users to process the information according to their usual practice. If Excel® is not available, the data can be stored as a .txt file for processing at a later date. A Bluetooth® dongle is required to receive the data. This is included in the standard shipment.

| Description                                   | Part Number |
|-----------------------------------------------|-------------|
| Software, incl. Bluetooth <sup>®</sup> Dongle | 2444480     |

A detailed description of the Bluetooth® mode functions can be found on the following pages.

| MODE-Function | No. | Description                                       | Page |
|---------------|-----|---------------------------------------------------|------|
| Bluetooth®    | 18  | Switching the Bluetooth <sup>®</sup> Modul on/off | 132  |
| Auto transfer | 19  | Automatic data transfer after measurement         | 133  |

#### Bluetooth<sup>®</sup> Modul – Specifications:

- Modul: BLE113-A
- Bluetooth® 4.0 LE
- FCC ID: QOQBT113
- IC: 5123A-BGTBLE113

## 2.5 Internet Updates

To connect the instrument to the serial interface of a computer the optional connection cable with integrated electronic system is required.

It is possible to update new software applications and additional languages via the internet. Please find detailed information at our homepage in the download-area (as soon as available).

How to open and close the battery compartment cover see chapter 2.1.3!

#### Please Note:

To prevent loss of stored test results store or print them out before performing an Update. If the update procedure is interrupted (eg. interruption of connection, LoBat., etc.) the instrument isn't able to work (no display). The instrument will only work again after completing the data transfer.

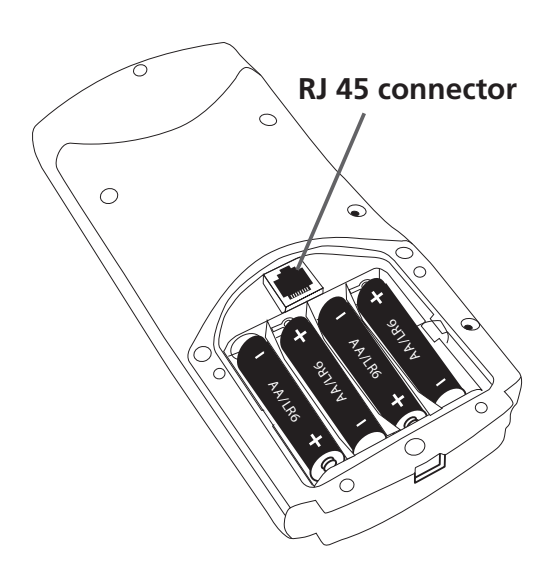

## 2.6 Mode Functions

#### Schema

| MODE-Function     | No. | Description                                                       | Page |
|-------------------|-----|-------------------------------------------------------------------|------|
| Auto transfer     | 19  | Automatic data transfer after measurement                         | 133  |
| Bluetooth®        | 18  | Switching the Bluetooth <sup>®</sup> Modul on/off                 | 132  |
| Calibration       | 40  | Special method calibration                                        | 143  |
| Clear calibration | 46  | Deleting user calibration                                         | 148  |
| Clock             | 12  | Setting date and time                                             | 127  |
| Countdown         | 13  | Switching the countdown on/off to ensure reaction times           | 128  |
| Delete data       | 34  | Deleting all stored results                                       | 142  |
| Key beep          | 11  | Switching the acoustic signal on/off to indicate key-<br>pressing | 127  |
| Langelier         | 70  | Calculation of Langelier saturation Index<br>(Water Balance)      | 161  |
| Language          | 10  | Selecting language                                                | 126  |
| LCD contrast      | 80  | Setting the display contrast                                      | 130  |
| LCD brightness    | 81  | Setting the display brightness                                    | 131  |
| Method list       | 60  | User method list, adaption                                        |      |
| M list all on     | 61  | User method list, switching on all methods                        | 152  |
| M list all off    | 62  | User method list, switching off all methods                       | 152  |
| OTZ               | 55  | One Time Zero (OTZ)                                               | 150  |
| Print             | 20  | Printing all stored results                                       | 134  |
| Print, code no.   | 22  | Print only results of a selected Code No. range                   | 136  |
| Print, date       | 21  | Print only results of a selected time period                      | 135  |
| Print, method     | 23  | Print only results of one selected method                         | 137  |
| Profi-Mode        | 50  | Switching the detailed operator instructions on/off               | 149  |
| Signal beep       | 14  | Switching the acoustic signal on/off to indicate end of reading   |      |
| Storage           | 30  | Displaying all stored results                                     |      |
| Stor., code       | 32  | Displaying only results of a selected Code No. range              | 140  |
| Stor., date       | 31  | Displaying only results of a selected time period                 | 139  |
| Stor., method     | 33  | Displaying only results of one selected method                    | 141  |

| MODE-Function      | No. | Description                                                                       | Page |
|--------------------|-----|-----------------------------------------------------------------------------------|------|
| System info        | 91  | Information about the instrument<br>e.g. current software version                 | 163  |
| Temperature        | 71  | Selection of °C or °F for Langelier Mode 70                                       | 162  |
| User calibration   | 45  | Storage of user calibration                                                       | 147  |
| User concentration | 64  | Entering the data necessary to run<br>a user concentration method                 | 153  |
| User polynoms      | 65  | Entering the data necessary to run a user polynomial                              | 155  |
| User methods clear | 66  | Delete all data of a user polynomial or of a concentration method                 | 158  |
| User methods print | 67  | Print out all data stored with mode 64<br>(concentration) or mode 65 (polynomial) | 159  |
| User methods init  | 69  | Initialise the user method system<br>(polynomial and concentration)               | 160  |

The selected settings are kept by the photometer even when switched off. To change photometer settings a new setting is required.

## 2.6.1 Instrument basic settings

#### Selecting a language

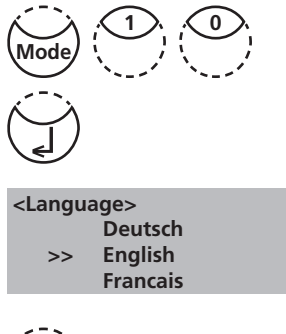

 $\left( \begin{array}{c} \\ \\ \\ \end{array} \right)$ 

Press [MODE], [Shift] + [1][0] keys.

Confirm with [] key.

The display shows:

Press arrow key  $[\mathbf{\nabla}]$  or  $[\mathbf{A}]$  to select the required language from the displayed list.

Confirm with []] key.

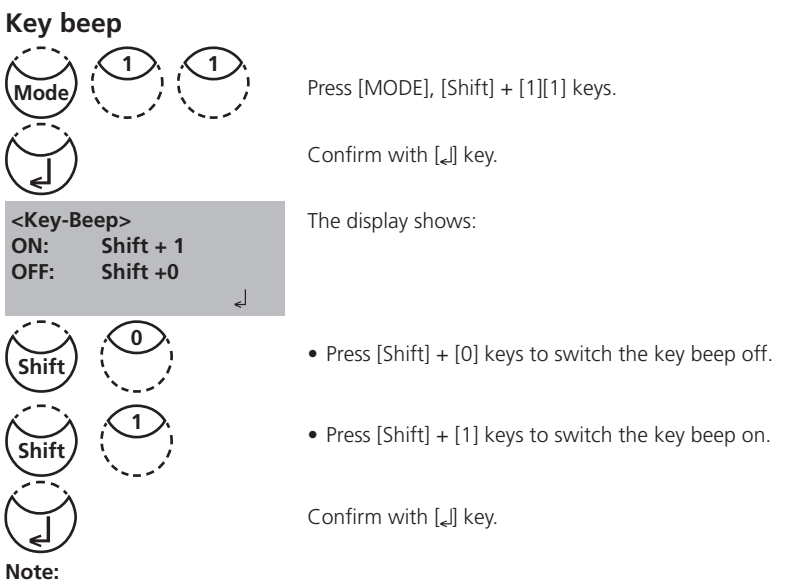

1. In the case of methods with reaction periods, an acoustic signal still sounds during the last 10 seconds of the countdown even if the key beep is switched off.

#### Setting date and time

| Mode (1)             |                | Press [MODE], [Shift] + [1][2] keys.                                |
|----------------------|----------------|---------------------------------------------------------------------|
|                      |                | Confirm with [] key.                                                |
| <clock></clock>      | bbimm          | The display shows:                                                  |
| <del>_</del>         | <del>`</del>   | The entry comprises two digits each.                                |
| yy-mm-dd             | hh:mm          | Enter year, month and day,                                          |
| 13-05-14             | :              | e.g.: 14. May 2013 = [Shift] + [1][3][0][5][1][4]                   |
| yy-mm-dd<br>13-05-14 | hh:mm<br>15:07 | Enter hours and minutes<br>e.g.: 3.07 p.m. = [Shift] + [1][5][0][7] |
| (J                   |                | Confirm with [ج] key.                                               |

#### Note:

1. While confirming date and time with  $[\slashed{date}]$  key the seconds are adjusted to zero automatically.

#### **Countdown (Ensuring reaction periods)**

Some methods require a reaction period. This reaction period is incorporated in the method as standard with the countdown function.

It is possible to switch the countdown off for all methods:

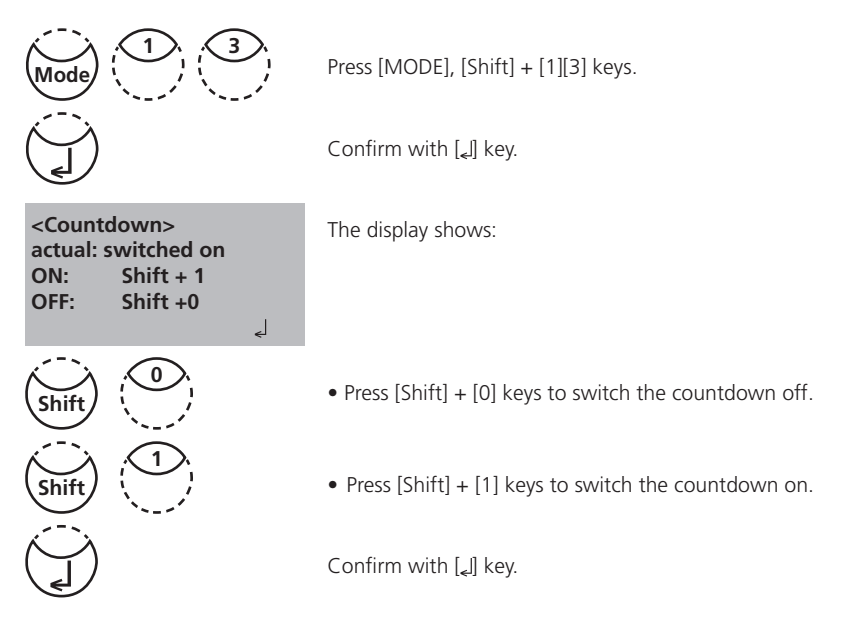

#### Notes:

1. It is possible to interrupt the working countdown by pressing the  $[]_{el}$  key (application e.g. serial analysis).

The "user countdown" is also available if the countdown is switched off.

2. If the countdown function is switched off, the operator is responsible for ensuring the necessary reaction period.

Non-compliance with reaction periods leads to incorrect test results.

#### Signal beep

Performing a zero or a measurement takes 8 seconds. The photometer indicates the end of zeroing or measuring by a short beep.

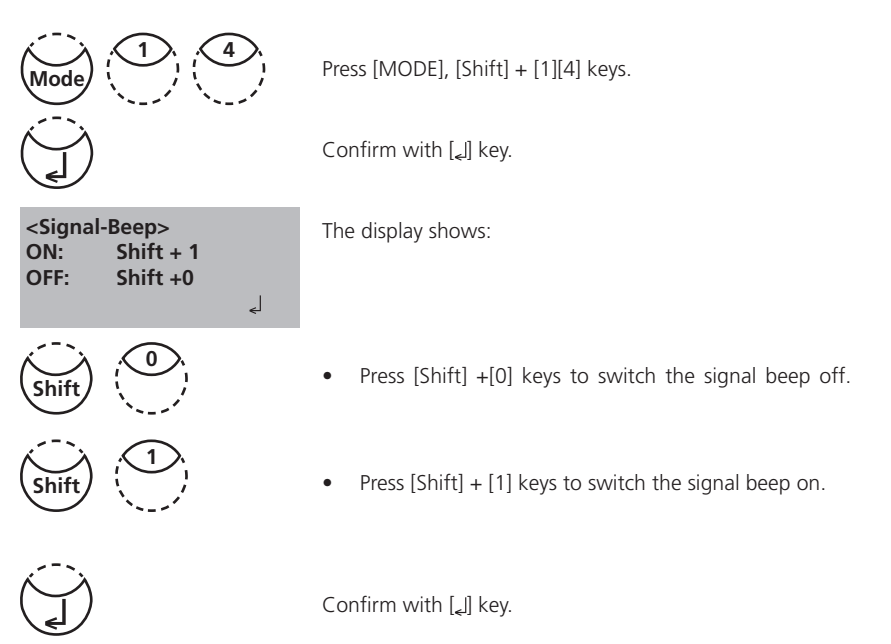

#### Note:

1. In the case of methods with reaction periods, an acoustic signal still sounds during the last 10 seconds of the countdown even if the key beep is switched off.

## Adjusting display contrast

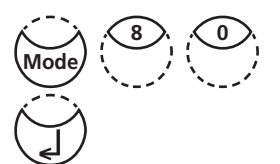

Press [MODE], [Shift] + [8][0] keys.

Confirm with [] key.

<LCD contrast>

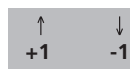

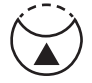

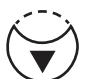

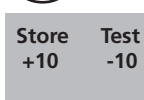

-10

7

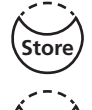

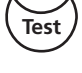

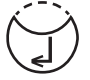

- The display shows:
- Press arrow key [A] to increase contrast of the LCD display about one unit.
- Press arrow key [▼] to decrease contrast of the LCD ٠ display about one unit.
- Press [Store] key to increase contrast of the LCD display • about ten units.
- Press [Test] key to decrease contrast of the LCD display ٠ about ten units.

Confirm with [] key.

#### Adjusting display brightness

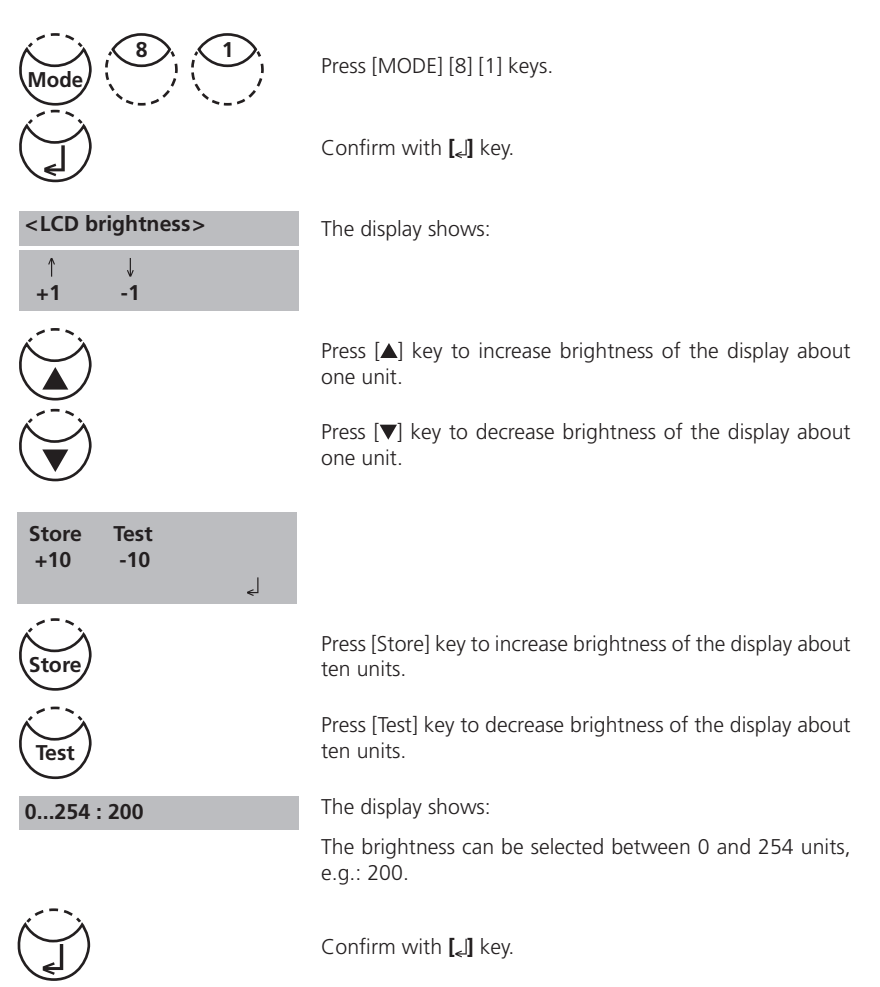

#### **Bluetooth**®

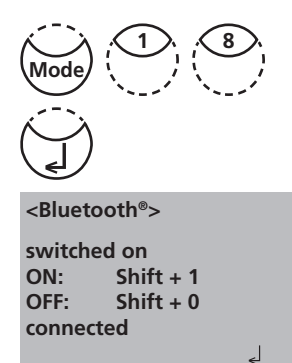

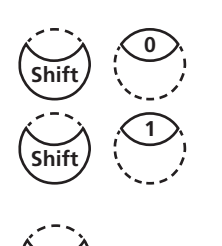

Press [MODE], [Shift] + [1][8] keys.

Confirm with [] key.

The display shows:

The current status of the Bluetooth® connection (connected / disconnected) is displayed.

- Press [Shift] + [0] keys to switch the Bluetooth<sup>®</sup> connexion off.
- Press [Shift] + [1] keys to switch the Bluetooth<sup>®</sup> connexion on.

Confirm with [] key.

#### Autotransfer

The auto transfer enables the user to transfer measured results automatically to the App or PC without storing. A connection to the receiving program is necessary. If this is not given a message will be displayed on the instruments screen. If necessary an update of the list of recognized devices in the software on the peripheral devices may be required. See therefor the instruction of the AquaLX or the data transmission software for the bluetooth<sup>®</sup> dongle.

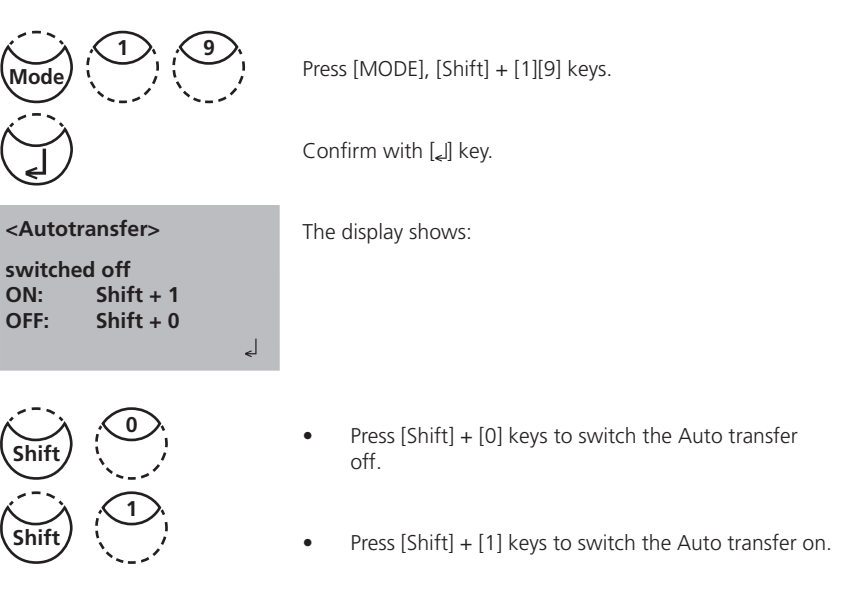

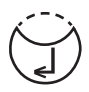

Confirm with [] key.

## 2.6.2 Data transfer of stored results

#### Data transfer of all results

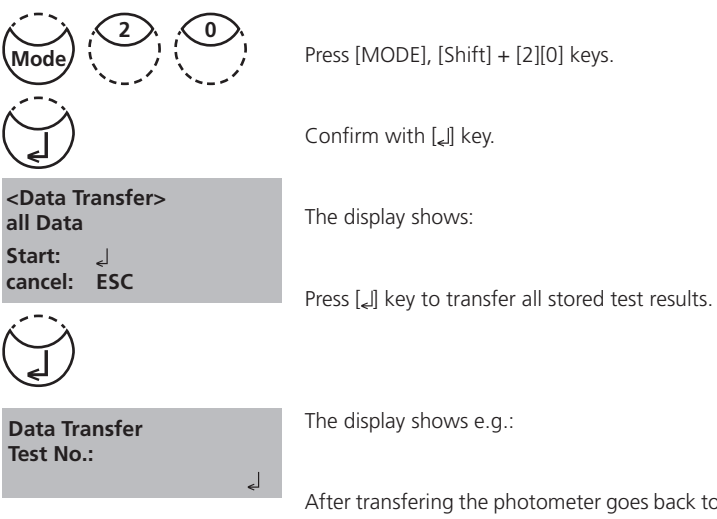

Press [MODE], [Shift] + [2][0] keys.

Confirm with [] key.

After transfering the photometer goes back to mode menu automatically.

#### Note:

- 1. It is possible to cancel the entry by [ESC].
- 2. All stored data will be transferred.

#### Data transfer of results of a selected time period

|                           | Press [MODE], [Shift] + [2][1] keys.                                                                                 |
|---------------------------|----------------------------------------------------------------------------------------------------|
|                           | Confirm with [,] key.                                                                                                |
| <data transfer=""></data> | The display shows:                                                                                                   |
| from yy-mm-dd<br>         | Enter year, month and day for the first day of the required period, e.g.: 14 May 2009 = [Shift] + [0][9][0][5][1][4] |
|                           | Confirm with [_] key.                                                                                                |
| to yy-mm-dd<br>           | The display shows:                                                                                                   |
|                           | Enter year, month and day for the last day of the required period, e.g.: 19 May 2009 = [Shift] + [0][9][0][5][1][9]  |
|                           | Confirm with ["] key.                                                                                                |
| from 2015-03-14           | The display shows:                                                                                                   |
| Start: d<br>cancel: ESC   | Press [لم] key and all stored results in the selected date range are transmitted.                                    |
|                           |                                                                                                    |

After transfering the photometer goes back to mode menu automatically.

#### Note:

- 1. It is possible to cancel the entry by [ESC].
- 2. If you want to transfer only results of one day enter the same date twice to determine the period.

#### Data transfer of results of a selected Code No. range

|                                      | Press [MODE], [Shift] + [2][2] keys.                                                               |
|--------------------------------------|----------------------------------------------------------------------------------------------------|
|                                      | Confirm with [ <sub>*</sub> ] key.                                                                 |
| <data transfer=""></data>            | The display shows:                                                                                 |
| sorted: Code-No.<br>from             | Enter numeric code number (up to 6 places) for the first required Code No., e.g.: [Shift] + [1].   |
| (J)                                  | Confirm with [4] key.                                                                              |
| to                                   | The display shows:                                                                                 |
|                                      | Enter numeric code number (up to 6 places) for the last required Code No., e.g.: [Shift] + [1][0]. |
|                                      | Confirm with [4] key.                                                                              |
| from 000001                          | The display shows:                                                                                 |
| to 000010<br>Start: J<br>cancel: ESC | Press $[\tt]$ key and all stored results in the selected code number range are transmitted.        |
|                                      |                                                                                                    |

After transfering the photometer goes back to mode menu automatically.

#### Note:

- 1. It is possible to cancel the entry by [ESC].
- 2. If you want to transfer only results of one code number enter the same code number twice.
- 3. If you want to transfer all results without code no. (code no. is 0) enter Zero [0] twice.
## Data transfer of results of one selected method

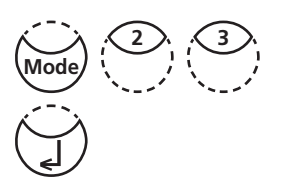

Press [MODE], [Shift] + [2][3] keys.

Confirm with [] key.

<Data Transfer> >>20 Acid demand T 35 Alkalinity-p T 30 Alkalinity-tot T

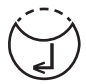

The display shows:

Select the required method from the displayed list or enter the method-number directly.

Confirm with [] key.

In case of differentiated methods select the required kind of determination and confirm with  $[\mbox{,}]$  key.

| method<br>30 Alkalinity-tot T | The o |
|-------------------------------|-------|
| Start: الم                    | Press |

The display shows:

 $\mathsf{Press}\left[{}_{\mathsf{4}}\right]$  key and all stored results of the selected method are transmitted.

After transfering the photometer goes back to mode menu automatically.

### Note:

1. It is possible to cancel the entry by [ESC].

# 2.6.3 Recall / delete stored results

## **Recall all stored results**

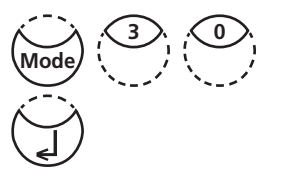

<Storage> display all data

Start: L cancel: ESC Transf., single: F3 Transf., all: F2 Press [MODE], [Shift] + [3][0] keys.

Confirm with [] key.

The display shows:

The stored data sets are displayed in chronological order, starting with the latest stored test result. Press  $[\]$  key and all stored results are displayed.

- Press [F3] key to transfer the displayed result.
- Press [F2] key to transfer all results.
- End with [ESC].
- Press arrow key [▼] to display the following test result.
- Press arrow key [▲] to display the previous test result.

no data

If there are no test results in memory the display shows:

## Recall results of a selected time period

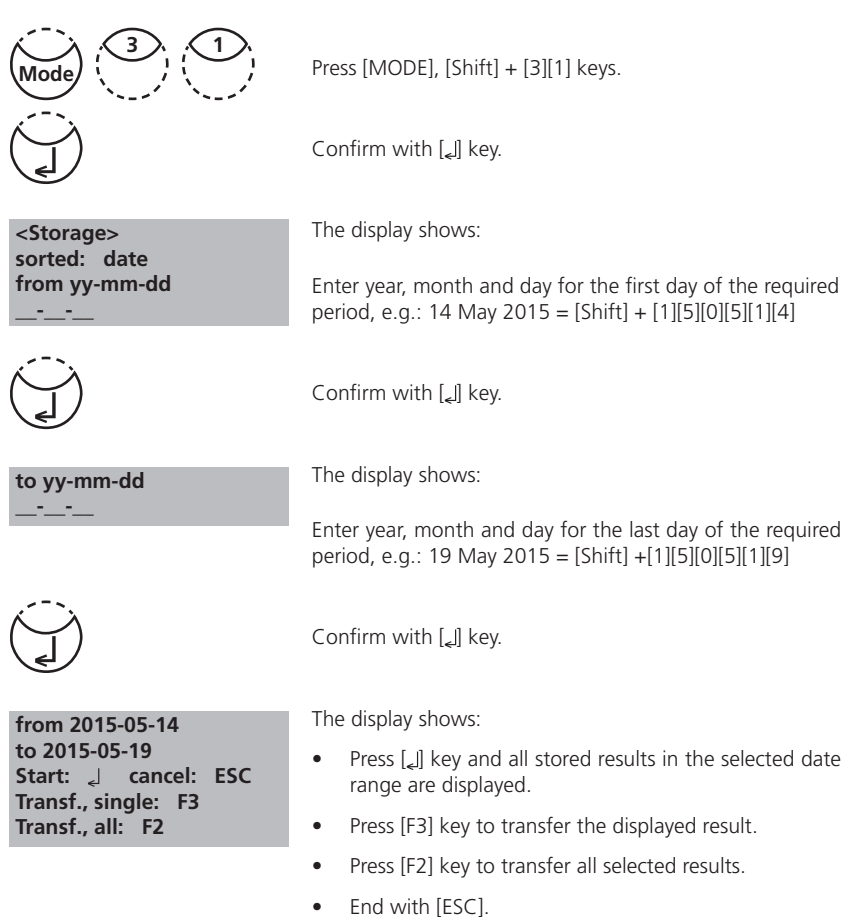

### Note:

- 1. It is possible to cancel the entry by [ESC].
- 2. If you want to recall only results of one day enter the same date twice to determine the time period.

## Recall results of a selected Code No. range

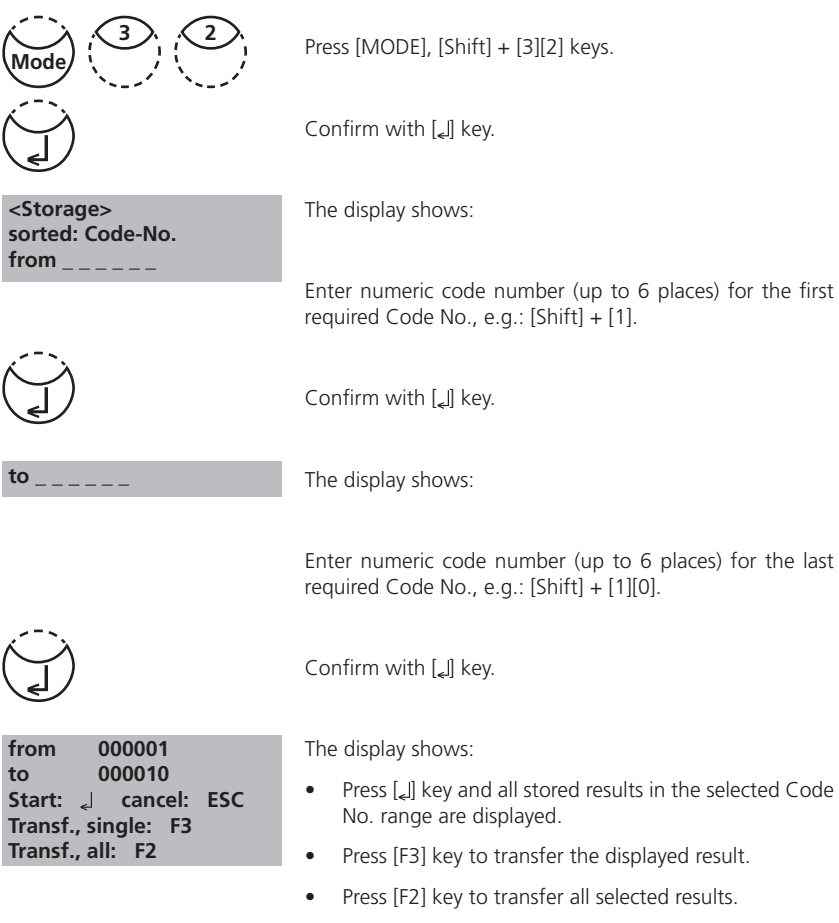

• End with [ESC].

### Note:

- 1. It is possible to cancel the entry by [ESC].
- 2. If you want to recall only results of one code number enter the same code number twice.
- 3. If you want to recall all results without code no. (code no. is 0) enter Zero [0] twice.

## Recall results of one selected method

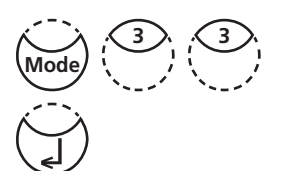

<Storage> >>20 Acid demand T 30 Alkalinity-tot T 40 Aluminium T

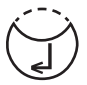

Press [MODE], [Shift] + [3][3] keys.

Confirm with [] key.

The display shows:

Select the required method from the displayed list or enter the method number directly.

Confirm with [] key.

In case of differentiated methods select the required kind of determination and confirm with  $[\mbox{\tt c}]$  key.

The display shows:

- Press [[] key and all stored results of the selected method are displayed.
- Press [F3] key to transfer the displayed result.
- Press [F2] key to transfer all selected results.
- End with [ESC].

## **Delete stored results**

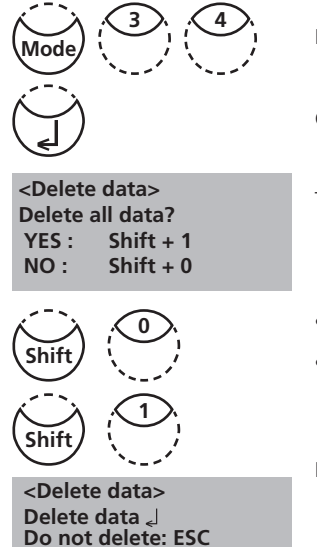

Press [MODE], [Shift] + [3][4] keys.

Confirm with [] key.

The display shows:

- Press [Shift] + [0] keys to retain the data sets in memory.
- After pressing keys [Shift] + [1] the following acknowledgment is displayed:

Press [] key to delete.

### ATTENTION: All stored test results are deleted

or cancel without deleting data by pressing [ESC] key.

### Note:

1. All stored test results are deleted.

# 2.6.4 Calibration

### Calcium Hardness Method 191 – Calibration of a method blank

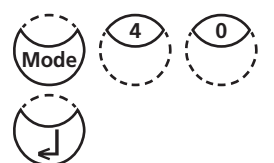

Press [MODE], [Shift] + [4] [0] keys.

Confirm with [الم] key.

<Calibration> 1: M191 Ca-Hardness 2 2: M191 0 Jus. Reset 3: M170 Fluoride L

Shift

Press [Shift] + [1] keys.

The display shows:

<Calibration> M191 Calcium Hardness 2T prepare ZERO press ZERO The display shows:

- Fill a clean vial (24 mm Ø) with exactly 10 ml of deionised water, close tightly with the cap.
- 2. Place the vial in the sample chamber making sure that the  $\underline{\chi}$  marks are aligned.
- 3. Press ZERO key.
- 4. Remove the vial from the sample chamber.
- 5. Pipette 100 ml of water free of calcium to an appropriate beaker (note 2, 3).
- Add **10 CALCIO H No. 1 tablets** straight from the foil to the 100 ml of water, crush the tablets using a clean stirring rod and dissolve the tablets completely.
- 7. Add **10 CALCIO H No. 2 tablets** straight from the foil to the same water, crush the tablets using a clean stirring rod and dissolve the tablets completely.
- 8. Press [] key.

Wait for a reaction period of 2 minutes.

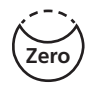

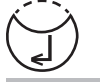

Zero accepted Countdown 2:00 start: 2

PM630\_3 03/2018

After the reaction period is finished proceed as follows:

9. Rinse the vial (24 mm Ø) with the coloured sample from the beaker and fill with 10 ml of the sample.

### 10. Press TEST key.

The batch related method blank is saved.

Press [] key, to go back to mode menu.

### Notes:

- 1. If a new batch of CALCIO tablets is used a calibration of the method blank has to be performed to optimise the results.
- 2. Deionised or tap water.
- 3. If no water free of Calcium is available these ions can be masked by using EDTA. Preparation: Add 50 mg (a spatula-tipful) EDTA to 100 ml water and dissolve.
- 4. To achieve the most accurate method blank it is important to adhere exactly to the sample volume of 100 ml.

## Calcium Hardness Method 191 – Reset method blank to factory calibration

Press [MODE], [Shift] + [4] [0] keys.

Confirm with [ها] key.

The display shows:

<Calibration> 1: M191 Ca-Hardness 2 2: M191 0 Jus. Reset 3: M170 Fluoride L

Press [Shift] + [2] keys.

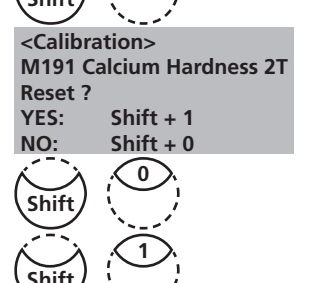

The display shows:

Press [Shift] + [0] keys to keep the method blank.

 $\label{eq:Press} \ensuremath{\mathsf{Press}}\xspace \ensuremath{\mathsf{Shift}}\xspace + [1] \ensuremath{\mathsf{keys}}\xspace \ensuremath{\mathsf{tot}}\xspace \ensuremath{\mathsf{and}}\xspace \ensuremath{\mathsf{shift}}\xspace \ensuremath{\mathsf{and}}\xspace \ensuremath{\mathsf{shift}}\xspace \ensuremath{\mathsf{and}}\xspace \ensuremath{\mathsf{shift}}\xspace \ensuremath{\mathsf{and}}\xspace \ensuremath{\mathsf{shift}}\xspace \ensuremath{\mathsf{and}}\xspace \ensuremath{\mathsf{shift}}\xspace \ensuremath{\mathsf{and}}\xspace \ensuremath{\mathsf{and}}\xspace \ensurem$ 

The instrument goes back to mode menu automatically.

### prepare TEST press TEST

stored

## **User Calibration**

If a test method is user calibrated the method name is displayed inverse.

### Procedure:

- Prepare a standard of known concentration and use this standard instead of the sample according to the test procedure.
- It is recommend to use well known standards which are formulated according to DIN EN, ASTM or other international norms or to use certified standards which are commercially available.
- After measuring this standard solution it is possible to change the displayed results to the required value.
- If a method uses a mathematic equation for the calculation of the result, it is only
  possible to calibrate the basic tests since all the other tests use the same polynomial.
- The same applies for some test procedures which use a polynomial from another test procedure.

### Return to factory calibration:

If the user calibration is deleted the factory calibration is automatically activated.

| No. | Method                             | Recommended range<br>for user calibration     |
|-----|------------------------------------|-----------------------------------------------|
| 20  | Acid demand                        | 1–3 mmol/l                                    |
| 30  | Alkalinity-total                   | 50–150 mg/l CaCO <sub>3</sub>                 |
| 31  | Alkalinity-total HR T              | 50–300 mg/l CaCO <sub>3</sub>                 |
| 40  | Aluminium T                        | 0.1–0.2 mg/l Al                               |
| 50  | Aluminium PP                       | 0.1–0.2 mg/l Al                               |
| 60  | Ammonia T                          | 0.3–0.5 mg/l N                                |
| 80  | Bromine                            | Calibration with basic test 100 Chlorine free |
| 100 | Chlorine T                         | 0.5–1.5 mg/l Cl                               |
| 103 | Chlorine HR T                      | 0.5–6 mg/l Cl                                 |
| 101 | Chlorine L                         | Calibration with basic test 100 Chlorine free |
| 110 | Chlorine PP                        | 0.5–1 mg/l Cl <sub>2</sub>                    |
| 111 | Chlorine HR PP                     | 4–5 mg/l Cl <sub>2</sub>                      |
| 120 | Chlorine dioxide                   | Calibration with basic test 100 Chlorine free |
| 150 | Copper T                           | 0.5–1.5 mg/l Cu                               |
| 153 | Copper PP                          | 0.5–1.5 mg/l Cu                               |
| 160 | CyA-TEST                           | 30–60 mg/l CyA                                |
| 214 | H <sub>2</sub> O <sub>2</sub> HR L | 200-300 mg/l H <sub>2</sub> O <sub>2</sub>    |
| 191 | Hardness, Calcium                  | 100–200 mg/l CaCO <sub>3</sub>                |
| 200 | Hardness, total T                  | 15–25 mg/l CaCO                               |

| No. | Method               | Recommended range<br>for user calibration       |
|-----|----------------------|-------------------------------------------------|
| 201 | Hardness, total HR T | Calibration with basic test 200 Hardness, total |
| 215 | lodine               | Calibration with basic test 100 Chlorine free   |
| 220 | Iron T               | 0.3–0.7 mg/l Fe                                 |
| 300 | Ozone (DPD)          | Calibration with basic test 100 Chlorine free   |
| 290 | Oxygen, active       | Calibration with basic test 100 Chlorine free   |
| 329 | pH-Value LR          | 6.0-6.6                                         |
| 330 | pH-Value T           | 7.6-8.0                                         |
| 331 | pH-Value L           | 7.6-8.0                                         |
| 332 | pH-Value HR          | 8.6-9.0                                         |
| 70  | PHMB                 | 15–30 mg/l                                      |
| 319 | Phosphate LR T       | 1–3 mg/l PO <sub>4</sub>                        |
| 212 | Sodium hypochlorite  | 8 %                                             |
| 360 | Sulfate PP           | 50 mg/l SO <sub>4</sub>                         |
| 355 | Sulfate T            | 50 mg/l SO <sub>4</sub>                         |
| 390 | Urea                 | $1-2 \text{ mg/l CH}_4\text{N}_2\text{O}$       |

### Store user calibration

100 Chlorine T 0.02-6 mg/l Cl2 0.90 mg/l free Cl2 Perform the required method as described in the manual using a standard of known concentration instead of the water sample.

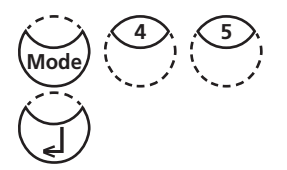

<user calibration> 100 Chlorine T 0.02-6 mg/l Cl2 0.90 mg/l free Cl2

up: ↑, down: ↓

save: 🚽

If the test result is displayed press [MODE], [Shift] + [4] [5] keys and confirm with [له] key.

The display shows:

Pressing the arrow key  $[\blacktriangle]$  once increases the displayed result.

Pressing the arrow key  $\left[ \mathbf{\nabla} \right]$  once decreases the displayed result.

Press keys till the displayed result corresponds to the value of the standard.

Confirm with [J] key to store the new calibration factor. Cancel user calibration by pressing [ESC] key.

The display shows:

Now the method name is displayed inverse and the test result is calculated with the new calibration factor.

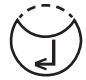

Jus Factor saved

100 Chlorine T 0.02-6 mg/l Cl2 1.00 mg/l free Cl2

## **Delete user calibration**

This chapter only applies for methods which can be user calibrated.

**100** Chlorine T Select the required method.

0.02-6 mg/l Cl2

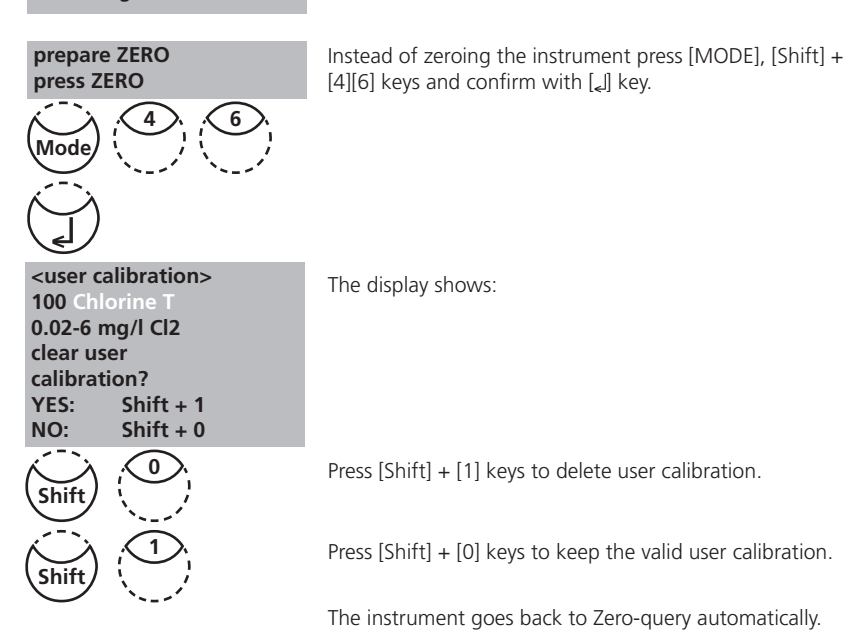

## 2.6.5 Lab function

## Reduced operator guidance => "Profi-Mode"

This function may be used for routine analyses with many samples of one method. The following information is always stored in the methods:

- a) Method
- b) Range
- c) Date and time
- d) Differentiation of results
- e) Detailed operator instruction
- f) Compliance with reaction periods

If the Profi-Mode is active, the photometer provides only a minimum of operator instructions. The criteria specified above in d, e, f are no longer included.

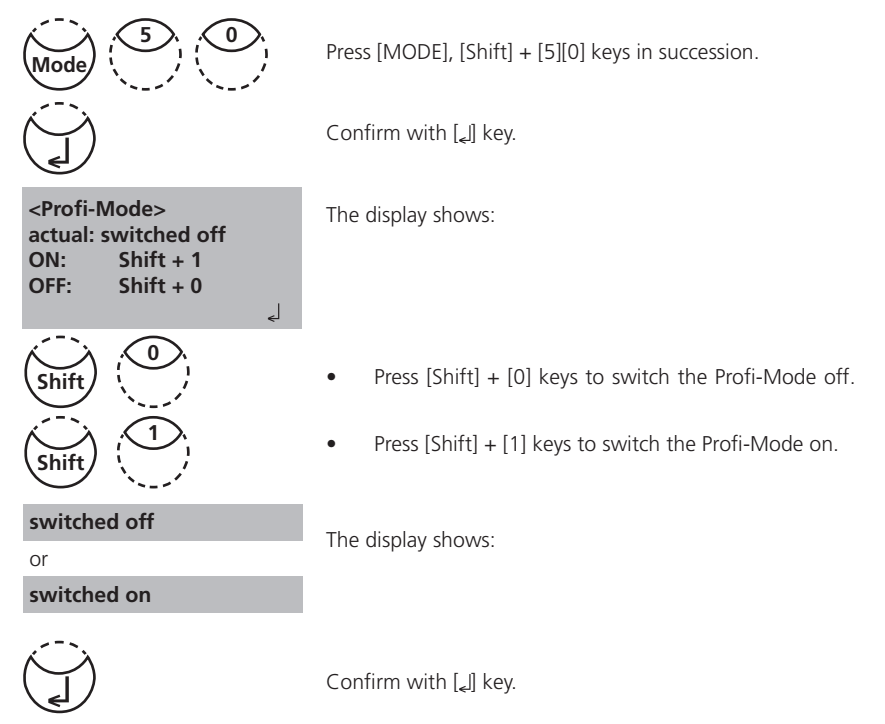

### Note:

Storage of test results is possible. When results are stored the display also shows "Profi-Mode".

The selected settings are kept by the photometer even whein it is switched off. To change photometer setting a new setting is required.

## One Time Zero (OTZ)

OneTimeZero is available for all methods where Zero is performed in a 24 mm  $\emptyset$  round vial with sample water (see chapter 1.1 Table of Methods).

OneTimeZero can be used for different tests providing the tests are performed with the same sample water and under the same test conditions. When changing the method, it is not necessary to perform a new Zero. The test can be carried out straight away.

When the instrument is first being used for an OTZ compatible method and OneTimeZero is activated, the instrument will request a new Zero with "prepare OT-Zero". Perform Zero as described in the method. This Zero will be stored and used for all methods with OTZ function until the instrument is switched off.

If necessary, a new Zero can be performed by pressing [Zero] key at any time.

### Switching the "OTZ-Function" on and off:

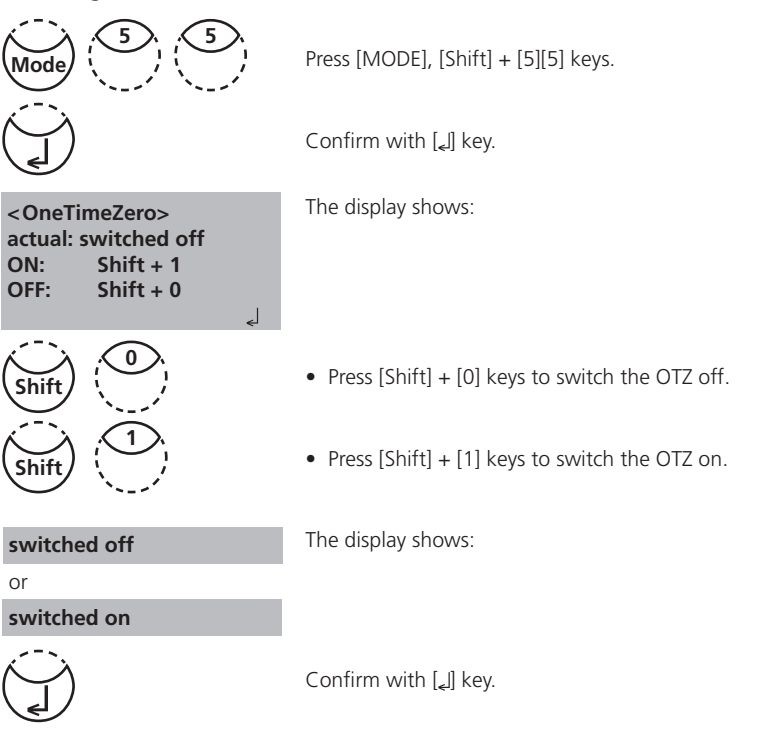

The instrument goes back to mode menu automatically.

### Note:

The specified accuracy is valid for all test results when Zero is performed for each test (OneTimeZero function is switched off).

# 2.6.6 User operations

### **User method list**

After switching on the instrument a scroll list of all available methods is automatically shown in the display. To shorten this list according to the requirements of the user it is possible to create a user defined scroll list.

The program structure requires that this list must have at least one active (switched on) method. For this reason it is necessary to activate first all required methods and then to switch off the automatically activated one if this method is not required.

## User-method list, adaptation

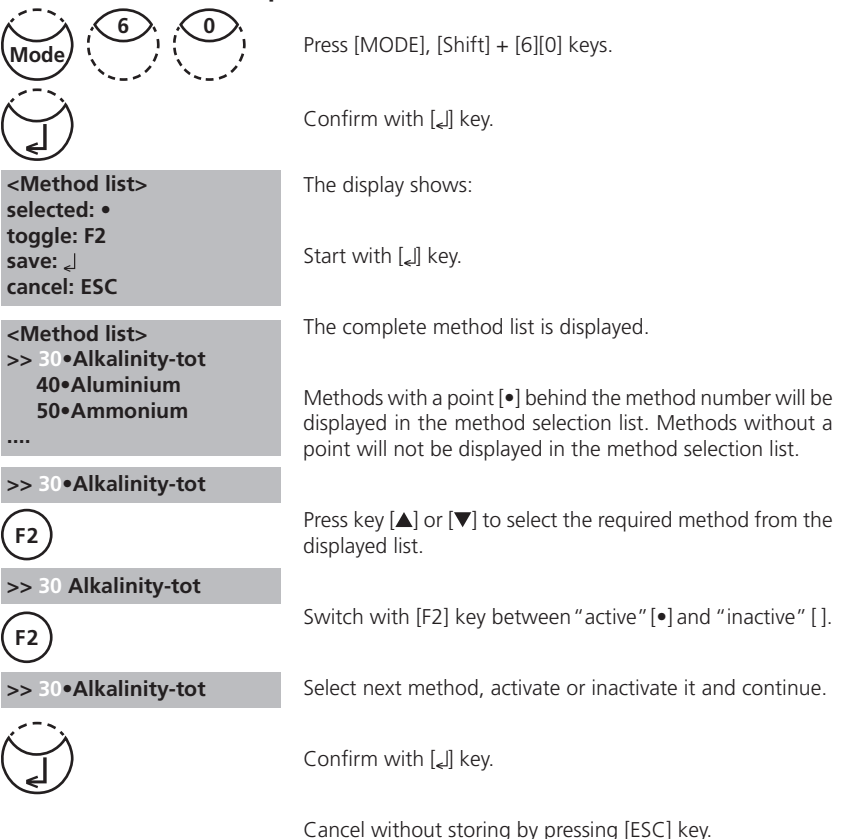

Recommendation:

If only a few methods are required it is recommended to perform Mode 62 first, followed by Mode 60.

All user Polynomials (1-25) and Concentrations (1-10) are displayed in the method list, although they are not programmed by the user. Non-programmed user methods can't be activated!

## User method list, switch all methods on

This mode function activates all methods. After switching on the instrument a scroll list of all available methods is automatically shown in the display.

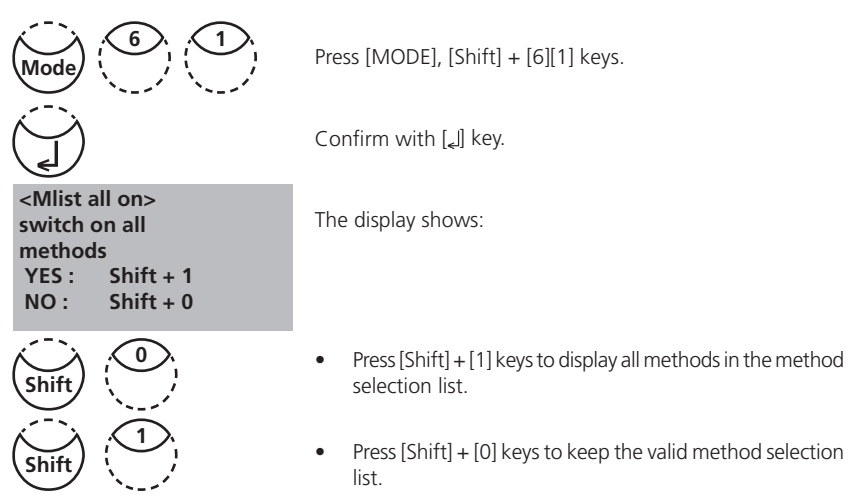

The instrument goes back to mode menu automatically.

## User method list, switch all methods off

The program structure requires that the method list must have at least one active (switched on) method. For this reason the instrument activates one method automatically.

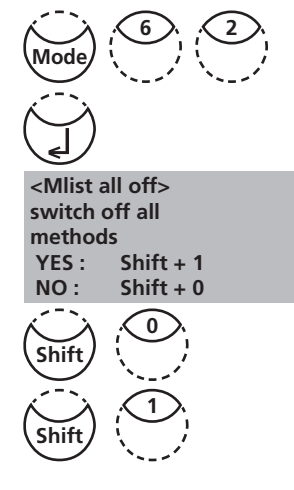

Press [MODE], [Shift] + [6][2] keys.

Confirm with [] key.

The display shows:

- Press [Shift] + [1] keys to display only one method in the method selection list.
- Press [Shift] + [0] keys to keep the valid method selection list.

The instrument goes back to mode menu automatically.

## User Concentration Methods

It is possible to enter and store up to 10 User Concentration Methods.

Therefor you need 2 to 14 standards of known concentration and one blank (deionised water or reagent blank value). The Standards should be measured with increasing concentrations and from the brightest to the darkest colouration.

The measuring range for "Underrange" and "Overrange" is defined with -2600 mAbs\* and +2600 mAbs\*. After selection of a method the concentration of the lowest and highest used standard is displayed as measuring range. The operation range should be within this range to achieve best results.

\*1000 mAbs = 1 Abs = 1 E (displayed)

### **Entering a User Concentration:**

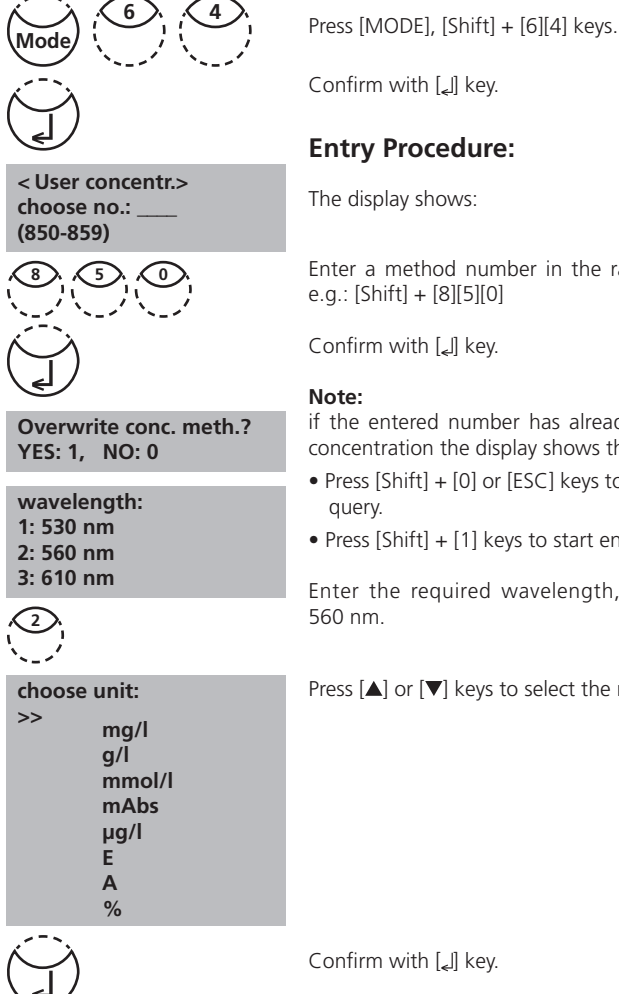

Enter a method number in the range from 850 to 859,

if the entered number has already been used to save a concentration the display shows the query:

- Press [Shift] + [0] or [ESC] keys to go back to method no.
- Press [Shift] + [1] keys to start entry mode.

Enter the required wavelength, e.g.: [Shift] + [2] for

Press  $[\blacktriangle]$  or  $[\triangledown]$  keys to select the required unit.

PM630\_3 03/2018

choose resolution 1: 1 2: 0.1 3: 0.01 4: 0.001

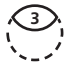

Press the appropriate numerical key to select the required resolution, e.g.: [Shift] + [3] for 0.01.

### Note:

Please enter the required resolution according to the instrument pre-sets:

| range       | max. resolutions |
|-------------|------------------|
| 0.0009.999  | 0.001            |
| 10.0099.99  | 0.01             |
| 100.0 999.9 | 0.1              |
| 100099999   | 1                |

# Measurement procedure with standards of known concentration:

The display shows:

Prepare Zero and press [Zero] key.

### Note:

Use deionised water or reagent blank value.

The display shows:

Enter the concentration of the first standard; e.g.: [Shift] + [0][.][0][5]

- One step back with [ESC].
- Press [F1] key to reset numerical input.

Confirm with [] key.

The display shows:

Prepare the first standard and press [Test] key.

The display shows the input value and the measured absorption value. Confirm with  $[\__{e}]$  key.

Enter the concentration of the second standard; e.g.: [Shift] + [0][.][1]

- One step back with [ESC].
- Press [F1] key to reset numerical input.

Confirm with [لے] key.

< User concentr.> prepare Zero press ZERO

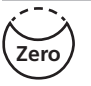

< User concentr.> Zero accepted S1: +\_\_\_\_\_ \_ | ESC | F1

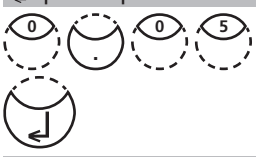

< User concentr.> S1: 0.05 mg/l prepare press TEST

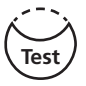

S1: 0.05 mg/l mAbs: 12 🚽

S1 accepted S2: +\_\_\_\_

↓ | ESC | F1

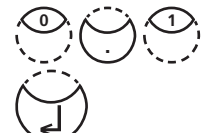

| S2: 0.10 mg/l<br>prepare<br>press TEST       | Prepare the second standard and press [Test] key.                                                             |  |
|----------------------------------------------|----------------------------------------------------------------------------------------------------|--|
|                                              | The display shows the input value and the measured absorption value. Confirm with $[\[ ]\]$ key.              |  |
| S2: 0.10 mg/l<br>mAbs: 150 <sub></sub> _J    | Note:<br>• Perform as described above to measure further stan-                                                |  |
| S2 accepted<br>S3: +<br>↓   ESC   F1   Store | dards.<br>• The minimum of measured standards is 2.<br>• The maximum of measured standards is 14 (S1 to S14). |  |
| Store                                        | If all required standards or the maximum value of 14 stand-<br>ards are measured press [Store] key.           |  |
| stored!                                      | The display shows:                                                                                            |  |
|                                              | The instrument goes back to the mode menu automati-<br>cally.                                                 |  |

Now the concentration is stored in the instrument and can be recalled by entering its method number or selecting it from the displayed method list.

### TIP:

Save all your concentration data in a written form because in case of power outage (e.g. changing the battery) all concentration data will be lost and must be entered again. You might want to use Mode 67 to transfer all concentration data to a PC.

## **User Polynomials**

It is possible to enter and store up to 25 User Polynomials. The program allows the user to apply a Polynomial up to the 5th degree:

### $y = A + Bx + Cx^2 + Dx^3 + Ex^4 + Fx^5$

If only a Polynomial of a lower degree is necessary the other coefficients are specified as zero (0), e.g.: for the 2nd degree is D, E, F = 0.

The values of the coefficients A, B, C, D, E, F must be entered in an academic notation with maximal 6 decimal places, e.g.: 121,35673 = 1,213567E+02

## **Entering a User Polynomial:**

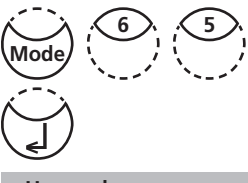

Press [MODE], [Shift] + [6][5] keys.

Confirm with [] key.

The display shows:

<User polynoms> choose no.: \_\_\_\_ (800-824)

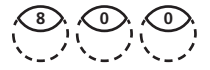

Enter a method number in the range from 800 to 824, e.g.: [Shift] + [8][0][0]

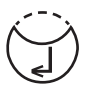

Overwrite polynom? YES: 1, NO: 0

| wavelength: |  |  |
|-------------|--|--|
| 1: 530 nm   |  |  |
| 2: 560 nm   |  |  |
| 3: 610 nm   |  |  |

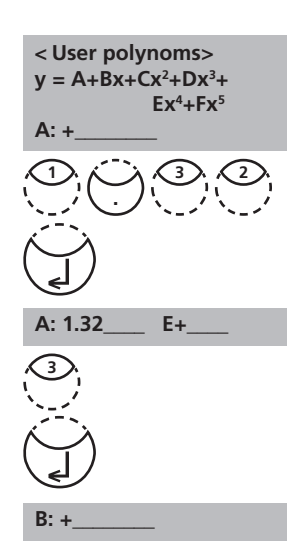

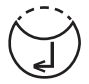

measurement range Min mAbs: +\_\_\_\_\_ Max mAbs: +\_\_\_\_\_

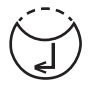

Confirm with [] key.

### Note:

if the entered number has already been used to save a polynomial the display shows the query:

- Press [Shift] + [0] or [ESC] keys to go back to method no. query.
- Press [Shift] + [1] keys to start entry mode.

Enter the required wavelength, e.g.: [2] for 560 nm.

- Press [▲] or [▼] key to change between plus and minus sign
- Enter data of the coefficient A including decimal point, e.g.: [Shift] + [1][.][3][2]
- Press [F1] key to reset numerical input.

Confirm with [] key.

- Press [▲] or [▼] key to change between plus and minus sign
- Enter the exponent of the coefficient A, e.g.: [Shift] + [3]

Confirm with [] key.

Successively the instrument queries the data for the other coefficients (B, C, D, E and F).

### Note:

If zero  $\left[0\right]$  is entered for the value of the coefficient, the input of the exponent is omitted automatically.

Confirm every input with [] key.

Enter measurement ranges from – 2600 to + 2600 mAbs.

- Press [▲] or [▼] key to change between plus and minus sign.
- Enter the values in Absorbance (mAbs) for the upper limit (Max) and the lower limit (Min).

Confirm every input with  $[]_{\bullet}]$  key.

| choose unit:<br>>><br>mg/l<br>g/l<br>mmol/l<br>mAbs<br>µg/l<br>E<br>A<br>% | Press [▲] or [♥] k                                                                                                    | eys to select the requi | ired unit. |
|----------------------------------------------------------------------------|----------------------------------------------------------------------------------------------------|-------------------------|------------|
|                                                                            | Confirm with $[]$                                                                                                    | key.                    |            |
| choose resolution<br>1: 1<br>2: 0.1<br>3: 0.01<br>4: 0.001                 | Press the appropriate numerical key to select the required resolution, e.g.: [Shift] + [3] for 0.01.<br><b>Note:</b><br>Please enter the required resolution according to the instrument pre-sets: |                         |            |
|                                                                            | range                                                                                                    | max. resolutions        | ]          |
|                                                                            | 0.0009.999                                                                                                    | 0.001                   |            |
|                                                                            | 10.0099.99                                                                                                    | 0.01                    | ]          |
|                                                                            | 100.0 999.9                                                                                                    | 0.1                     | ]          |
|                                                                            | 10009999                                                                                                    | 1                       | ]          |
|                                                                            |                                                                                                    |                         |            |

stored!

The display shows:

The instrument goes back to the mode menu automatically.

Now the polynomial is stored in the instrument and can be recalled by entering its method number or selecting it from the displayed method list.

### TIP:

Save all your polynomial data in a written form because in case of power outage (e.g. changing the battery) all polynomial data will be lost and must be entered again. You might want to use Mode 67 to transfer all polynomial data to a PC.

## **Delete User Methods (Polynomial or Concentration)**

In principle a valid user method can be overwritten.

An existing user method (Polynomial or Concentration) can be totally deleted as well and is removed out of the method selection list:

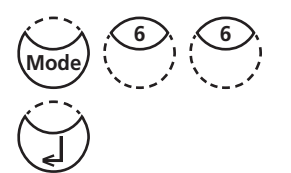

Press [MODE], [Shift] + [6][6] keys.

Confirm with [] key.

<User m. clear> choose no.: \_\_\_\_\_ (800-824), (850-859)

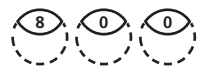

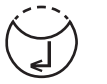

M800 delete? YES: Shift + 1 NO: Shift + 0

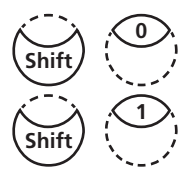

The display shows:

Enter the number of the User Method you want to delete (in the range from 800 to 824 or 850 to 859), e.g.: [Shift] + [8][0][0]

Confirm with [] key.

The query is displayed:

- Press [Shift] + [1] keys to delete the selected User Method.
- Press [Shift] + [0] keys to keep the valid User Method.

The instrument goes back to mode menu automatically.

## Print Data of User Methods (Polynomials & Concentration)

With this Mode function all data (e.g. wavelength, unit ...) of stored user polynomials and concentration methods can be transferred to a PC. To receive the data, it is recommended that the computer software provided by Lovibond should be used. The software can be downloaded from www.lovibond.com/support. To transmit the data, a connection to a Bluetooth Dongle is required (Software, incl. Bluetooth® Dongle: P/N 2444480).

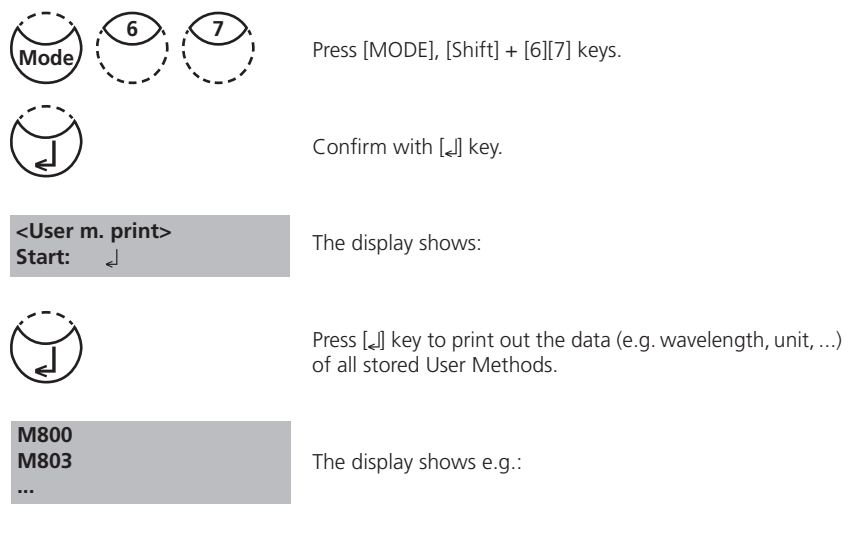

After data transfer the photometer goes back to mode menu automatically.

## Initialise User Method System (Polynomials & Concentration)

Power loss will cause incoherent data. The user method system must be initialised with this mode function to set it to a predefined state.

### ATTENTION:

All stored user methods (polynomial & concentration) are deleted with initialisation.

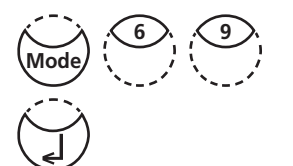

Press [MODE], [Shift] + [6][9] keys.

Confirm with [[] key.

<User m. init> Start: ↓ The display shows:

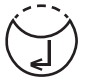

Confirm with  $[\ensuremath{\ensuremath{{\mbox{-}}}}]$  key.

| Initialising? |           |  |
|---------------|-----------|--|
| YES:          | Shift + 1 |  |
| NO:           | Shift + 0 |  |
|               |           |  |

The query is displayed:

• Press [Shift] + [1] keys to start initialisation.

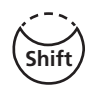

• Press [Shift] + [0] keys to to cancel without initialisation.

The instrument goes back to mode menu automatically.

# 2.6.7 Langelier Saturation Index (Water Balance)

For calculation the following tests are required:

- pH-value
- Temperature
- Calcium hardness
- Total Alkalinity
- TDS (Total Dissolved Solids)

Run each test separately and note the results. Calculate the Langelier Saturation Index as described:

## **Calculation of Langelier Saturation Index**

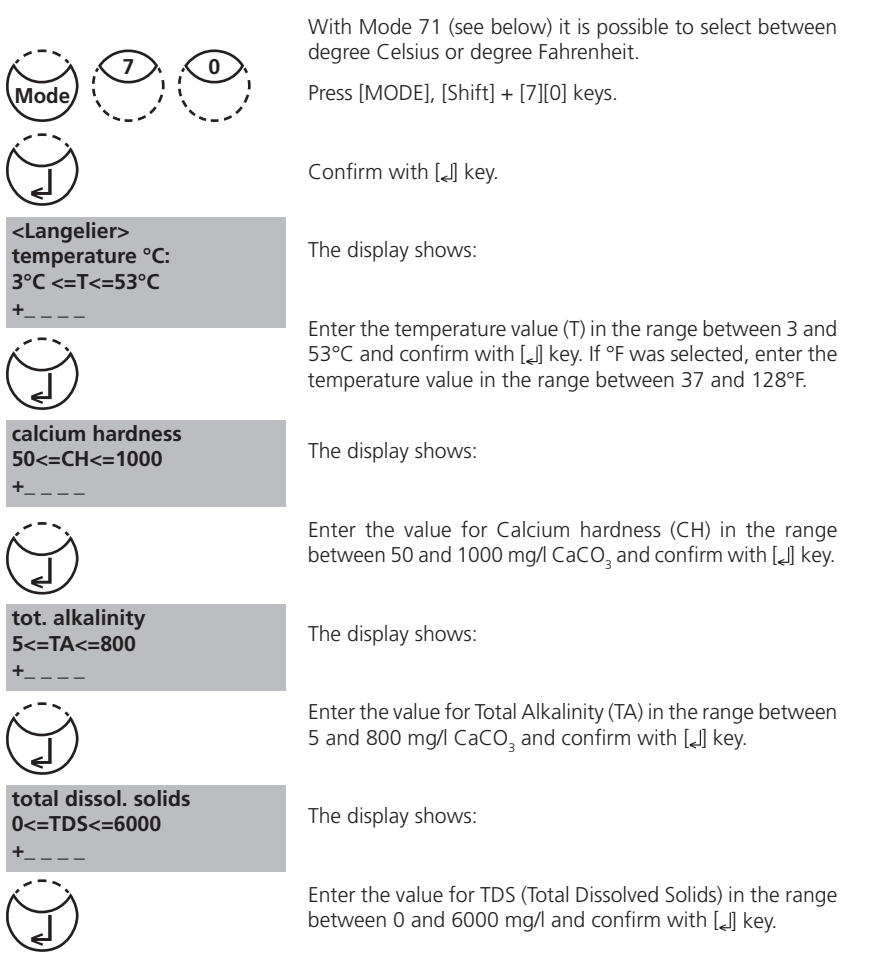

### pH value 0<=pH<=12

<Langelier> Langelier saturation index 0.00 Esc ل The display shows:

The display shows the Langelier Saturation Index.

Press [] key to start new calculation.

Return to mode menu by pressing [ESC] key.

### **Operating error:**

### Examples:

CH<=1000 mg/l CaCO3!

CH>=50 mg/l CaCO3!

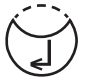

Values out of defined range: The entered value is too high. The entered value is too low. Confirm display message with [[] key and enter a value in the defined range.

## Selection of temperature unit

Entering the temperature value is possible in degree Celsius or degree Fahrenheit. Therefore the following preselection is (once) required.

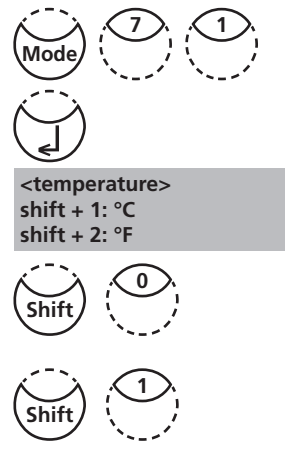

Press [MODE], [Shift] + [7][1] keys.

Confirm with [] key.

The display shows:

Press [Shift] + [1] keys to select degree Celsius.

Press [Shift] + [2] keys to select degree Fahrenheit.

The instrument goes back to mode menu automatically.

# 2.6.8 Photometer-Information

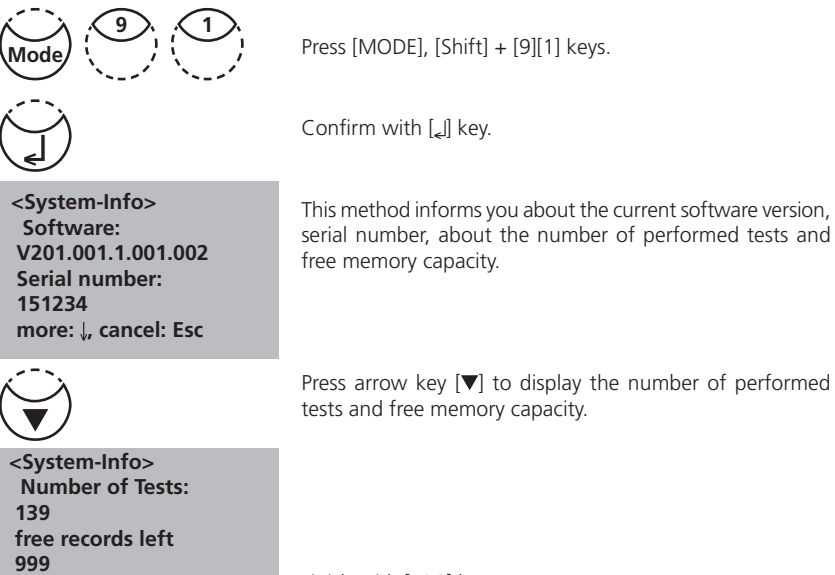

Finish with [ESC] key.

cancel: Esc

# Part 3

# Enclosure

# 3.1 Unpacking

Carefully inspect all items to ensure that every part of the list below is present and no visible damage has occurred during shipment. If there is any damage or something is missing, please contact your local distributor immediately.

## 3.2 Delivery contents

Standard contents for PM 630:

| $\checkmark$ |                                                                |
|--------------|----------------------------------------------------------------|
|              | 1 Photometer in plastic case                                   |
|              | 1 Instruction manual                                           |
|              | 1 Guarantee declaration                                        |
|              | 1 Certificate of compliance                                    |
|              | 4 batteries (1,5V, Type AA/LR 6)                               |
|              | 1 battery compartment cover, 4 screws and scewdriver           |
|              | 3 Round vials with cap and sealing ring, height 48 mm, Ø 24 mm |
|              | 1 Cleaning brush                                               |
|              | 1 Stirring rod, plastic                                        |
|              | 1 beaker 100 ml                                                |
|              | 1 syringe 5 ml                                                 |
| Tablet re    | agents for each 100 tests:                                     |
|              | DPD No. 1                                                      |
|              | DPD No. 3                                                      |

- PHENOL RED PHOTOMETER
- CYA-Test
- ALKA-M

Further reagent sets are not part of the standard scope of delivery. IRIM module and connection cable with integrated electronic system are not part of the standard scope of delivery. Please see the General Catalogue for details of available reagent sets. Different Refill Packs available on request.

| Reagent               | Form of reagent/Quantity | Order-No. |
|-----------------------|--------------------------|-----------|
| DPD No. 1             | Tablet / 100             | 511050BT  |
| DPD No. 3             | Tablet / 100             | 511080BT  |
| PHENOL RED PHOTOMETER | Tablet / 100             | 511770BT  |
| CyA-TEST              | Tablet / 100             | 511370BT  |
| ALKA-M-PHOTOMETER     | Tablet / 100             | 513210BT  |

# 3.3 Technical data

| Display                | Graphic Display                                                                                                    |
|------------------------|----------------------------------------------------------------------------------------------------|
| Serial Interface       | Bluetooth® 4.0 for data transfer<br>RJ45 connector for internet updates (see chapter 2.5)                                                                                                    |
| Light source           | light-emitting diode – photosensor – pair arrangement<br>in a transparent measurement chamber<br>Wavelength ranges:<br>$\lambda 1 = 530 \text{ nm IF } \Delta \lambda = 5 \text{ nm}$<br>$\lambda 2 = 560 \text{ nm IF } \Delta \lambda = 5 \text{ nm}$<br>$\lambda 3 = 610 \text{ nm IF } \Delta \lambda = 6 \text{ nm}$<br>IF = Interference filter |
| Wavelength accuracy    | ± 1 nm                                                                                                    |
| Photometric accuracy*  | 2% FS (T = 20°C – 25°C)                                                                                                    |
| Photometric resolution | 0.005 A                                                                                                    |
| Protection             | conforming to IP 68 (1 h, 0.1 m)                                                                                                    |
| Operation              | Acid and solvent resistant touch-sensitive keyboard with integral beeper as acoustic indicator.                                                                                                    |
| Power supply           | 4 batteries (Type AA/LR 6);<br>lifetime: approx. 26 hours continuous use or 3500 tests<br>When the Bluetooth <sup>®</sup> module is activated, the battery life<br>will decrease by approximately 10%.                                                                                                    |
| Auto off               | 20 minutes after last function,<br>30 seconds acoustical signal before switch off                                                                                                    |
| Dimensions             | approx. 210 x 95 x 45 mm (unit)<br>approx. 395 x 295 x 106 mm (case)                                                                                                    |
| Weight (unit)          | approx. 450 g                                                                                                    |
| Working condition      | 5 – 40°C at max. 30–90% relative humidity<br>(without condensation)                                                                                                    |
| Language options       | English, German, French, Spanish, Italian, Portuguese,<br>Polish; further languages via Internet Update                                                                                                    |
| Storage capacity       | 500 data sets                                                                                                    |

\* measured with standard solutions

## Subject to technical modification!

To ensure maximum accuracy of test results, always use the reagent systems supplied by the instrument manufacturer.

# 3.4 Abbreviations

| Abbreviation | Definition                                                                                                    |  |  |
|--------------|----------------------------------------------------------------------------------------------------|--|--|
| °C           | degree Celsius (Centigrade)                                                                                                    |  |  |
| °F           | degree Fahrenheit °F = (°C x 1.8) + 32                                                                                                   |  |  |
| °dH          | degree German Hardness                                                                                                    |  |  |
| °fH          | degree French hardness                                                                                                    |  |  |
| °еН          | degree English Hardness                                                                                                    |  |  |
| °aH          | degree American Hardness                                                                                                    |  |  |
| Abs          | Absorption unit (≙ Extinction E)                                                                                                    |  |  |
|              | $1000 \text{ mAbs} = 1 \text{ Abs} \triangleq 1 \text{ A} \triangleq 1 \text{ E}$                                                        |  |  |
| µg/l         | (= ppb) Microgram per litre                                                                                                    |  |  |
| mg/l         | (= ppm) Milligram per litre                                                                                                    |  |  |
| g/l          | (= ppth) gram per litre                                                                                                    |  |  |
| К 54.3       | Acid demand to pH 4.3 – this method is similar to Total Alkalinity but converted into the unit "mmol/I", as the German DIN 38409 demand. |  |  |
|              |                                                                                                    |  |  |
| LR           | Low Range                                                                                                    |  |  |
| MR           | Medium Range                                                                                                    |  |  |
| HR           | High Range                                                                                                    |  |  |
| L            | Liquid reagent                                                                                                    |  |  |
| Р            | Powder (reagent)                                                                                                    |  |  |
| PP           | Powder Pack                                                                                                    |  |  |
| Т            | Tablet                                                                                                    |  |  |
|              |                                                                                                    |  |  |
| DPD          | Diethyl-p-phenylendiamine                                                                                                    |  |  |
| PPST         | 3-(2-Pyridyl)-5,6-bis(4-phenylsulfonic acid)1,2,4-triazine                                                                               |  |  |

# 3.5 Troubleshooting

# 3.5.1 Operating messages in the display / error display

| Display                                 | Possible Causes                                                                                               | Elimination                                                                                                    |  |
|-----------------------------------------|----------------------------------------------------------------------------------------------------|----------------------------------------------------------------------------------------------------|--|
| Overrange                               | reading is exceeding the range                                                                                | if possible dilute sample or use other measuring range                                                              |  |
|                                         | water sample is too cloudy                                                                                    | filtrate water sample                                                                                               |  |
|                                         | too much light on the photo cell                                                                              | seal on the cap?<br>Repeat measurement with seal<br>on the cap of the vial.                                         |  |
| Underrange                              | result is under the detection limit                                                                           | indicate result with lower x mg/l<br>x = low end of measuring range;<br>if necessary use other analytical<br>method |  |
| Storagesystem<br>error<br>use Mode 34   | mains power fails or is not connected                                                                         | insert or change battery.<br>Delete data with Mode 34                                                               |  |
| Battery warning                         | warning signal every 3 minutes<br>warning signal every 12 seconds                                             | capacity of the battery is too low;<br>change the batteries                                                         |  |
| •                                       | warning signal, the instrument<br>switches itself off                                                         | change the batteries                                                                                                |  |
| Jus Overrange<br>E4                     | The user calibration is out of the accepted range                                                             | Please check the standard,<br>reaction time and other possible<br>faults                                            |  |
| Jus Underrange<br>E4                    |                                                                                                    | Repeat the user calibration.                                                                                        |  |
| Overrange<br>E1                         | The concentration of the standard<br>is too high/too low, so that during<br>user calibration the limit of the | Perform the test with a standard of higher/lower concentration                                                      |  |
| Underrange<br>E1                        | range was exceeded                                                                                            |                                                                                                    |  |
| E40 user<br>calibration<br>not possible | If the display shows Overrange/<br>Underrange for a test result a<br>user calibration is not possible         | Perform the test with a standard of higher/lower concentration                                                      |  |
| Zero not<br>accepted                    | Light absorption is too great or too low                                                                      | Refer to chapter 2.3.4<br>Performing Zero.<br>Clean sample chamber.<br>Repeat zeroing.                              |  |

| Display                                                             | Possible Causes                                                           | Elimination                                                                                                    |
|---------------------------------------------------------------------|---------------------------------------------------------------------------|----------------------------------------------------------------------------------------------------|
| ???                                                                 | The calculation of a value<br>(e.g. combined Chlorine) is<br>not possible | Test procedure correct?<br>If not – repeat test                                                                                                    |
| Example 1<br>0,60 mg/l free Cl<br>??? comb Cl<br>0,59 mg/l total Cl |                                                                           | Example 1:<br>The readings for free and total<br>Chlorine are different, but<br>considering the tolerances of<br>each reading they are the same.<br>For this reason the combined<br>Chlorine is most likely zero.                            |
| Example 2<br>Underrange<br>??? comb Cl<br>1,59 mg/l total Cl        |                                                                           | Example 2:<br>The reading for free Chlorine<br>is under the detection limit.<br>The instrument is not able<br>to calculate the combined<br>Chlorine. In this case the<br>combined Chlorine is most likely<br>the same as the total Chlorine. |
| Example 3<br>0,60 mg/l free Cl<br>??? comb Cl<br>Overrange          |                                                                           | Example 3:<br>The reading for total Chlorine<br>is exceeding the range.<br>The instrument is not able<br>to calculate the combined<br>Chlorine. The test should be<br>repeated with a diluted sample.                                        |

# 3.5.2 General

| Finding                                                                                                    | Possible Causes                                                      | Elimination                                                                                  |
|----------------------------------------------------------------------------------------------------|----------------------------------------------------------------------|----------------------------------------------------------------------------------------------|
| Test result deviates from the expected.                                                                                 | Chemical species not as required.                                    | Press arrow keys to select the required chemical species.                                    |
| No differentiation:<br>e.g. for the Chlorine test<br>there is no selection<br>between differentiated,<br>free or total. | Profi-Mode is switched on.                                           | Switch Profi-Mode off with<br>Mode 50.                                                       |
| The pre-programmed countdown is not displayed.                                                                          | Countdown is not activated<br>and/or the Profi-Mode is<br>activated. | Switch the countdown on<br>with Mode 13 and/or switch<br>the Profi-Mode off with<br>Mode 50. |
| It seems that a method<br>is not available.                                                                             | Method is not activated in the user method list.                     | Activate the required method<br>in the user method list with<br>Mode 60.                     |

## 3.6 Declaration of CE-Conformity

Konformitätserklärung mit gefordertem Inhalt gemäß EN ISO/IEC 17050-1 Supplier's declaration of conformity in accordance with EN ISO/IEC 17050-1

#### EU-Konformitätserklärung / EU-Declaration of Conformity

|                                                                               | Dokument-Nr. / Monat.Jahr:<br>Document No. / Month.Year: | 4         | /                   | 9.2015 |
|-------------------------------------------------------------------------------|----------------------------------------------------------|-----------|---------------------|--------|
| r das nachfolgend bezeichnete Erzeugnis / For the following mentioned product |                                                          |           |                     |        |
| Bezeichnung / Name,<br>Modellnummer / Model No.                               | MD 610 PM                                                | 630 AL410 | , 214025, 214070, 4 | 214025 |

wird hiermit erklärt, dass es den grundlegenden Anforderungen entspricht, die in den nachfolgend bezeichneten Harmonisierungsrechtsvorschriften festgelegt sind: / it is hereby declared that it complies with the essential requirements which are determined in the following harmonisation rules:

RICHTLINIE 1999/5/EG DES EUROPÄISCHEN PARLAMENTS UND DES RATES vom 9. Mårz 1999 über Funkanlagen und Telekommunikationsendeinrichtungen und die gegenseitige Anerkennung ihrer Konformität DiRCTIVE 1996/5/EC OF THE EUROPEAN PARLAIMENT AND OF THE COUNCIL of 9 March 1999 on radio equipment and telecommunications terminal equipment and the mutual recognition of their conformity

Angabe der einschlägigen harmonisierten Normen, die zugrunde gelegt wurden, oder Angabe der Spezifikationen, für die die Konformität erklärt wird: / Information of relevant harmonised standards and specifications on which the conformity is based:

| Fundstelle / Reference            | Ausgabedatum/<br>Edition                    | Titel / Title                                                                                                    |  |  |
|-----------------------------------|---------------------------------------------|----------------------------------------------------------------------------------------------------|--|--|
| Harmosisierte Normen / Harmonised | Harmosisierte Normen / Harmonised Standards |                                                                                                    |  |  |
| ETSI EN 301 489-1 V1.9.2          | 2011-09                                     | ETSI EN 301 489-1 V1.9.2 (2011-09), Electromagnetic compatibility and Radio<br>spectrum Matters (ERM); ElectroMagnetic Compatibility (EMC) standard for<br>radio equipment and services; Part 1: Common technical requirements                                                                                                    |  |  |
| ETSI EN 301 489-17 V2.2.1         | 2012-09                                     | ETSI EN 301 489-17 V2.2.1 (2012-09), Electromagnetic compatibility and Radio<br>spectrum Matters (ERM); ElectroMagnetic Compatibility (EMC) standard for<br>radio equipment; Part 17: Specific conditions for Broadband Data<br>Transmission Systems                                                                                                  |  |  |
| ETSI EN 300 328 V1.8.1            | 2012-06                                     | Radiated Spurious Emissions, Electromagnetic Compatibility and Radio<br>Spectrum Matters (ERM); Wideband Transmission Systems; Data transmission<br>equipment operating in the 2.4 GHz ISM band and using spread spectrum<br>modulation techniques; Part 2: Harmonized EN covering essential<br>requirements under article 3.2 of the R&TTE Directive |  |  |
| DIN EN 61010-1                    | 2011-07                                     | Sicherheitsbestimmungen für elektrische Mess-, Steuer-, Regel- und<br>Laborgeräte - Teil 1: Allgemeine Anforderungen (IEC 61010-1:2010 + Cor.<br>:2011)                                                                                                    |  |  |

Wetere angewandte technische Spezifikationen (z.B. nicht im EU-Amtsblatt veröffentlicht) / Further applied technical specifications (e.g. not published in the Official Journal of the EU)

| DIN EN 61326-1                     | 2013-07                                | Elektrische Mess-, Steuer-, Regel- und Laborgeräte - EMV-Anforderungen - Teil<br>1: Allgemeine Anforderungen (IEC 61326-1:2012)                                                                                                    |
|------------------------------------|----------------------------------------|----------------------------------------------------------------------------------------------------|
| Bluetooth Modul: EN 60950-1        | 2006+A11:2009+<br>A1:2010+A12:20<br>11 | Einrichtungen der Informationstechnik - Sicherheit - Teil 1: Allgemeine<br>Anforderungen                                                                                                    |
| Bluetooth Modul: EN 300 328 V1.7.1 |                                        | Electromagnetic compatibility and Radio spectrum Matters (ERM); Wideband<br>transmission systems; Data transmission equipment operating in the 2,4 GHz<br>ISM band and using wide band modulation techniques; Harmonized FN<br>covering essential requirements under article 3.2 of the R&ITE Directive |

Diese Erklärung wird verantwortlich für den Hersteller oder seinem Bevollmächtigten / This declaration is made for and on behalf of the manufacturer or his representatives

| Name:                                                                                                    | Tintometer GmbH                           |                                          |  |
|----------------------------------------------------------------------------------------------------|-------------------------------------------|------------------------------------------|--|
| Anschrift / Address:                                                                                                    | Schleefstr. 8-12, 44287 Dortmund, Germany |                                          |  |
| abgegeben durch / declared by                                                                                                    |                                           |                                          |  |
| Name, Vorname / First name:                                                                                                    |                                           | Dr. Grabert, Elmar                       |  |
| Funktion / Function:                                                                                                    |                                           | Technische Leitung / Director Technology |  |
| Bevoilmächtigte Person im Sinne des Anhangs II Nr. 1. A. Nr. 2, 2006/42/EG für die Zusammenstellung der technischen Unterlagen / Authorized person for<br>compilation of technical documents on behalf of Annex II No. 1. A. No. 2, 2006/42/EC: |                                           |                                          |  |

| Name:                | Corinna Meier                                         |                |  |
|----------------------|-------------------------------------------------------|----------------|--|
| Anschrift / Address: | c/o Tintometer GmbH, Schleefstr. 8-12, 44287 Dortmund |                |  |
| Dortmund             | 15.09.2015                                            | ppa Ch. p.b. t |  |

Ort, Datum / Place and date of issue

Rechtsgültige Unterschrift / Authorized signature

Diese Erklärung bescheinigt die Übereinstimmung mit den so genannten Harmonisierungsrechtsvorschriften, beinhaltet jedoch keine Zusicherung von Eigenschaften. / This declaration certifies the conformity to the specified directives but contains no assurance of properties.

Zusatzangaben / Additional details:

Dies Erklärung gift für alle Eamplane, die nach den entsprechenden Fertigangesichungen- des Bestandtel der technischen Unterlagen und - hergestellt werden. Weitere Angeben liker die Einfahlung obger Fundatelen enthalt die begiftligte Informitätussange unterstütstende Begieftlickennettation. This stätement is wild for all cogies wich view manufactured in accordunce with the technical drawings witch zwe part of the technical documentation. More deslis kolour compliance of the azivon metories derformers inderformers ausgericht geschlichten der derformitätussange unterstütschen Begieftlichten der derformitätussange unterstütschen Begieftlichten der derformitätussange unterstütschen Begieftlichten der Begieftlichten der Begieftlichten der Begieftlichten der Begieftlichten der Begieftlichten Begieftlichten der Begieftlichten Begieftlichten

Doc file: MD 610 PM 630 AL410 DokNr\_4\_9\_2015
# 3.7 Copyright and Trademark Notice

The Bluetooth® word mark is a registered trademark owned by Bluetooth SIG, Inc. and any use by The Tintometer® Group is under license.

iOS® is a registered trademark of Cisco, Inc. and licensed to Apple, Inc.

iTunes Store® is a trademark of Apple, Inc., registered in the U.S. and other countries.

Android<sup>™</sup> and Google Play<sup>™</sup> are trademark of Google, Inc.

Excel® is a trademark of Microsoft Corp., registered in the U.S. and other countries.

PM630\_3 03/2018

#### Tintometer GmbH

Lovibond® Water Testing Schleefstraße 8-12 44287 Dortmund Tel.: +49 (0)231/94510-0 Fax: +49 (0)231/94510-0 sales@tintometer.de www.lovibond.com

Germany

## **Tintometer China**

Room 1001, China Life Tower 16 Chaoyangmenwai Avenue, Beijing, 100020 Tel.: +86 10 85251111 App. 330 Fax: +86 10 85251001 China

# The Tintometer Ltd

Lovibond® House Sun Rise Way Amesbury Salisbury SP4 7GR Tel.: +44 (0)1980 664800 Fax: +44 (0)1980 6625412 sales@tintometer.com www.lovibond.com UK

## Tintometer South East Asia

Unit B-3-12, BBT One Boulevard, Lebuh Nilam 2, Bandar Bukit Tinggi, Klang, 41200, Selangor D.E Tel.: +60 (0)3 3325 2285/6 Fax: +60 (0)3 3325 2287 Iovibond.asia@tintometer.com www.lovibond.com

Malaysia

# Tintometer AG

Hauptstraße 2 5212 Hausen AG Tel.: +41 (0)56/4422829 Fax: +41 (0)56/4424121 info@tintometer.ch www.tintometer.ch Switzerland

#### **Tintometer Brasilien**

Caixa Postal: 271 CEP: 13201-970 Jundiaí – SP -Tel.: +55 (11) 3230-6410 sales@tintometer.com.br www.lovibond.com.br

Brazil

#### Tintometer Inc.

6456 Parkland Drive Sarasota, FL 34243 Tel: 941.756.6410 Fax: 941.727.9654 sales@tintometer.us www.lovibond.com USA

## Tintometer Indien Pvt. Ltd.

B-91, A.P.I.E. Sanath Nagar, Hyderabad, 500018 Tel: +91 (0) 40 4647 9911 Toil Free: 1 800 102 3891 indiaoffice@tintometer.com www.lovibondwater.in India

 $\Theta$ 

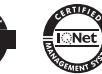

Technical changes without notice Printed in Germany 03/18

Lovibond® and Tintometer® are registered trademarks of the Tintometer group of companies.